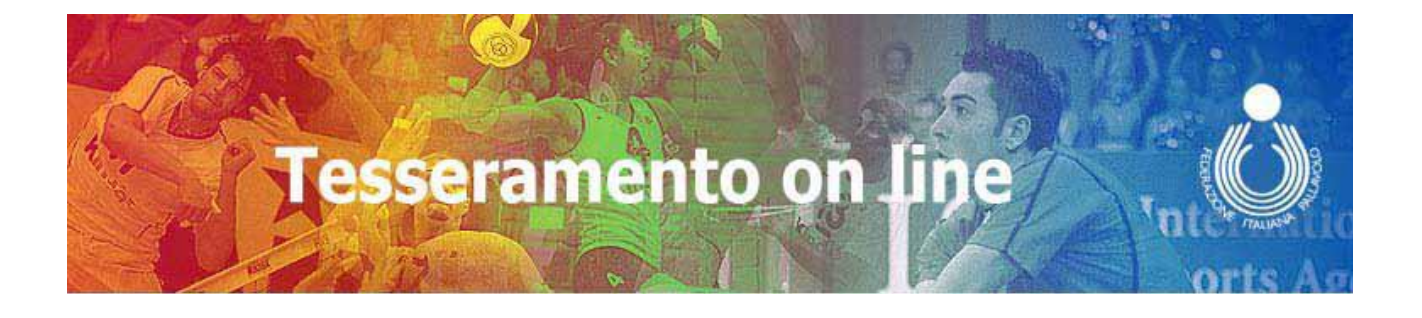

# Manuale Operativo per le società

# <u>Indice</u>

| Norme generali                                       |  |
|------------------------------------------------------|--|
| Prerequisiti                                         |  |
| Modalità di accesso                                  |  |
| Modalità Operative                                   |  |
| Società di 1' affiliazione – richiesta non inoltrata |  |
| Società di 1' affiliazione – richiesta inoltrata     |  |
| Società non riaffiliate – funzionalità               |  |
| Società riaffiliate – funzionalità                   |  |
| Dati anagrafici dirigenti                            |  |
| Dati Anagrafici Atleti                               |  |
| Stampa Moduli e firma digitale                       |  |
| Guida Applicativa                                    |  |
| Prima Affiliazione                                   |  |
| Registrazione Società già Affiliate                  |  |
| Rinnovo dell'Affiliazione                            |  |
| Cambio Presidente                                    |  |
| Modifica Dati Societari                              |  |
| Cambio Denominazione                                 |  |
| Tesseramento Dirigenti                               |  |
| Rinnovo Tesseramento Atleti                          |  |
| Primo Tesseramento Atleti Italiani                   |  |
| Primo Tesseramento Atleti Categorie Speciali         |  |
| Rilascio Nulla Osta                                  |  |
| Accettazione Nulla Osta                              |  |
| Coperture Assicurative                               |  |
| Denunce Infortuni                                    |  |
| Elenco Atleti Partecipanti                           |  |
| Rappresentanti Tecnici e Atleti                      |  |
| Vincolo Societario Allenatori                        |  |
| Visualizzazione Dati                                 |  |
| Attività Societaria                                  |  |
| Estratto Conto                                       |  |

### Norme generali

A partire dalla stagione 2005/2006 sono state previste per il tesseramento nominativo ( atleti e dirigenti ) alcune informazioni anagrafiche in più, in particolare sono richiesti: il codice fiscale, la provincia di residenza, la provincia di nascita, l'indirizzo e-mail ( obbligatorio nel caso del presidente della società).

Pertanto nelle fasi di rinnovo del tesseramento o di primo tesseramento sarà necessario inserire tali informazioni.

Per ogni fase che richiede la variazione o l'inserimento di nuovi dati il presidente della società dovrà provvedere a confermare la transazione utilizzando la propria Smart Card rilasciatagli dal comitato provinciale FIPAV di competenza.

Per ogni fase del tesseramento è prevista la produzione del relativo modello compilato con tutti i dati necessari in formato PDF, la società deve porre cura nello stampare e/o conservare tali modelli per propria documentazione o per produrla alla FIPAV là dove richiesto.

Tutte le attività del tesseramento, con eccezione della prima affiliazione che richiede la ratifica dell'ufficio tesseramento, avranno validità immediata in quanto farà fede la data in cui l'operazione è stata confermata dalla firma digitale.

### Prerequisiti

Per accedere alle funzioni del tesseramento on line è necessario disporre di un personal computer collegato alla rete internet tramite modem o, meglio ancora, tramite ADSL.

Sul computer devono essere installati i software **Microsoft Internet Explorer**, possibilmente alla versione 6.0 o superiore, con il service pack 2 (SP2) e **Adobe Reader**.

Per verificare parametri di Explorer è sufficiente, una volta avviato, ciccare sul **?** che si trova nella barra delle funzioni e selezionare **Informazioni su Internet Explorer** 

| 2 Tesseramento - Microsoft Internet Explorer                                                                            |
|----------------------------------------------------------------------------------------------------|
| <u>File M</u> odifica <u>V</u> isualizza <u>P</u> referiti <u>S</u> trumenti <u>?</u>                                   |
| 🕞 Indietro 🔹 📀 🔹 📓 🏠 🔎 Cerca 🤺 Preferiti 🤬 😒 🍡 🔯 🔹 📜 🖄                                                                  |
| Indirizzo 🗃 http://portal.federvolley.it/portal/page?_pageid=62,591842&_dad=portal&_schema=PORTAL                       |
| FIPAV News Nazionali Campionati Beach Community Organizzazione Documenti Scuola-Prom CQN Home Utilità Preferenze Portal |
| Struttura Comitati Assemblee Albo-Comunicati Dati tesseramento                                                          |
| Tesseramento on line                                                                                                    |

- Registrazione Presidenti di Società
- Registrazione Presidenti di Socie
   Modulistica Stagione 2005/06
- Attività Tesseramento Società

#### Avviso

Il modulo CAMP1 sarà disponibile sul sito a partire dal 14/07/2005. Si invitano le Società che hanno svolto attività nella stagione sportiva 2004-05 a non registrarsi come nuova società. e comparirà la finestra con la versione e il livello di aggiornamento del software.

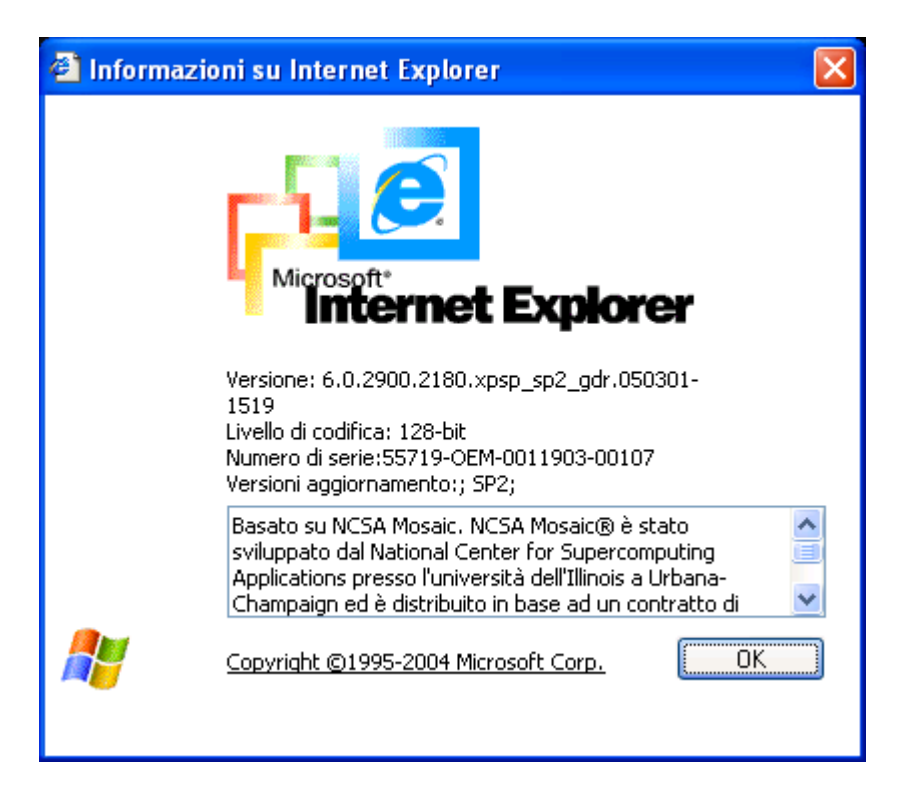

Inoltre è necessario verificare la propria impostazione relativa ai " **popup** ", questi **non devono essere bloccati.** 

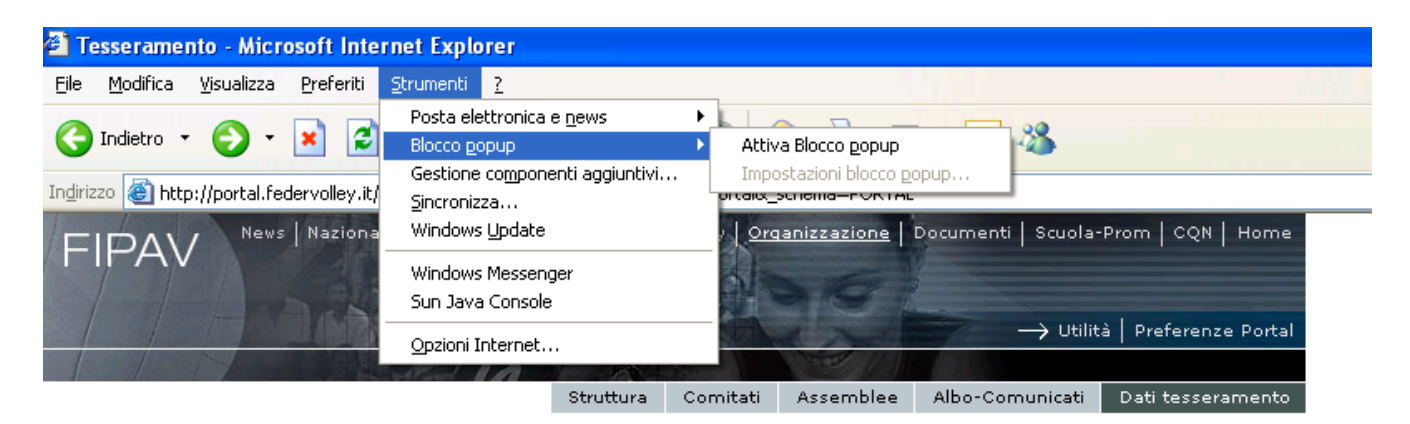

#### Tesseramento on line

- Registrazione Presidenti di Società
- Modulistica Stagione 2005/06
- Attività Tesseramento Società

#### Avviso

Il modulo CAMP1 sarà disponibile sul sito a partire dal 14/07/2005. Si invitano le Società che hanno svolto attività nella stagione sportiva 2004-05 a non registrarsi come nuova società.

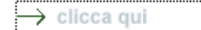

Selezionando Strumenti si apre la tendina con l'indicazione dello stato dei popup, se compare l'opzione Disattiva blocco popup bisogna cliccarci sopra per portare lo stato dei popup come indicato nella pagina precedente.

Per avere maggiori informazioni sulla gestione dei popup si consiglia di consultare la guida in linea di Internet Explorer attivabile con il bottone **?** sulla barra delle funzioni che aprirà la pagina dell'indice come riportato nell'immagine seguente.

| 😵 Microsoft Internet Explorer                                                                                                    |                                                                                                    |
|----------------------------------------------------------------------------------------------------|----------------------------------------------------------------------------------------------------|
|                                                                                                    |                                                                                                    |
| Nascondi Indietro Avanti <u>O</u> pzioni Guida in linea Web                                                                                                    |                                                                                                    |
| Asscondi       Indietro       Avanti       Opzioni       Guida in linea Web         Sommario       Indietro       Avanti       Opzioni       Guida in linea Web         Sommario       Indietro       Avanti       Opzioni       Guida in linea Web         Sommario       Indietro       Preferiti         Introduzione a Internet Explorer       Ricerca delle pagine Web desiderate         E splorazione del Web in modalità non in linea       Stampa e salvataggio delle informazioni         Stampa e salvataggio delle informazioni       Informazioni sulla protezione e la privacy in Internet         Informazioni sulla protezione e la privacy in Internet       Informazioni importanti sui file scaricati da Internet o ricevuti tramite posta elettronica         Protezione del computer da software non sicuro       Come decidere se un sito Web è attendibile         Blocco dell'installazione di alcuni file       Informazioni sull'escuzione degli script e dei controlli ActiveX in Internet Explorer         Che cos'e una firma digitale?       Bloccare o sbloccare un autore         Domande frequenti sul blocco della visualizzazione delle finestre popup in Internet Explorer         Gestione dei componenti aggiuntivi del browser Web         Controllo dell'accesso a contenuto Internet non appropriato         Personalizzazione del browser Web         Accesso facilitato | Domande frequenti sul<br>blocco della visualizzazione<br>delle finestre popup in<br>Internet Explorer<br>Molti autori di inserzioni pubblicitarie<br>su Internet preferiscono inserire il<br>testo del messaggio pubblicitario<br>all'interno di una finestra popup in<br>modo da rendere difficile l'esclusione<br>del messaggio. In Internet Explorer è<br>possibile impedire la visualizzazione di<br>questi popup all'interno delle pagine<br>Web visitate.<br>Che cos'è una finestra<br>popup?<br>Come fare per impostare<br>Internet Explorer per il blocco<br>delle finestre popup?<br>È possibile visualizzare una<br>finestra popup bloccata da<br>Internet Explorer?<br>Come fare per visualizzare i<br>popup di uno specifico sito |
|                                                                                                    | <ul> <li>Sebbene sia stato attivato il<br/>blocco dei popup, alcuni popup<br/>vengono ancora visualizzati.<br/>Perché?</li> <li>È possibile bloccare la<br/>visualizzazione dei popup che<br/>vengono aperti quando si fa<br/>clic su un collegamento o un<br/>pulsante di un sito Web?</li> </ul>                                                                                                    |
|                                                                                                    | <ul> <li>Come è possibile modificare le<br/>impostazioni relative al blocco<br/>dei popup?</li> <li><u>Argomenti correlati</u></li> </ul>                                                                                                    |

Il software Adobe Reader è necessario per poter visualizzare e stampare i moduli, se non è installato sul computer, dopo essersi collegati ad internet, andare all'indirizzo <u>http://www.adobe.com/it/products/acrobat/readstep2.html</u> e scaricarlo cliccando su **"Download"** 

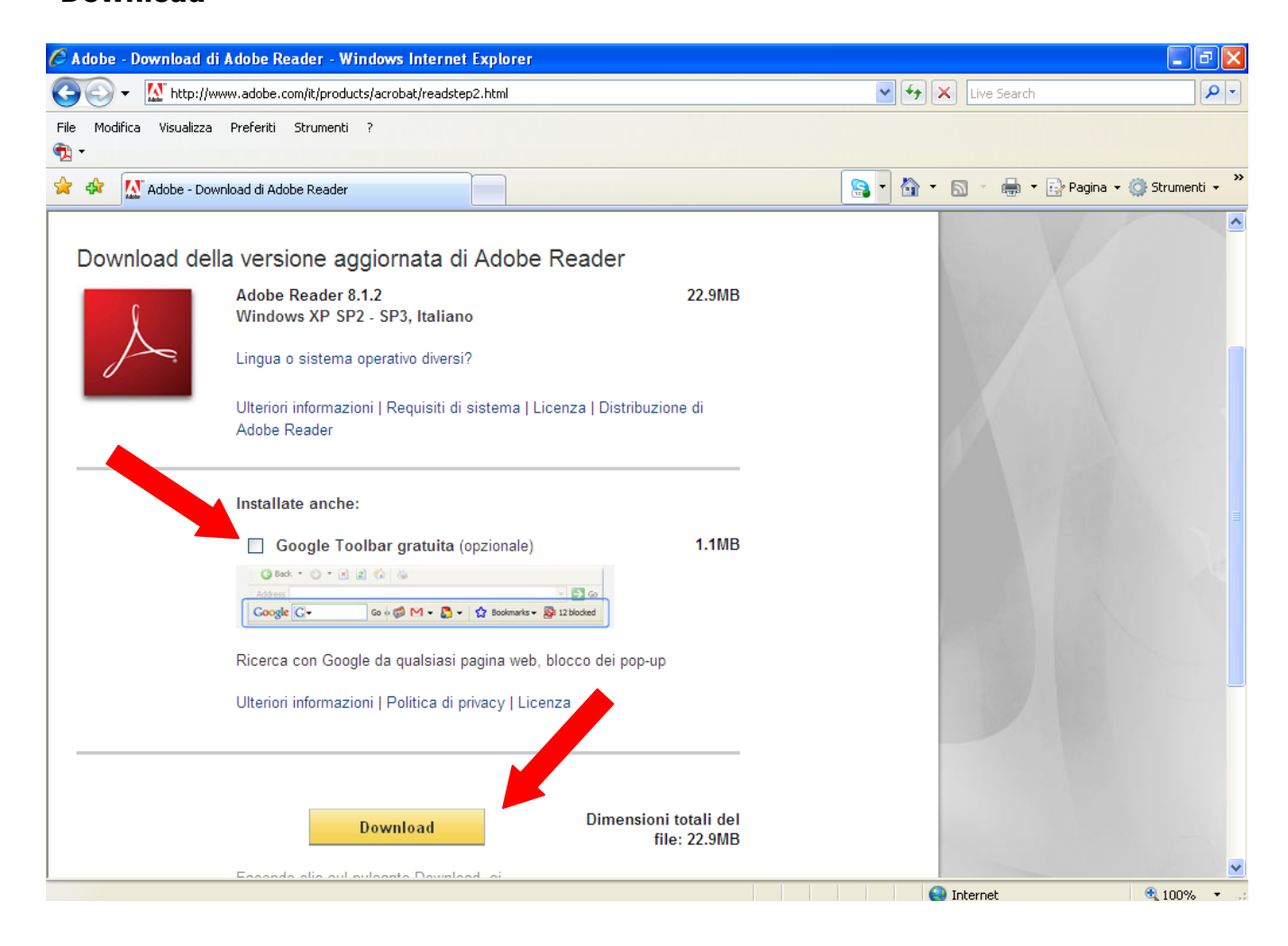

**Attenzione:** bisogna togliere la spunta dall'opzione **Scaricare la Yahoo! Toolbar per Adobe,** perché questa opzione blocca i popup ( vedi le note precedenti in merito ).

### Modalità di accesso

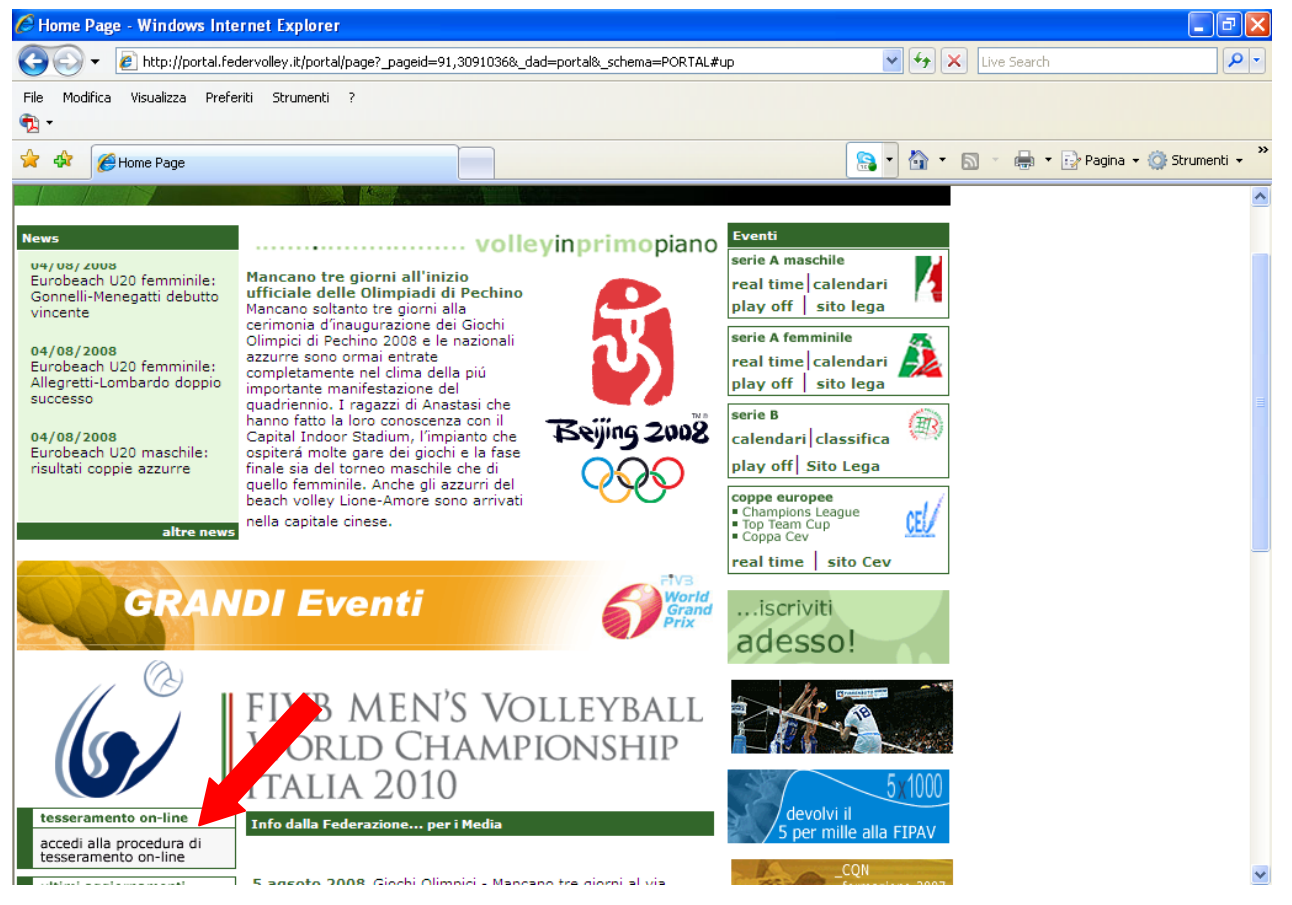

Per accedere alle attività del tesseramento dalla home page del portale <u>www.federvolley.it</u> cliccare su **"accedi alla procedura di tesseramento on-line"** come indicato nella figura precedente.

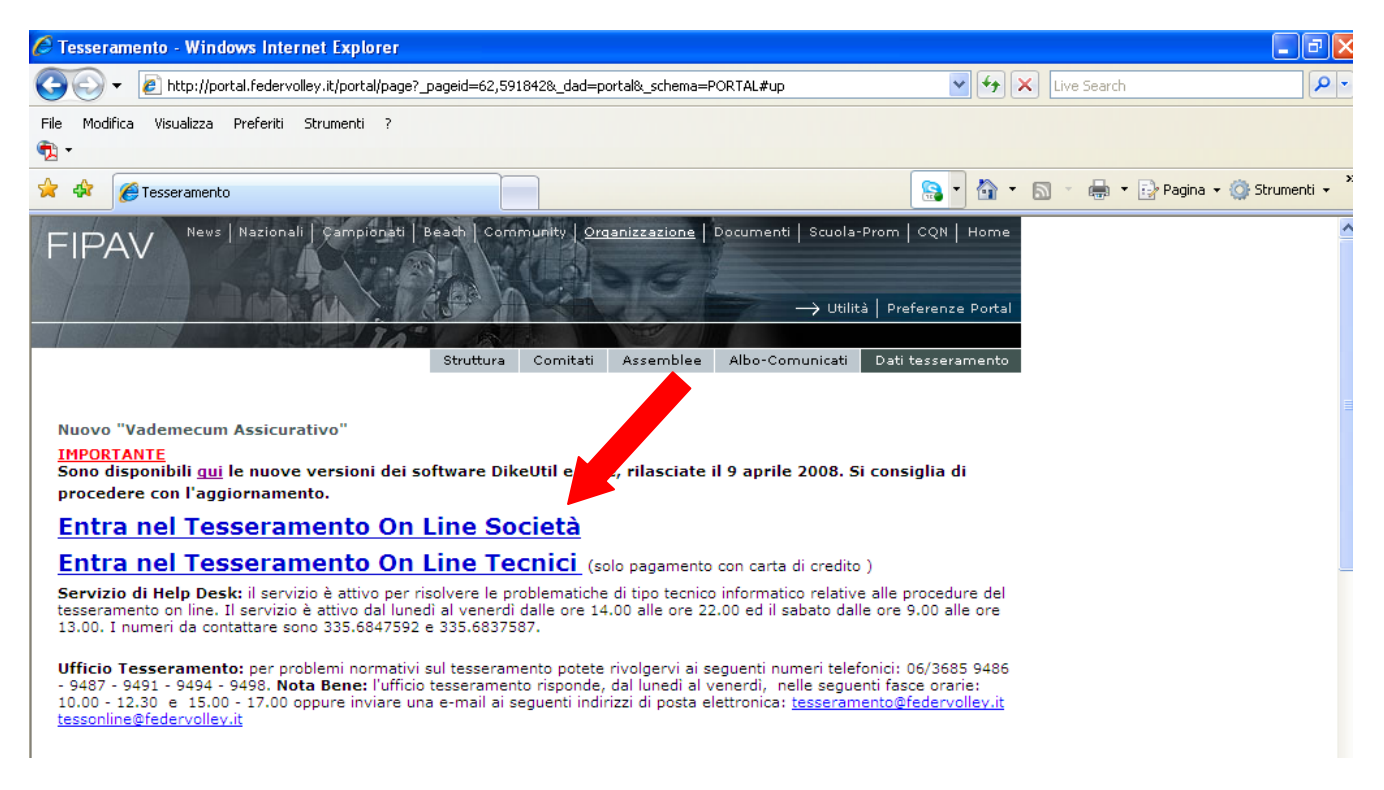

Dalla home page del tesseramento, oltre alle comunicazioni dell'ufficio, cliccando con il mouse sulla scritta "<u>Entra nel Tesseramento On Line Società</u>" si entra nella gestione del tesseramento on line.

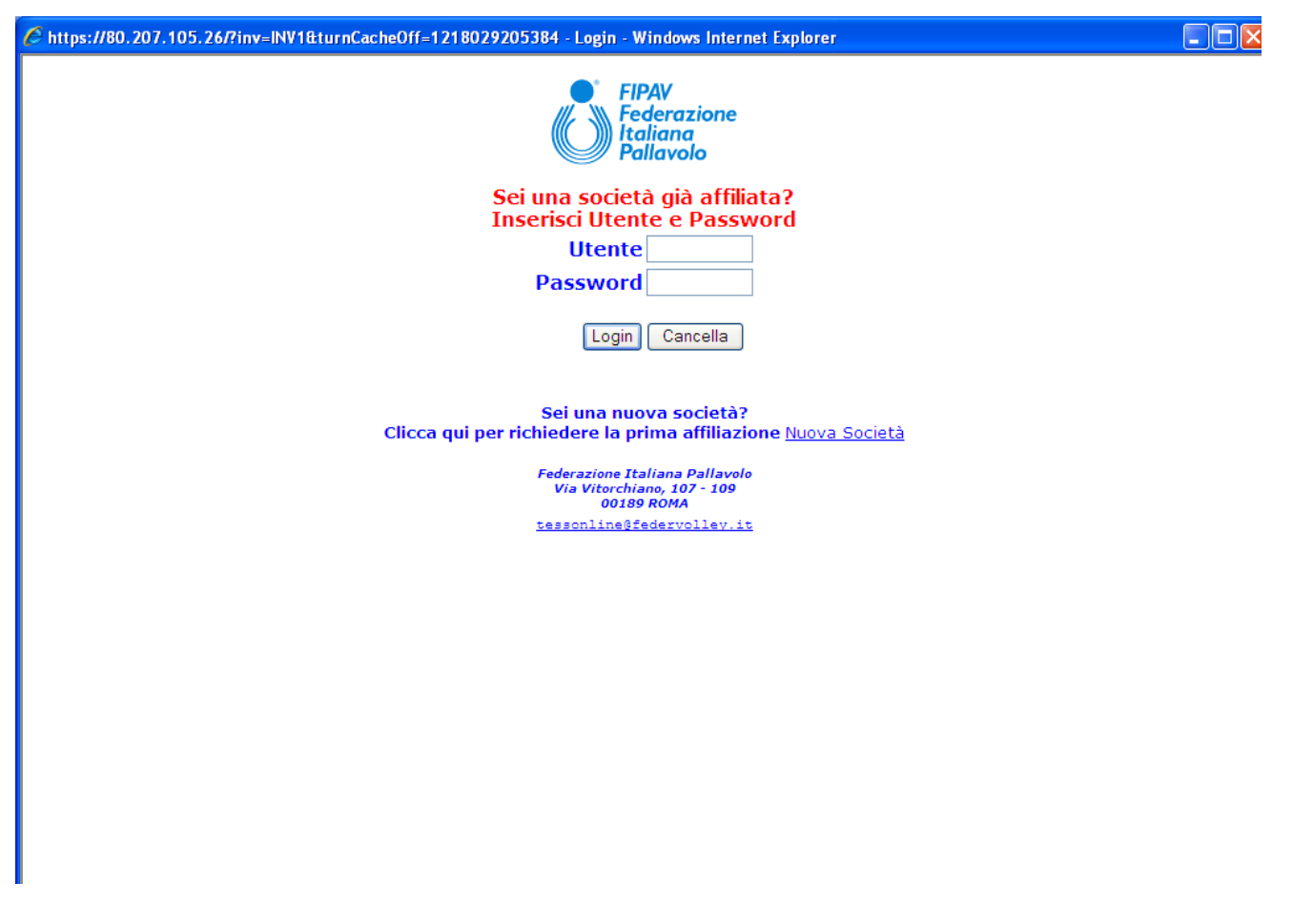

Le società già affiliate per la precedente stagione devono accedere compilando i campi **Utente** e **Password,** mentre una società di nuova affiliazione accede utilizzando il link **Nuova Società.** 

### **Modalità Operative**

Di seguito viene spiegato il significato delle varie funzioni e dei campi che si trovano nell'applicazione, evitando quelli per il quale il significato è scontato.

#### Rientro in sessioni di lavoro già avviate

Nella home page delle società vengono riportate in ordine decrescente di data ( la prima visualizzata è la più recente) tutte le attività svolte dalla società nella stagione.

Alcune di queste consentono tramite un apposito "campo selezione", opportunamente abilitato, di poter rientrare in **modifica** dei dati gestiti oppure di effettuare un **Inoltro dei dati all'ufficio tesseramento.** 

Per poter visualizzare le possibili opzioni è sufficiente posizionarsi con il mouse sul campo facendo così comparire la windows di selezione

#### Funzioni di ricerca e selezione

| <u>C A P</u> | Loca              | <u>alità</u> |        |      | <u>Pr</u> |        |  |
|--------------|-------------------|--------------|--------|------|-----------|--------|--|
| 00058        | 8 SANTA MARINELLA |              |        |      |           | RM 🕨   |  |
| Telefo       | <u>no :</u>       | 123          | 456789 | Fax: | 4321      | 987654 |  |
| Tipo S       | ociet             | tà 🗌         |        |      |           |        |  |

Sulla sinistra dei campi dove è abilitata la funzione di ricerca compare un bottone a forma di triangolo, cliccando su questo compare la finestra con l'elenco delle possibili scelte. Ad esempio selezionando la ricerca sul campo località campare l'elenco delle località della provincia inserita (in questo caso Roma)

| Località                 | САР   |   |
|--------------------------|-------|---|
| ACILIA                   | 00125 | ^ |
| AFFILE                   | 00021 |   |
| AGOSTA                   | 00020 |   |
| ALBANO LAZIALE           | 00041 |   |
| ALLUMIERE                | 00051 |   |
| ALTIPIANI DI ARCINAZZO   | 00020 |   |
| ANGUILLARA SABAZIA       | 00061 |   |
| ANTICOLI CORRADO         | 00022 |   |
| ANZIO                    | 00042 |   |
| ARANOVA                  | 00050 |   |
| ARCINAZZO ROMANO         | 00020 |   |
| ARDEA                    | 00040 |   |
| ARICCIA                  | 00040 |   |
| ARSOLI                   | 00023 |   |
| ARTENA                   | 00031 |   |
| AURELIA DI CIVITAVECCHIA | 00050 | ~ |
|                          |       |   |
|                          |       |   |

Per selezionare l'elemento ricercato è necessario posizionarsi con il mouse nel campo di selezione a sinistra facendo così comparire il bottone di selezione e poi si clicca con il mouse per catturare la località ricercata

| Località                 | САР   |   |
|--------------------------|-------|---|
| ACILIA                   | 00125 | ^ |
| AFFILE                   | 00021 |   |
| AGOSTA                   | 00020 |   |
| ALBANO LAZIALE           | 00041 |   |
| ALLUMIERE                | 00051 |   |
| ALTIPIANI DI ARCINAZZO   | 00020 |   |
| ANGUILLARA SABAZIA       | 00061 |   |
| Ol = Selezione           | 00022 |   |
| ANZIU                    | 00042 |   |
| ARANOVA                  | 00050 |   |
| ARCINAZZO ROMANO         | 00020 |   |
| ARDEA                    | 00040 |   |
| ARICCIA                  | 00040 |   |
| ARSOLI                   | 00023 |   |
| ARTENA                   | 00031 |   |
| AURELIA DI CIVITAVECCHIA | 00050 | ~ |
|                          |       |   |
|                          |       |   |

Se l'elemento ricercato non compare nella pagina presentata si possono visualizzare gli elementi successivi o precedenti agendo sui bottoni e posti agli estremi della barra di scorrimento presente sulla sinistra della finestra di ricerca.

E' possibile avanzare di più pagine posizionandosi con il mouse sulla barra di scorrimento, in questo modo viene visualizzato il range di elementi che verranno visualizzati se si clicca su quella sezione della barra di scorrimento.

#### **Codice fiscale**

Nei dati anagrafici degli atleti e dei dirigenti è stato aggiunto il campo del codice fiscale, obbligatorio.

All'atto dell'inserimento questo viene controllato con il cognome e nome, con la data ed il comune di nascita, nel caso in cui non ci sia corrispondenza tra il codice fiscale calcolato e quello inserito viene emesso il messaggio di errore "**Il codice fiscale potrebbe essere errato – controllare**", controllare a questo punto la validità dei dati inseriti, effettuare le correzioni necessarie e riconfermare i dati.

Nel caso in cui i dati inseriti siano corretti confermare nonostante la segnalazione i dati, l'ufficio tesseramento effettuerà un controllo di merito per verificare la correttezza delle informazioni.

#### Data di nascita

La data di nascita va espressa nella forma gg/mm/aaaa e deve rientrare nei termini stabiliti dal regolamento.

Si può accedere al calendario utilizzando la funzione di ricerca sulla destra del campo

che apre la finestra di selezione delle date.

|      | Ag   | josto | 20  | 05 🔽 |     | ×   |
|------|------|-------|-----|------|-----|-----|
| Lun  | Mar  | Mer   | Gio | Ven  | Sab | Dom |
| 1    | 2    | з     | 4   | 5    | 6   | 7   |
| 8    | 9    | 10    | 11  | 12   | 13  | 14  |
| 15   | 16   | 17    | 18  | 19   | 20  | 21  |
| 22   | 23   | 24    | 25  | 26   | 27  | 28  |
| 29   | 30   | 31    |     |      |     |     |
| Sab, | 27 A | .go 2 | 005 |      |     |     |

#### Comune/Stato Estero di nascita

Il luogo di nascita deve corrispondere ad uno dei comuni italiani o ad uno stato estero secondo la relativa tabella ministeriale.

Nel caso di segnalazione di errore conviene ricercare il comune utilizzando la funzione di ricerca posta sulla destra del campo, se viene inserita la provincia la selezione dei comuni è diretta su quelli della provincia, altrimenti è necessario prima scegliere la regione, da questa la provincia e quindi il comune.

Comune/Prov. Nasc:

Per selezionare uno stato estero è sufficiente fare la ricerca sul campo provincia e scegliere la regione fittizia "**stati esteri**" che propone tutti gli stati esteri riconosciuti.

Per una verifica di coerenza con il codice fiscale nella parte destra della windows che elenca i comuni o gli stati esteri viene riportato il codice utilizzato dalla 12' alla 15' posizione del codice fiscale.

Selezionando il comune di nascita viene automaticamente riportata anche la provincia.

#### Provincia di nascita

Va indicata se l'atleta o il dirigente è nato in Italia.

Se non indicata può essere trovata con l'apposita funzione di ricerca posta sulla destra del campo, transitando per il codice regione.

Nel caso di dirigente nato all'estero attivando la selezione della provincia e selezionando la regione "**stati esteri**" si può selezionare lo stato estero di nascita.

#### CAP

Il cap di residenza deve essere congruente con la località di residenza e con la provincia di residenza, se questo non avviene viene emesso il messaggio d'errore "**Il Cap potrebbe** essere errato – controllare".

Per eliminare il messaggio è necessario correggere uno dei tre elementi della residenza.

#### Località

Indica la località dove risiede l'atleta o il dirigente e deve essere codificato nell'apposito elenco delle poste.

Nel caso di segnalazione di errore conviene ricercare la località utilizzando la funzione di ricerca posta sulla destra del campo, se viene inserita la provincia la selezione della località è diretta su quelle della provincia, altrimenti è necessario prima scegliere la regione, da questa la provincia e quindi la località.

CAP/Località/Prov: 00000

Per una verifica di coerenza con il CAP nella parte destra della windows per ciascuna località viene riportato il corrispondente CAP.

Selezionando la località vengono riportati automaticamente anche il CAP e la provincia.

#### Provincia di residenza

Se non indicata può essere trovata con l'apposita funzione di ricerca posta sulla destra del campo, transitando per il codice regione.

#### Conservazione della modulistica

Ogni attività del tesseramento produce un modello in formato PDF che deve essere stampato sulla propria stampante, ma prima di chiudere il file conviene salvarlo sul proprio computer, utilizzando la funzione Salva una copia presente nella parte in alto a sinistra del documento, per poter effettuare delle ristampe.

#### Scelte applicative:

Nella colonna a sinistra di tutte le maschere compaiono le possibili funzioni che si possono utilizzare, tra queste le seguenti assumono sempre lo stesso significato:

**Conferma:** viene utilizzato per confermare le informazioni inserite (immissione o variazione di dati)

Logout: viene utilizzato per uscire dall'applicazione ( non utilizzare la 💹 )

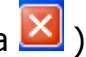

**Pagina precedente:** serve per tornare alla mappa precedente senza confermare gli eventuali dati inseriti o modificati

Home Page: consente di tornare alla pagina iniziale

Cambio password: Questa funzione permette alla società di variare autonomamente la propria password, per scelta personale o perché quella fornita dalla FIPAV sta per scadere (periodo di validità massima 6 mesi). Nell'inserire una nuova password il primo carattere deve essere alfabetico.

Stampa Moduli: Da questa funzione si accede alla sezione dei modelli, in bianco o preintestati, da utilizzare per le attività del tesseramento.

Questa icona permette la consultazione dei vari manuali in formato PDF messi a disposizione per il supporto agli utenti

### Società di 1' affiliazione – richiesta non inoltrata

Nel caso di nuova società che si è registrata ed ha ricevuto tramite mail il codice provvisorio e la relativa password viene presentata una maschera come quella sotto riportata.

| 6 https://80.207.105.26                                                                                                    | 57 - 1 | -<br>ipav - Tesse | ramento                    | On Line - Windows Internet     | t Explorer |                        |                                                        |                                                 |
|----------------------------------------------------------------------------------------------------|--------|-------------------|----------------------------|--------------------------------|------------|------------------------|--------------------------------------------------------|-------------------------------------------------|
|                                                                                                    |        |                   | Fi                         | pav - Tessera                  | mento (    | Dn l                   | ine                                                    |                                                 |
| FiPAV<br>Federazione<br>Italiana<br>Pallavolo                                                                                                    |        | XX.XXX.XXXX       | SOCIET/<br>INDIRIZZ<br>CAP | A'PALLAVOLO<br>IO<br>CITTA'    |            | <mark>Ric</mark><br>RE | Sessione:<br>HIESTA DI 1.A<br>Stagione<br>Data Affil.: | 3055242<br><mark>Affiliaz</mark><br>2008 - 2009 |
| Logout<br>Modifica Dati Societari                                                                                                    | s      | Data e Or         | a Attiv                    | A t t i v i                    | t à        | Impor                  | Pagam Fir                                              | ma Stato                                        |
| Inoltra Rich.Affiliaz.                                                                                                    |        | 22.08.2008        | 11:09                      | Invio E-mail Utente e Password |            |                        |                                                        | Immesso                                         |
|                                                                                                    |        | 22.08.2008        | 11:09                      | Login per prima Affiliazione A |            |                        |                                                        | Immesso                                         |
| Comunicazione<br>Tesseramento<br>Dirigenti                                                                                                    |        |                   |                            |                                |            |                        |                                                        |                                                 |
| 2008-2009                                                                                                    |        |                   |                            |                                |            |                        |                                                        |                                                 |
| Novità Nel<br>Funzionamento Del<br>Registro Nazionale<br>(lettera prot.n.917<br>del 15.11.2007<br>- CONI Servizi SpA<br>Direzione Territorio<br>e Promozione dello<br>Sport-) |        |                   |                            |                                |            |                        |                                                        |                                                 |
| Vademecum<br>Assicurativo                                                                                                    |        |                   |                            |                                |            |                        |                                                        |                                                 |
| Manuale Operativo<br>Firma Digitale                                                                                                    |        |                   |                            |                                |            |                        |                                                        |                                                 |
| Cambio Password                                                                                                    |        |                   |                            |                                |            |                        |                                                        |                                                 |
| 😸 Stampa Moduli                                                                                                    |        |                   |                            |                                |            |                        |                                                        |                                                 |
| Done                                                                                                    |        |                   |                            |                                |            |                        |                                                        | 👩 🌍 Internet                                    |

Nella colonna di sinistra sono riportate le funzioni abilitate, che possono essere richiamate cliccandoci sopra con il mouse :

**<u>Richiesta Affiliazione</u>** la funzione serve per inoltrare la richiesta di affiliazione al comitato provinciale e all'ufficio tesseramento, deve essere eseguita dopo aver completato i dati societari ed il consiglio direttivo.

*<u>Modifica Dati Societari</u>* consente di completare e modificare i dati societari e di inserire i dirigenti.

### Società di 1' affiliazione – richiesta inoltrata

Nel caso di nuova società che si è registrata, ha ricevuto tramite mail il codice provvisorio e la relativa password ed ha inoltrato la richiesta di affiliazione, viene presentata una maschera come quella sotto riportata.

| 🖉 https://80.207.105.26                                                                                                    | 6/ -     | Fipav - Tesse                | ramento C                                           | )n Line - Windows                                        | Internet Explorer |        |                                                       |                                       |                |       | a N   |
|----------------------------------------------------------------------------------------------------|----------|------------------------------|-----------------------------------------------------|----------------------------------------------------------|-------------------|--------|-------------------------------------------------------|---------------------------------------|----------------|-------|-------|
|                                                                                                    |          |                              | Fi                                                  | pav - Tes                                                | seramento         | o On I | _ine                                                  |                                       |                |       | 1     |
| FIPAV<br>Federazione<br>Italiana<br>Pallavolo                                                                                                    | <u>s</u> | XX.XXX.XXXX<br>OCIETÀ NON AB | Societa<br>Indirizzo<br>Cap<br>I <b>litata - Of</b> | ' PALLAVOLO<br>O<br>CITTA'<br><b>PERATIVITÀ LIMITATA</b> |                   | TP INC | Sessione:<br>DITRATA RICH<br>Stagione<br>Data Affil.: | 3055231<br>IESTA AFFIL<br>2008 - 2009 |                |       |       |
| Logout                                                                                                    | s        | Data e Or                    | a Attiv                                             | A t t                                                    | ività             | Impor  | Pagam Fi                                              | rma Stato                             |                |       |       |
|                                                                                                    |          | 24.07.2008                   | 20:07                                               | Richiesta Prima Affilia:                                 | zione             | 160    | POSTA                                                 | Inoltrato                             |                |       |       |
| <u>Comunicazione</u><br><u>Tesseramento</u>                                                                                                    |          | 24.07.2008                   | 17:31                                               | Login per prima Affilia                                  | zione A           |        |                                                       | Immesso                               |                |       |       |
| <u>Dirigenti</u>                                                                                                    |          | 24.07.2008                   | 17:31                                               | Invio E-mail Utente e P                                  | assword           |        |                                                       | Immesso                               |                |       |       |
| Guida Pratica<br>2008-2009                                                                                                    |          |                              |                                                     |                                                          |                   |        |                                                       |                                       |                |       |       |
| Novità Nel<br>Funzionamento Del<br>Registro Nazionale<br>(lettera prot.n.917<br>del 15.11.2007<br>- CONI Servizi SpA<br>Direzione Territorio<br>e Promozione dello |          |                              |                                                     |                                                          |                   |        |                                                       |                                       |                |       |       |
| Sport-)<br>Vademecum<br>Assicurativo                                                                                                    |          |                              |                                                     |                                                          |                   |        |                                                       |                                       |                |       |       |
| Manuale Operativo<br>Firma Digitale                                                                                                    |          |                              |                                                     |                                                          |                   |        |                                                       |                                       |                |       |       |
| Cambio Password                                                                                                    |          |                              |                                                     |                                                          |                   |        |                                                       |                                       |                |       |       |
| Stampa Moduli                                                                                                    |          |                              |                                                     |                                                          |                   |        |                                                       |                                       |                |       |       |
| Prova Firma Digitale                                                                                                    |          |                              |                                                     |                                                          |                   |        |                                                       |                                       |                | ~     | •     |
| Done                                                                                                    |          |                              | I                                                   |                                                          |                   |        |                                                       | 🍙 😌 Interr                            | net            | 100%  | •     |
| 📑 start 🔰 🖉 🕼 🛽                                                                                                    |          | " NC                         | 🛛 🔏 Wi                                              | 🖉 Те 📃 🛃                                                 | IB 📴 Se           | 🔛 Wi   | 👗 Me                                                  | 🖉 htt 🛛 IT (                          | <) 🕹 🔍 🛒 🍰 📕 🚳 | 0 🖸 🔞 | 16.13 |

Fino alla ratifica dell'affiliazione non ci sono funzioni disponibili per la società.

Appena la richiesta di affiliazione viene ratificata dall'ufficio tesseramento la società opererà come una società riaffiliata.

#### Società non riaffiliate – funzionalità

Nel caso di società non ancora riaffiliata per la stagione in corso viene presentata una maschera come quella sotto riportata.

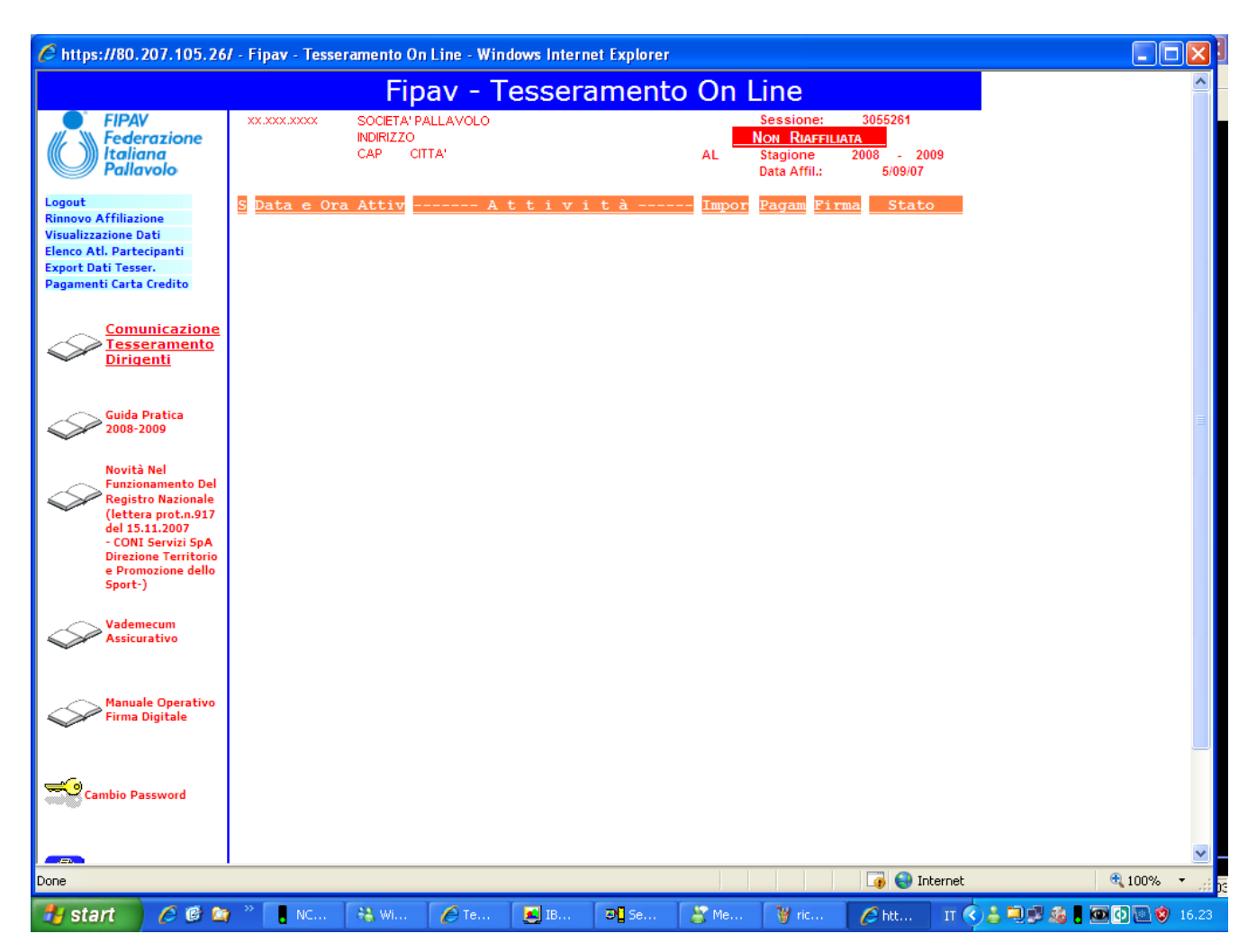

Nella colonna di sinistra sono riportate le funzioni abilitate, che possono essere richiamate cliccandoci sopra con il mouse:

**<u>Rinnovo Affiliazione</u>**: Questa funzione consente alla società, che ancora non ha provveduto, di rinnovare l'affiliazione per la stagione in corso, modificando o confermando i propri dati, e convalidando l'operazione con la firma digitale.

La funzione è disponibile solo se si è ritirato il Kit per la firma digitale.

*<u>Visualizzazione</u> <u>Dati</u>: Consente di visualizzare (interrogare) i dati della società e di accedere alle funzioni:* 

| <u>Dirigenti</u>           | visualizza l'elenco dei dirigenti della società            |
|----------------------------|------------------------------------------------------------|
| <u>Dati Storici</u>        | visualizza la storia della società nel tempo               |
| <u>Atleti Tesseramento</u> | visualizza l'elenco degli atleti tesserati per la società, |
|                            | compresi quindi atleti di altre società in prestito per la |
|                            | stagione.                                                  |

| <u>Atleti Appartenenti</u>                           | visualizza l'elenco degli atleti appartenenti alla società,<br>compresi quindi anche gli atleti prestati ad altre società per<br>la stagione.           |
|------------------------------------------------------|----------------------------------------------------------------------------------------------------|
| <u>Allenatori</u>                                    | visualizza l'elenco degli allenatori vincolati con la società.                                                                                          |
| <u>Attività Societaria</u>                           | visualizza i campionati a cui la società ha partecipato nelle<br>varie stagioni.                                                                        |
| <u>Rapp.Atleti/Tecnici</u><br><u>Estratto Conto:</u> | visualizza i nomi dei rappresentanti dei tecnici e degli atleti.<br>visualizza i movimenti contabili relativi ai pagamenti<br>effettuati dalla società. |

*Elenco Atleti Partecipanti:* Questa funzione consente di stampare l'elenco degli atleti partecipanti alle gare di campionato o ad amichevoli o tornei.

*Export Dati Tesser.:* Questa funzione permette di esportare i dati.

### Società riaffiliate – funzionalità

Nel caso di società già riaffiliata per la stagione in corso viene presentata una maschera come quella sotto riportata.

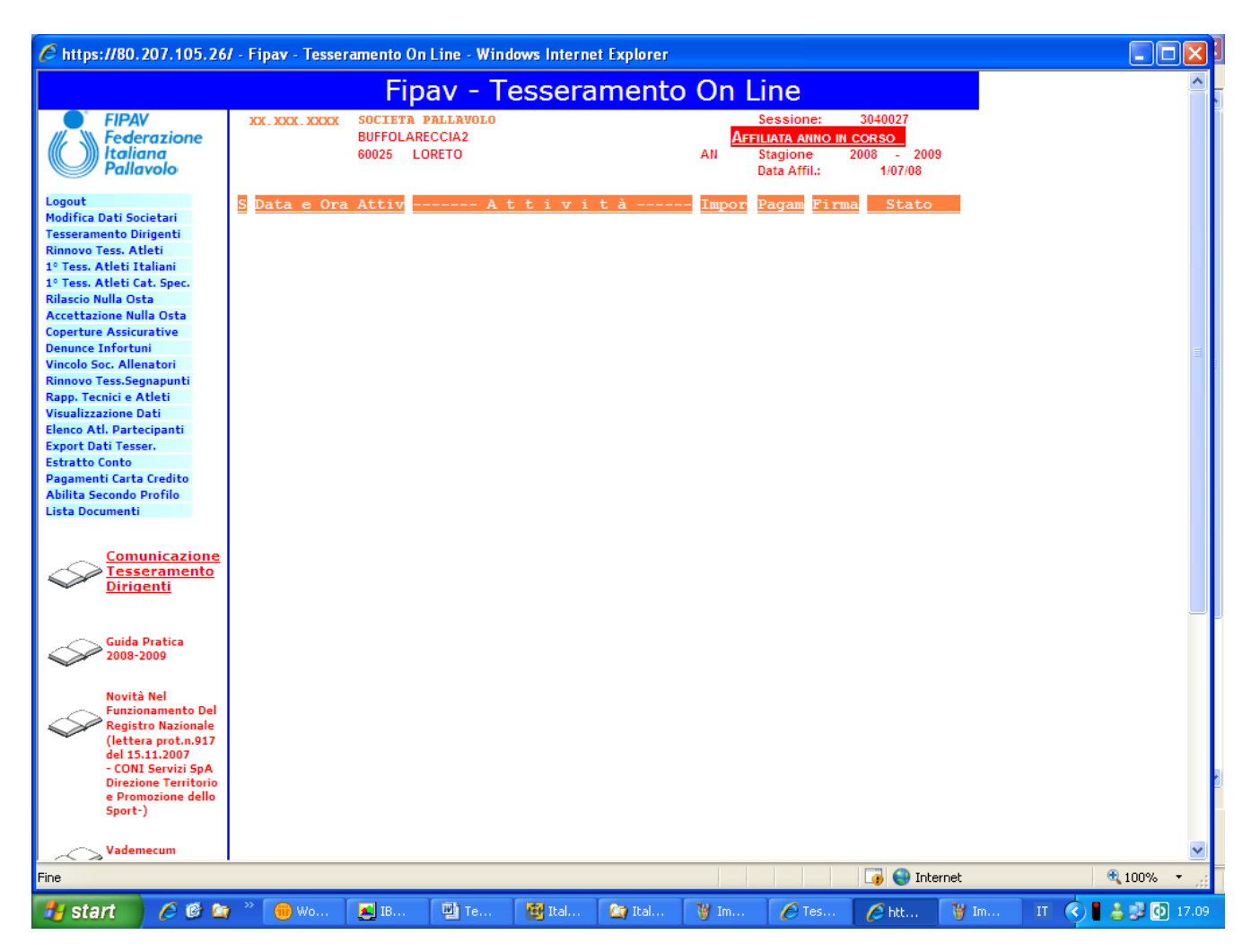

Nella colonna di sinistra sono riportate le funzioni abilitate, che possono essere richiamate cliccandoci sopra con il mouse :

<u>Modifica dati societari</u>: Questa funzione consente di modificare in qualunque momento i dati della società ad eccezione della denominazione che si attiva tramite la funzione **Cambio Denominazione**.

**Tesseramento Dirigenti:** Questa funzione consente alla società di rinnovare il tesseramento dei dirigenti, di cancellare un dirigente per il quale non si vuole rinnovare il tesseramento o di inserire un nuovo dirigente.

*Rinnovo tess.Atleti:* Questa funzione permette di rinnovare il tesseramento degli atleti per la stagione in corso.

**<u>1°Tess.Atleti Italiani</u>**: Questa funzione consente di inserire i dati degli atleti italiani che si vogliono tesserare per la prima volta.

*<u>1°Tess.Atleti Cat.Spec.</u>* Questa funzione consente di inserire i dati degli atleti appartenenti a categorie speciali che si vogliono tesserare per la prima volta.

**<u>Rilascio Nulla Osta:</u>** Questa funzione consente di rilasciare nulla osta, prestiti e prestiti per un campionato.

*Accettazione Nulla Osta:* Questa funzione consente di accettare nulla osta, prestiti e prestiti per un campionato.

*Coperture Assicurative:* Tramite questa funzione vengono definiti gli atleti della società appartenenti alle varie fasce assicurative o per i quali si è richiesta l'estensione assicurativa.

*Denunce infortuni:* La funzione va utilizzata per inoltrare le denunce di infortuni subiti dagli atleti.

*Vincolo Soc. Allenatori:* Permette l'inserimento dei tecnici vincolati con la società.

*<u>Rinnovo Tess. Segnapunti:</u>* Questa funzione permette di tesserare i segnapunti alla società.

**<u>Rapp. Tecnici e Atleti:</u>** Permette l'inserimento dei nuovi nominativi per i rappresentanti tecnici ed atleti.

*<u>Visualizzazione Dati:</u>* Consente di visualizzare (interrogare) i dati della società e di accedere alle funzioni

| <u>Dirigenti</u>            | visualizza l'elenco dei dirigenti della società                                                                                               |
|-----------------------------|----------------------------------------------------------------------------------------------------|
| <u>Dati Storici</u>         | visualizza la storia della società nel tempo                                                                                                  |
| <u>Atleti Tesseramento</u>  | visualizza l'elenco degli atleti tesserati per la società,<br>compresi quindi atleti di altre società in prestito per la<br>stagione.         |
| <u>Atleti Appartenenti</u>  | visualizza l'elenco degli atleti appartenenti alla società,<br>compresi quindi anche gli atleti prestati ad altre società per<br>la stagione. |
| <u>Allenatori</u>           | visualizza l'elenco degli allenatori vincolati con la società.                                                                                |
| <u>Attività Societaria</u>  | visualizza i campionati a cui la società ha partecipato nelle varie stagioni.                                                                 |
| <u>Rapp. Atleti/Tecnici</u> | visualizza i nomi dei rappresentanti dei tecnici e degli atleti.                                                                              |
| <u>Estratto Conto:</u>      | visualizza i movimenti contabili relativi ai pagamenti effettuati dalla società.                                                              |

*Elenco Atleti Partecipanti:* Questa funzione consente di stampare l'elenco degli atleti partecipanti alle gare di campionato o ad amichevoli o tornei.

*Export Dati Tesser.:* Questa funzione permette di esportare i dati.

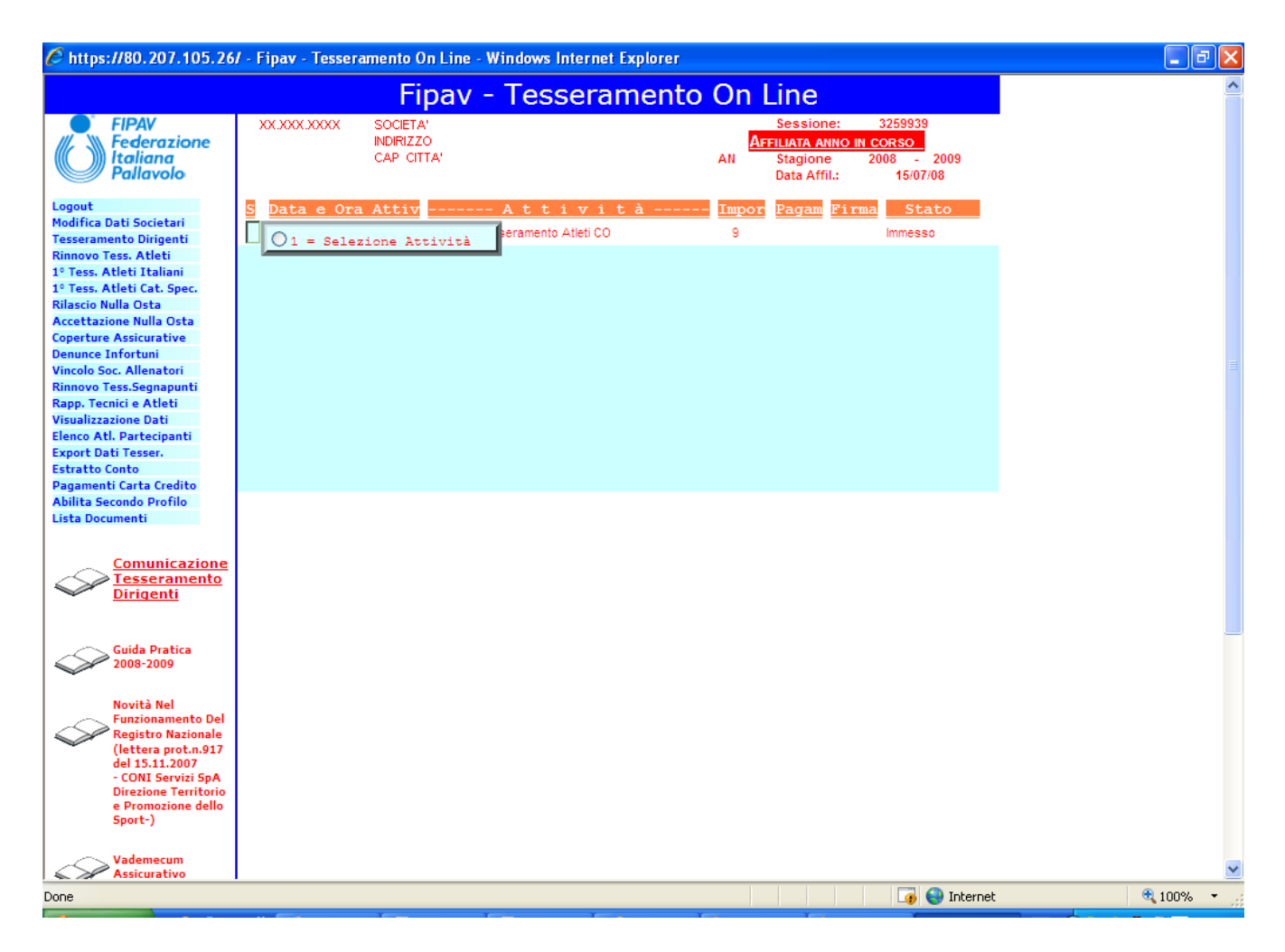

Attraverso il comando **Seleziona Attività** è possibile inoltrare alla Fipav un attività rimasta in sospeso se lo stato di tale attività è *Immesso*; se invece tale stato è *Inoltrato*, è possibile ristampare il modulo relativo all'attività.

### Dati anagrafici dirigenti

La gestione dei dati anagrafici dei dirigenti viene richiamata in diversi punti dell'applicazione: registrazione del presidente, rinnovo tesseramento dirigenti, nuovo dirigente e variazione dati anagrafici.

L'operatività è la stessa sia nel caso di immissione di un nuovo dirigente che di variazione di un vecchio dirigente, in questo caso saranno proposti i vecchi dati anagrafici.

| FireAv       Os.042.0002       Discreti Della Società<br>Successione<br>Pallovolo       Sessione:       204001         Norea       Os.042.0002       Discreti Pallavolo       Sessione:       204001         Norea       Successione<br>Pallovolo       Os.042.0002       Discreti Pallavolo       Sessione:       204001         Norea       Successione<br>Pallovolo       Os.042.0002       Discreti Pallavolo       Sessione:       2009         Norea       Successione<br>Pallovolo       Os.042.0002       Discreti Pallavolo       Sessione:       2009         Norea       Conforma       Discreti Pallavolo       Os.042.0002       Discreti Pallavolo       Sessione:       Os.042.0002         Norea       Conforma       Conforma       <                                                                                                    |
|----------------------------------------------------------------------------------------------------|
| FIPAV<br>Federazione<br>Pallavolo       09.042.0002       DIRIGEIN DELLA SOCIETÀ<br>SOCIETÀ PALLAV. LORETO S.R.L.<br>BUFGLARECCIA2<br>60025 LORETO       Sessione: 204031<br>METLATA ANNO RECORSO<br>2009<br>All Data Affil: 107.08         Ricera<br>Gondenna<br>Pagina Precedente       Image Precedente       Image Precedente       Image Precedente         Image Precedente       Image Precedente       Image Precedente       Image Precedente         Image Precedente       Image Precedente       Image Precedente       Image Precedente         Image Precedente       Image Precedente       Image Precedente       Image Precedente         Image Precedente       Image Precedente       Image Precedente       Image Precedente         Image Precedente       Image Precedente       Image Precedente       Image Precedente         Image Precedente       Image Precedente       Image Precedente       Image Precedente         Image Precedente       Image Precedente       Image Precedente       Image Precedente         Image Precedente       Image Precedente       Image Precedente       Image Precedente         Image Precedente       Image Precedente       Image Precedente       Image Precedente         Image Precedente       Image Precedente       Image Precedente       Image Precedente         Image Precedente       Image Precedente       Image Precedente       Image Precedente                                                                                                    |
| Conferma<br>Pagina Precedente  Comunicazione Carica Societaria: Carica Societaria: Carica Societaria: Matricola: Codice Fiscale: Cognowe e Nome: Carica Societaria: Matricola: Codice Fiscale: Cognowe e Nome: Carica Societaria: Matricola: Codice Fiscale: Cognowe e Nome: Carica Societaria: Matricola: Codice Fiscale: Cognowe e Nome: Carica Societaria: Matricola: Codice Fiscale: Cognowe e Nome: Carica Societaria: Matricola: Codice Fiscale: Cognowe e Nome: Carica Societaria: Matricola: Cognowe e Nome: Carica Societaria: Matricola: Codice Fiscale: Cognowe e Nome: Carica Societaria: Matricola: Codice Fiscale: Cognowe e Nome: Carica Societaria: Matricola: Codice Fiscale: Cognowe e Nome: Carica Societaria: Matricola: Cognowe e Nome: Carica Societaria: Matricola: Cognowe e Nome: Carica Societaria: Matricola: Cognowe e Nome: Carica Societaria: Matricola: Codice Fiscale: Cognowe e Nome: Carica Societaria: Matricola: Cognowe e Nome: Carica Societaria: Matricola: Cognowe e Nome: Carica Societaria: Matricola: Cognowe e Nome: Carica Societaria: Matricola: Cognowe e Nome: Carica Societaria: Matricola: Cognowe e Nome: Carica Societaria: Matricola: Cognowe e Nome: Carica Societaria: Matricola: Cognowe e Nome: Comune/Prov: Comune/Prov: Comune/State Nasc.: Prov. Prov. P |
| Manuale Operativo<br>Firma Digitale                                                                                                    |
|                                                                                                    |
| Cambio Password                                                                                                    |
|                                                                                                    |

Posizionandosi con il cursore nel campo Carica Societaria compare la finestra di selezione con

|   | ODPR = Presidente         |
|---|---------------------------|
| ł | ODVP = Vice Presidente    |
| ł | ◯DMD = Medico Sociale     |
| ł | ○DSG = Segretario         |
|   | ◯DDS = Direttore Sportivo |
|   | ◯DCN = Consigliere        |
| 1 |                           |

i possibili valori LODI = Altri Dirigenti, selezionare con il mouse il valore da inserire. Inserendo il codice fiscale del dirigente (obbligatorio), se questo è ritenuto corretto, automaticamente vengono determinati il comune (o lo stato estero), la provincia di nascita e la data di nascita; in caso di un codice fiscale non valido i dati di nascita devono invece essere inseriti manualmente.

Nel caso di soggetto nato all'estero la provincia non va inserita e nel campo **Comune/Stato nasc.** Va inserito il nome dello stato di nascita.

Per agevolare l'inserimento selezionando la ricerca **Prov.** a fianco della provincia si apre una finestra con l'elenco delle regioni italiane e in fondo con la possibilità di selezionare gli stati esteri.

| S | Rea | tione        |   |
|---|-----|--------------|---|
| Π | 12  | LAZIO        | ^ |
| Π | 13  | CAMPANIA     |   |
| Π | 14  | ABRUZZO      |   |
| Π | 15  | PUGLIA       |   |
|   | 16  | BASILICATA   |   |
| Π | 17  | CALABRIA     |   |
| Π | 18  | SICILIA      |   |
|   | 19  | SARDEGNA     |   |
| Γ | 20  | MOLISE       |   |
| Π | 99  | STATI ESTERI | _ |
|   |     |              | ~ |
|   |     |              |   |

Scegliendo una regione italiana compare l'elenco delle relative province da cui è possibile poi selezionare i comuni di nascita.

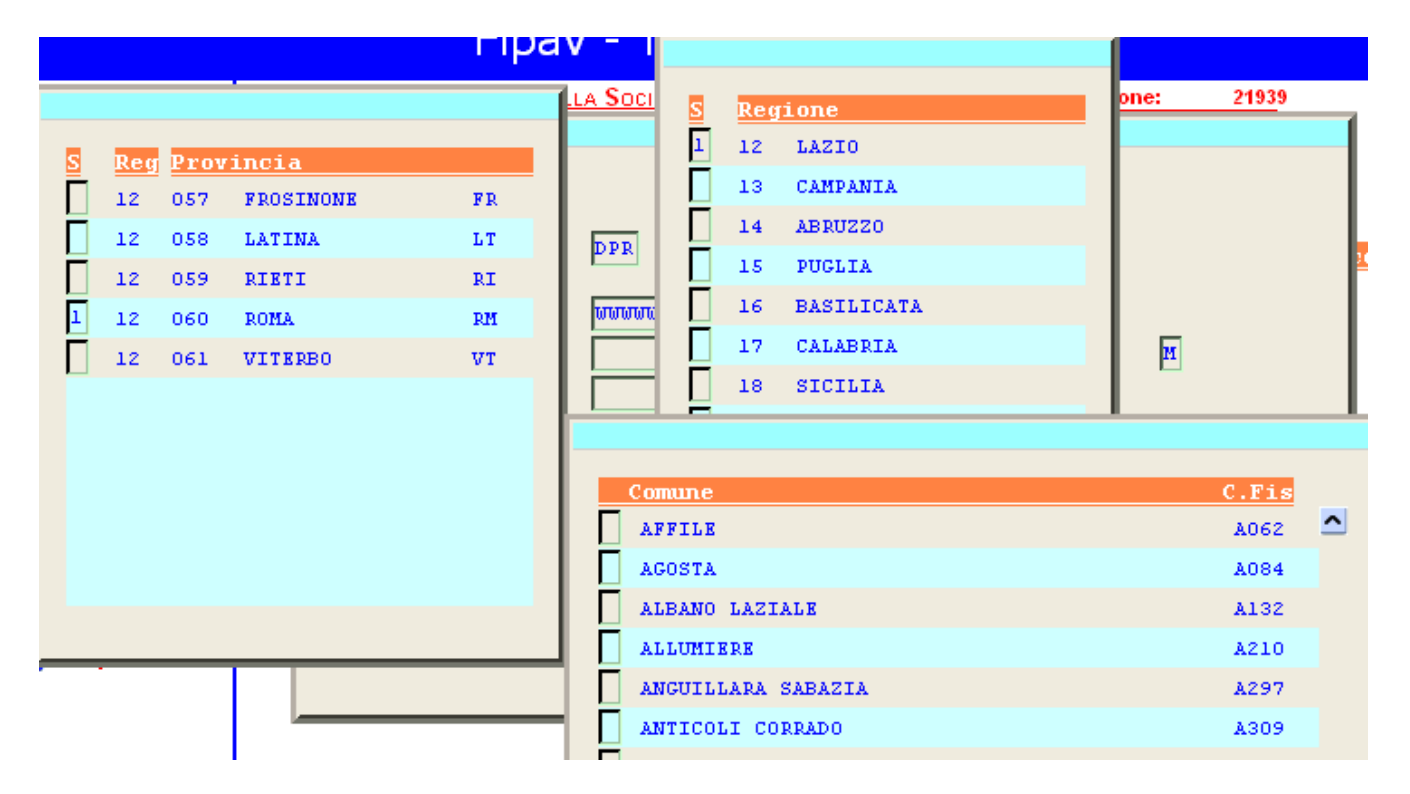

Scegliendo invece **Stati Esteri** compare l'elenco degli stati esteri.

| Comune                         | C.Fis |   |
|--------------------------------|-------|---|
| AFGHANISTAN                    | Z200  | 4 |
| ALBANIA                        | 2100  |   |
| ALGERIA                        | Z301  |   |
| ANDORRA                        | 2101  |   |
| ANGOLA                         | 2302  |   |
| ANGUILLA ISOLA                 | Z529  |   |
| ANTIGUA E BARBUDA              | Z532  |   |
| ANTILLE                        | 2500  |   |
| ANTILLE BRITANNICHE            | 2523  |   |
| ANTILLE BRITANNICHE EX GB      | Z521  |   |
| ANTILLE OLANDESI               | 2501  |   |
| ARABIA MERIDIONALE FEDERAZIONE | Z201  |   |
| ARABIA MERIDIONALE PROTETT. TO | 2202  |   |
| ARABIA SAUDITA                 | Z203  |   |
| ARGENTINA                      | 2600  |   |
| ARMENIA                        | Z252  | • |

Sia nel caso del comune che dello stato estero nella colonna a sinistra della finestra di ricerca compare il codice che deve corrispondere alle posizioni dalla 12' alla 15' del codice fiscale. I residenti a San Marino al Vaticano devono inserire nella provincia il valore **EE**, effettuando quindi la selezione sul campo Cap/Comune/Prov...:

selezione delle località con i relativi codici CAP.

| ACQUAVIVA DI REPUBBLICA DI SAN MARINO47892BORGO MAGGIORE DI REPUBBLICA SAN MARINO47893CHIESANUOVA DI REPUBBLICA DI SAN MARINO47894CITTA' DEL VATICANO00120DOGANA DI REPUBBLICA DI SAN MARINO47891DOMAGNANO DI REPUBBLICA DI SAN MARINO47895FAETANO DI REPUBBLICA DI SAN MARINO47896FIORENTINO DI REPUBBLICA DI SAN MARINO47897MONTEGIARDINO DI REPUBBLICA DI SAN MARINO47898SAN MARINO DI REPUBBLICA DI SAN MARINO47890SERRAVALLE DI REPUBBLICA DI SAN MARINO47899VATICANO00120 | ACQUAVIVA DI REPUBBLICA DI SAN MARINO<br>BORGO MAGGIORE DI REPUBBLICA SAN MARINO<br>CHIESANUOVA DI REPUBBLICA DI SAN MARINO<br>CITTA' DEL VATICANO<br>DOGANA DI REPUBBLICA DI SAN MARINO<br>DOMAGNANO DI REPUBBLICA DI SAN MARINO<br>FAETANO DI REPUBBLICA DI SAN MARINO<br>MONTEGIARDINO DI REPUBBLICA SAN MARINO<br>SAN MARINO DI REPUBBLICA DI SAN MARINO |       |
|----------------------------------------------------------------------------------------------------|----------------------------------------------------------------------------------------------------|-------|
| BORGO MACGIORE DI REPUBBLICA SAN MARINO47893CHIESANUOVA DI REPUBBLICA DI SAN MARINO47894CITTA' DEL VATICANO00120DOGANA DI REPUBBLICA DI SAN MARINO47891DOMAGNANO DI REPUBBLICA DI SAN MARINO47895FAETANO DI REPUBBLICA DI SAN MARINO47896FIORENTINO DI REPUBBLICA DI SAN MARINO47897MONTEGIARDINO DI REPUBBLICA DI SAN MARINO47898SAN MARINO DI REPUBBLICA DI SAN MARINO47890SERRAVALLE DI REPUBBLICA DI SAN MARINO47899VATICANO00120                                           | BORGO MAGGIORE DI REPUBBLICA SAN MARINO<br>CHIESANUOVA DI REPUBBLICA DI SAN MARINO<br>CITTA' DEL VATICANO<br>DOGANA DI REPUBBLICA DI SAN MARINO<br>DOMAGNANO DI REPUBBLICA DI SAN MARINO<br>FAETANO DI REPUBBLICA DI SAN MARINO<br>MONTEGIARDINO DI REPUBBLICA SAN MARINO<br>SAN MARINO DI REPUBBLICA DI SAN MARINO                                          | 47892 |
| CHIESANUOVA DI REPUBBLICA DI SAN MARINO47894CITTA' DEL VATICANO00120DOGANA DI REPUBBLICA DI SAN MARINO47891DOMAGNANO DI REPUBBLICA DI SAN MARINO47895FARTANO DI REPUBBLICA DI SAN MARINO47896FIORENTINO DI REPUBBLICA DI SAN MARINO47897MONTEGIARDINO DI REPUBBLICA DI SAN MARINO47898SAN MARINO DI REPUBBLICA DI SAN MARINO47890SERRAVALLE DI REPUBBLICA DI SAN MARINO47899VATICANO00120                                                                                       | CHIESANUOVA DI REPUBBLICA DI SAN MARINO<br>CITTA' DEL VATICANO<br>DOGANA DI REPUBBLICA DI SAN MARINO<br>DOMAGNANO DI REPUBBLICA DI SAN MARINO<br>FAETANO DI REPUBBLICA DI SAN MARINO<br>MONTEGIARDINO DI REPUBBLICA SAN MARINO<br>SAN MARINO DI REPUBBLICA DI SAN MARINO                                                                                     | 47893 |
| CITTA' DEL VATICANO00120DOGANA DI REPUBBLICA DI SAN MARINO47891DOMAGNANO DI REPUBBLICA DI SAN MARINO47895FAETANO DI REPUBBLICA DI SAN MARINO47896FIORENTINO DI REPUBBLICA DI SAN MARINO47897MONTEGIARDINO DI REPUBBLICA DI SAN MARINO47898SAN MARINO DI REPUBBLICA DI SAN MARINO47890SERRAVALLE DI REPUBBLICA DI SAN MARINO47899VATICANO00120                                                                                                    | CITTA' DEL VATICANO<br>DOGANA DI REPUBBLICA DI SAN MARINO<br>DOMAGNANO DI REPUBBLICA DI SAN MARINO<br>FAETANO DI REPUBBLICA DI SAN MARINO<br>FIORENTINO DI REPUBBLICA DI SAN MARINO<br>SAN MARINO DI REPUBBLICA DI SAN MARINO                                                                                                    | 47894 |
| DOGANA DI REPUBBLICA DI SAN HARINO47891DOMAGNANO DI REPUBBLICA DI SAN MARINO47895FARTANO DI REPUBBLICA DI SAN MARINO47896FIORENTINO DI REPUBBLICA DI SAN MARINO47897MONTEGIARDINO DI REPUBBLICA DI SAN MARINO47898SAN MARINO DI REPUBBLICA DI SAN MARINO47890SERRAVALLE DI REPUBBLICA DI SAN MARINO47899VATICANO00120                                                                                                    | DOGANA DI REPUBBLICA DI SAN MARINO<br>DOMAGNANO DI REPUBBLICA DI SAN MARINO<br>FAETANO DI REPUBBLICA DI SAN MARINO<br>FIORENTINO DI REPUBBLICA DI SAN MARINO<br>MONTEGIARDINO DI REPUBBLICA SAN MARINO<br>SAN MARINO DI REPUBBLICA DI SAN MARINO                                                                                                    | 00120 |
| DOMAGNANO DI REPUBBLICA DI SAN MARINO47895FARTANO DI REPUBBLICA DI SAN MARINO47896FIORENTINO DI REPUBBLICA DI SAN MARINO47897MONTEGIARDINO DI REPUBBLICA SAN MARINO47898SAN MARINO DI REPUBBLICA DI SAN MARINO47890SERRAVALLE DI REPUBBLICA DI SAN MARINO47899VATICANO00120                                                                                                    | DOMAGNANO DI REPUBBLICA DI SAN MARINO<br>FAETANO DI REPUBBLICA DI SAN MARINO<br>FIORENTINO DI REPUBBLICA DI SAN MARINO<br>MONTEGIARDINO DI REPUBBLICA SAN MARINO<br>SAN MARINO DI REPUBBLICA DI SAN MARINO                                                                                                    | 47891 |
| FAETANO DI REPUBBLICA DI SAN MARINO47896FIORENTINO DI REPUBBLICA DI SAN MARINO47897MONTEGIARDINO DI REPUBBLICA SAN MARINO47898SAN MARINO DI REPUBBLICA DI SAN MARINO47890SERRAVALLE DI REPUBBLICA DI SAN MARINO47899VATICANO00120                                                                                                    | FAETANO DI REPUBBLICA DI SAN MARINO<br>FIORENTINO DI REPUBBLICA DI SAN MARINO<br>MONTEGIARDINO DI REPUBBLICA SAN MARINO<br>SAN MARINO DI REPUBBLICA DI SAN MARINO                                                                                                    | 47895 |
| FIORENTINO DI REPUBBLICA DI SAN MARINO       47897         MONTEGIARDINO DI REPUBBLICA SAN MARINO       47898         SAN MARINO DI REPUBBLICA DI SAN MARINO       47890         SERRAVALLE DI REPUBBLICA DI SAN MARINO       47899         VATICANO       00120                                                                                                    | FIORENTINO DI REPUBBLICA DI SAN MARINO<br>MONTEGIARDINO DI REPUBBLICA SAN MARINO<br>SAN MARINO DI REPUBBLICA DI SAN MARINO                                                                                                    | 47896 |
| MONTEGIARDINO DI REPUBBLICA SAN MARINO       47898         SAN MARINO DI REPUBBLICA DI SAN MARINO       47890         SERRAVALLE DI REPUBBLICA DI SAN MARINO       47899         VATICANO       00120                                                                                                    | MONTEGIARDINO DI REPUBBLICA SAN MARINO<br>SAN MARINO DI REPUBBLICA DI SAN MARINO                                                                                                    | 47897 |
| SAN MARINO DI REPUBBLICA DI SAN MARINO       47890         SERRAVALLE DI REPUBBLICA DI SAN MARINO       47899         VATICANO       00120                                                                                                    | SAN MARINO DI REPUBBLICA DI SAN MARINO                                                                                                    | 47898 |
| SERRAVALLE DI REPUBBLICA DI SAN MARINO         47899           VATICANO         00120                                                                                                    |                                                                                                    | 47890 |
| VATICANO 00120                                                                                                    | SERRAVALLE DI REPUBBLICA DI SAN MARINO                                                                                                    | 47899 |
|                                                                                                    | VATICANO                                                                                                    | 00120 |

### Dati Anagrafici Atleti

La gestione dei dati anagrafici degli atleti viene richiamata in diversi punti dell'applicazione: rinnovo tesseramento atleti, primo tesseramento atleti italiani e categorie speciali. L'operatività è la stessa sia nel caso di immissione di un nuovo atleta che di variazione, in questo caso saranno proposti i vecchi dati anagrafici.

| <i>(</i> https://80.207.105.26                                                                                                    | / - Fipav - Tesseramento On Line - Windows Internet Explorer                                                                                                    |            |
|----------------------------------------------------------------------------------------------------|----------------------------------------------------------------------------------------------------|------------|
|                                                                                                    | Fipav - Tesseramento On Line                                                                                                    | ^          |
| FIPAV<br>Federazione<br>Italiana<br>Pallavolo<br>Pagina Precedente<br>Conferma<br>Inoltro a FIPAV                                                                                                    | PRIMO TESSERAMENTO ATLETI     ITALIANI       XX     REGIONE     del 7/08/2008     14:13:16       XXX     CITTA     PR     Stagione     2008     - 2009       XXXX     SOCIETA'     Importo Totale |            |
| Comunicazione<br>Tesseramento<br>Dirigenti                                                                                                    |                                                                                                    |            |
| Guida Pratica<br>2008-2009<br>Funzionamento Del<br>Registro Nazionale<br>(lettera prot.n.917<br>del 15.11.2007<br>- CONI Servizi SpA<br>Direzione Territorio<br>e Promozione dello<br>Sport-)<br>Vademecum<br>Assicurativo | Codice Fiscale: Matricola:<br>Cognome e Nome:<br>Comune/Prov. Nasc:<br>Data nascita:<br>Indirizzo:<br>CAP/Località/Prov: 00000<br>Categoria: Serie: Importo:                                      |            |
| Manuale Operativo<br>Firma Digitale                                                                                                    |                                                                                                    |            |
| Cambio Password                                                                                                    |                                                                                                    |            |
| Stampa Moduli                                                                                                    |                                                                                                    | ~          |
| Done                                                                                                    | 🌀 😜 Internet                                                                                                    | 🔍 100% 🔹 . |

Inserendo il codice fiscale dell'atleta (obbligatorio), se questo è ritenuto corretto, automaticamente vengono determinati il comune (o lo stato estero), la provincia di nascita e la data di nascita; in caso di un codice fiscale non valido i dati di nascita devono invece essere inseriti manualmente.

Nel caso di soggetto nato all'estero la provincia non và inserita e nel campo **Comune/Stato nasc.** va inserito il nome dello stato di nascita.

Per agevolare l'inserimento selezionando la ricerca **Prov. De la fianco della provincia si apre una finestra con l'elenco delle regioni italiane e in fondo con la possibilità di selezionare gli stati esteri.** 

| S                 | Reg | ione         |   |
|-------------------|-----|--------------|---|
| $\overline{\Box}$ | 12  | LAZIO        | ^ |
|                   | 13  | CAMPANIA     |   |
|                   | 14  | ABRUZZO      |   |
|                   | 15  | PUGLIA       |   |
| Γ                 | 16  | BASILICATA   |   |
|                   | 17  | CALABRIA     |   |
|                   | 18  | SICILIA      |   |
|                   | 19  | SARDEGNA     |   |
|                   | 20  | MOLISE       |   |
|                   | 99  | STATI ESTERI |   |
|                   |     |              | ~ |

Scegliendo una regione italiana compare l'elenco delle relative province da cui è possibile poi selezionare i comuni di nascita.

|        |     |      |              | гіра | v - 1           |                  |      |               |    |
|--------|-----|------|--------------|------|-----------------|------------------|------|---------------|----|
|        |     |      |              |      | <u>lla Soci</u> | S Regione        | one: | <u>2193</u> 9 |    |
| S      | Reg | Prov | incia        |      |                 | 1 12 LAZIO       |      |               |    |
|        | 12  | 057  | FROSINONE    | FR   |                 | 13 CAMPANIA      |      |               |    |
|        | 12  | 058  | LATINA       | LT   | DPR             | 14 ABRUZZO       |      |               | ٠, |
| Π      | 12  | 059  | RIETI        | RI   |                 | 15 PUGLIA        |      |               | ľ  |
| 1      | 12  | 060  | ROMA         | RM   | ພພພພແ           | 16 BASILICATA    |      |               |    |
| Ī      | 12  | 061  | VITERBO      | VT   |                 | 17 CALABRIA      | M    |               |    |
|        |     |      |              |      |                 | 18 SICILIA       |      |               |    |
|        |     |      |              |      |                 |                  |      |               |    |
|        |     |      |              |      | Con             | nune             |      | C.Fis         |    |
| AFFILE |     |      |              |      |                 |                  |      |               |    |
| AGOSTA |     |      |              |      |                 |                  |      |               |    |
|        |     |      | BANO LAZIALE |      | A132            |                  |      |               |    |
|        |     |      |              |      | AL              | LUMIERE          |      | A210          |    |
|        | -   |      |              |      | AN              | GUILLARA SABAZIA |      | A297          |    |
|        |     |      |              |      | AN              | TICOLI CORRADO   |      | A309          |    |

Scegliendo invece **Stati Esteri** compare l'elenco degli stati esteri.

| Comune AFGHANISTAN ALBANIA ALBANIA ALGERIA ANGORA ANGUILLA ISOLA ANGUILLA ISOLA ANTIGUA E BARBUDA ANTILLE ANTILLE BRITANNICHE EX GB ANTILLE BRITANNICHE EX GB ANTILLE OLANDESI ARABIA MERIDIONALE FEDERAZIONE                 | 2200<br>2100<br>2301<br>2101<br>2302<br>2302<br>2529 | ^ |
|----------------------------------------------------------------------------------------------------|------------------------------------------------------|---|
| AFGHANISTAN<br>ALBANIA<br>ALGERIA<br>ALGERIA<br>ANDORRA<br>ANDORRA<br>ANGUILLA ISOLA<br>ANGUILLA ISOLA<br>ANTIGUA E BARBUDA<br>ANTILLE<br>ANTILLE BRITANNICHE EX GB<br>ANTILLE BRITANNICHE EX GB<br>ANTILLE BRITANNICHE EX GB | 2200<br>2100<br>2301<br>2101<br>2302<br>2529         | ^ |
| ALBANIA<br>ALGERIA<br>ANDORRA<br>ANGOLA<br>ANGUILLA ISOLA<br>ANTIGUA E BARBUDA<br>ANTILLE<br>ANTILLE BRITANNICHE<br>ANTILLE BRITANNICHE EX GB<br>ANTILLE DLANDESI<br>ARABIA MERIDIONALE FEDERAZIONE                           | 2100<br>2301<br>2101<br>2302<br>2529                 |   |
| ALGERIA<br>ANDORRA<br>ANGOLA<br>ANGUILLA ISOLA<br>ANTIGUA E BARBUDA<br>ANTILLE<br>ANTILLE BRITANNICHE<br>ANTILLE BRITANNICHE EX GB<br>ANTILLE DLANDESI<br>ARABIA MERIDIONALE FEDERAZIONE                                      | 2301<br>2101<br>2302<br>2529                         |   |
| ANDORRA<br>ANGOLA<br>ANGUILLA ISOLA<br>ANTIGUA E BARBUDA<br>ANTILLE<br>ANTILLE BRITANNICHE<br>ANTILLE BRITANNICHE EX GB<br>ANTILLE DLANDESI<br>ARABIA MERIDIONALE FEDERAZIONE                                                 | 2101<br>2302<br>2529                                 |   |
| ANGOLA<br>ANGUILLA ISOLA<br>ANTIGUA E BARBUDA<br>ANTILLE<br>ANTILLE BRITANNICHE<br>ANTILLE BRITANNICHE EX GB<br>ANTILLE OLANDESI<br>ARABIA MERIDIONALE FEDERAZIONE                                                            | 2302<br>2529                                         |   |
| ANGUILLA ISOLA<br>ANTIGUA E BARBUDA<br>ANTILLE<br>ANTILLE BRITANNICHE<br>ANTILLE BRITANNICHE EX GB<br>ANTILLE OLANDESI<br>ARABIA MERIDIONALE FEDERAZIONE                                                                      | Z529                                                 |   |
| ANTIGUA E BARBUDA<br>ANTILLE<br>ANTILLE BRITANNICHE<br>ANTILLE BRITANNICHE EX GB<br>ANTILLE OLANDESI<br>ARABIA MERIDIONALE FEDERAZIONE                                                                                        |                                                      |   |
| ANTILLE<br>ANTILLE BRITANNICHE<br>ANTILLE BRITANNICHE EX GB<br>ANTILLE OLANDESI<br>ARABIA MERIDIONALE FEDERAZIONE                                                                                                    | 2532                                                 |   |
| ANTILLE BRITANNICHE<br>ANTILLE BRITANNICHE EX GB<br>ANTILLE OLANDESI<br>ARABIA MERIDIONALE FEDERAZIONE                                                                                                    | 2500                                                 |   |
| ANTILLE BRITANNICHE EX GB<br>ANTILLE OLANDESI<br>ARABIA MERIDIONALE FEDERAZIONE                                                                                                    | 2523                                                 |   |
| ANTILLE OLANDESI<br>ARABIA MERIDIONALE FEDERAZIONE                                                                                                    | 2521                                                 |   |
| ARABIA MERIDIONALE FEDERAZIONE                                                                                                    | 2501                                                 |   |
|                                                                                                    | Z201                                                 |   |
| ARABIA MERIDIONALE PROTETT. TO                                                                                                    | Z202                                                 |   |
| ARABIA SAUDITA                                                                                                    | Z203                                                 |   |
| ARGENTINA                                                                                                    | 2600                                                 |   |
| ARMENIA                                                                                                    | 0050                                                 | ~ |
|                                                                                                    | 2252                                                 |   |

Sia nel caso del comune che dello stato estero nella colonna a sinistra della finestra di ricerca compare il codice che deve corrispondere alle posizioni dalla 12' alla 15' del codice fiscale. I residenti a San Marino al Vaticano devono inserire nella provincia il valore **EE**, effettuando quindi la selezione sul campo Cap/Comune/Prov...:

selezione delle località con i relativi codici CAP.

| ACQUAVIVA DI REPUBBLICA DI SAN MARINO47892BORGO MACGIORE DI REPUBBLICA SAN MARINO47893CHIESANUOVA DI REPUBBLICA DI SAN MARINO47894CITTA' DEL VATICANO00120DOGANA DI REPUBBLICA DI SAN MARINO47891DOMAGNANO DI REPUBBLICA DI SAN MARINO47895FARTANO DI REPUBBLICA DI SAN MARINO47896FIORENTINO DI REPUBBLICA DI SAN MARINO47897MONTEGIARDINO DI REPUBBLICA DI SAN MARINO47898SAN MARINO DI REPUBBLICA DI SAN MARINO47890SERRAVALLE DI REPUBBLICA DI SAN MARINO47890VATICANO00120 | Località                                | САР   |
|----------------------------------------------------------------------------------------------------|-----------------------------------------|-------|
| BORGO MAGGIORE DI REPUBBLICA SAN MARINO47893CHIESANUOVA DI REPUBBLICA DI SAN MARINO47894CITTA' DEL VATICANO00120DOGANA DI REPUBBLICA DI SAN MARINO47891DOMAGNANO DI REPUBBLICA DI SAN MARINO47895FAETANO DI REPUBBLICA DI SAN MARINO47896FIORENTINO DI REPUBBLICA DI SAN MARINO47897MONTEGIARDINO DI REPUBBLICA DI SAN MARINO47898SAN MARINO DI REPUBBLICA DI SAN MARINO47890SERRAVALLE DI REPUBBLICA DI SAN MARINO47899VATICANO00120                                           | ACQUAVIVA DI REPUBBLICA DI SAN MARINO   | 47892 |
| CHIESANUOVA DI REPUBBLICA DI SAN MARINO47894CITTA' DEL VATICANO00120DOGANA DI REPUBBLICA DI SAN MARINO47891DOMAGNANO DI REPUBBLICA DI SAN MARINO47895FAETANO DI REPUBBLICA DI SAN MARINO47896FIORENTINO DI REPUBBLICA DI SAN MARINO47897MONTEGIARDINO DI REPUBBLICA DI SAN MARINO47898SAN MARINO DI REPUBBLICA DI SAN MARINO47890SERRAVALLE DI REPUBBLICA DI SAN MARINO47899VATICANO00120                                                                                       | BORGO MAGGIORE DI REPUBBLICA SAN MARINO | 47893 |
| CITTA' DEL VATICANO00120DOGANA DI REPUBBLICA DI SAN MARINO47891DOMAGNANO DI REPUBBLICA DI SAN MARINO47895FAETANO DI REPUBBLICA DI SAN MARINO47896FIORENTINO DI REPUBBLICA DI SAN MARINO47898SAN MARINO DI REPUBBLICA DI SAN MARINO47890SERRAVALLE DI REPUBBLICA DI SAN MARINO47899VATICANO00120                                                                                                    | CHIESANUOVA DI REPUBBLICA DI SAN MARINO | 47894 |
| DOGANA DI REPUBBLICA DI SAN MARINO47891DOMAGNANO DI REPUBBLICA DI SAN MARINO47895FARTANO DI REPUBBLICA DI SAN MARINO47896FIORENTINO DI REPUBBLICA DI SAN MARINO47898SAN MARINO DI REPUBBLICA DI SAN MARINO47890SERRAVALLE DI REPUBBLICA DI SAN MARINO47899VATICANO00120                                                                                                    | CITTA' DEL VATICANO                     | 00120 |
| DOMAGNANO DI REPUBBLICA DI SAN MARINO47895FARTANO DI REPUBBLICA DI SAN MARINO47896FIORENTINO DI REPUBBLICA DI SAN MARINO47897MONTEGIARDINO DI REPUBBLICA SAN MARINO47898SAN MARINO DI REPUBBLICA DI SAN MARINO47890SERRAVALLE DI REPUBBLICA DI SAN MARINO47899VATICANO00120                                                                                                    | DOGANA DI REPUBBLICA DI SAN MARINO      | 47891 |
| FAETANO DI REPUBBLICA DI SAN MARINO47896FIORENTINO DI REPUBBLICA DI SAN MARINO47897MONTEGIARDINO DI REPUBBLICA SAN MARINO47898SAN MARINO DI REPUBBLICA DI SAN MARINO47890SERRAVALLE DI REPUBBLICA DI SAN MARINO47899VATICANO00120                                                                                                    | DOMAGNANO DI REPUBBLICA DI SAN MARINO   | 47895 |
| FIORENTINO DI REPUBBLICA DI SAN MARINO47897MONTEGIARDINO DI REPUBBLICA SAN MARINO47898SAN MARINO DI REPUBBLICA DI SAN MARINO47890SERRAVALLE DI REPUBBLICA DI SAN MARINO47899VATICANO00120                                                                                                    | FAETANO DI REPUBBLICA DI SAN MARINO     | 47896 |
| MONTEGIARDINO DI REPUBBLICA SAN MARINO       47898         SAN MARINO DI REPUBBLICA DI SAN MARINO       47890         SERRAVALLE DI REPUBBLICA DI SAN MARINO       47899         VATICANO       00120                                                                                                    | FIORENTINO DI REPUBBLICA DI SAN MARINO  | 47897 |
| SAN MARINO DI REPUBBLICA DI SAN MARINO       47890         SERRAVALLE DI REPUBBLICA DI SAN MARINO       47899         VATICANO       00120                                                                                                    | MONTEGIARDINO DI REPUBBLICA SAN MARINO  | 47898 |
| SERRAVALLE DI REPUBBLICA DI SAN MARINO         47899           VATICANO         00120                                                                                                    | SAN MARINO DI REPUBBLICA DI SAN MARINO  | 47890 |
| VATICANO 00120                                                                                                    | SERRAVALLE DI REPUBBLICA DI SAN MARINO  | 47899 |
|                                                                                                    | VATICANO                                | 00120 |
|                                                                                                    |                                         |       |
|                                                                                                    |                                         |       |
|                                                                                                    |                                         |       |

### Stampa Moduli e firma digitale

Ciascuna funzione applicativa che richiede la firma digitale genera anche il relativo modulo. Automaticamente viene proposta la maschera indicante il tipo di modulo, nell'esempio il B2 (rinnovo tesseramento dei dirigenti).

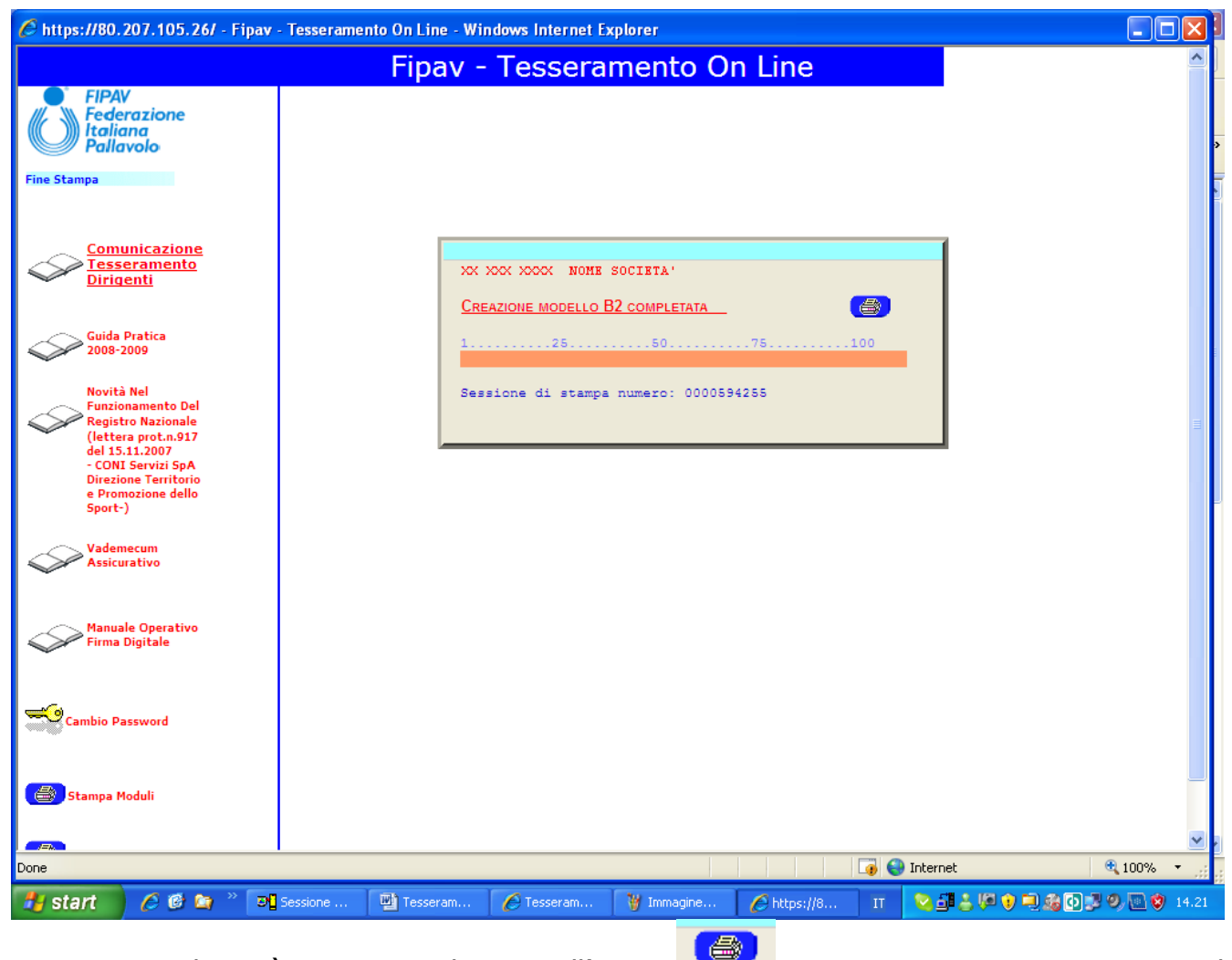

Per generare il PDF è necessario cliccare sull'icona e automaticamente viene aperto il programma Adobe Reader che propone il modello, a questo punto utilizzando l'icona save a Copy la società può salvare il documento sul proprio pc oppure utilizzando l'icona il documento può essere stampato sulla propria stampante.

Util i da

ŀ

Fatto

🛃 start

🏉 🞯 🔄 👋 📴 Sessi...

Tess...

🏉 Tess...

to ed

🧊 😜 Internet

🔍 100% 🛛 🝷

🔝 😒 🛃 🕹 🔎 🕘 🍰 💽 学 🥹 💷 🦁 14.25

| lizza<br>ati v | ndo<br>engo     | inv<br>ono          | ece<br>coi      | e il l<br>nfei   | 00<br>rm             | ttoi<br>nati    | ne           | (              |                |       | Co             | onf      | err       | nə               | la         | . fir | mε     | ad   | eio       | ab   | ıti          |       |      |     | il    | do    | CL   | ım    | er       | nto      | י כ   | rie   | ne    | : fi     | rm      | at |
|----------------|-----------------|---------------------|-----------------|------------------|----------------------|-----------------|--------------|----------------|----------------|-------|----------------|----------|-----------|------------------|------------|-------|--------|------|-----------|------|--------------|-------|------|-----|-------|-------|------|-------|----------|----------|-------|-------|-------|----------|---------|----|
| ittps://       | 80.207.         | 105.2               | 6/ - F          | irmal            | DF                   | - Win           | Idow         | ⁄s In          | iterr          | net   | Exp            | lore     | r         |                  |            |       |        |      |           |      |              |       |      |     |       |       |      |       |          |          |       |       |       |          |         | -  |
| • 6            |                 |                     | 1               | 2                | e                    | ) 📀             | 103          | 3%             | •              | F     | ÷              | 4        |           | Trov             | a          |       |        | •    |           |      |              |       |      |     |       |       |      |       |          |          |       |       |       |          |         |    |
|                |                 | _                   |                 |                  |                      |                 |              |                |                |       |                |          |           |                  |            |       |        |      |           |      |              |       |      |     |       |       |      |       |          |          |       |       |       |          |         |    |
| 1              |                 |                     | No.             |                  |                      |                 |              |                |                |       |                |          |           |                  |            |       |        |      |           |      |              |       |      |     |       |       |      |       |          |          |       |       | мо    | שס       | LO      |    |
|                | à               |                     |                 | 8                |                      |                 |              | F              | FEC            | DE    | RA             | ZI       | ON        | IE .             | IT/        | ٩L    | IAN    | A    | PA        |      | LA           | vc    |      | C   |       |       |      |       |          |          |       |       |       | <b>.</b> |         |    |
|                | PP 1            |                     | 刎.              | 5                |                      |                 |              |                |                | E     | SS             | 5E       | <b>R/</b> | <b>VIV</b><br>OM | IE<br>PIL/ | N I   | ON ON  |      | IRI<br>IE | G    | Er           | 11    |      |     |       |       |      |       |          |          |       |       |       | 52       |         |    |
|                | I sotto         | oscritti            | dichia          | arano            | di ar                | ver pr          | eso          | visio          | one            | dell' | 'info          | rma      | tiva      | exa              | artic      | :olo  | 13 [   | D.Lg | js N⁰     | °19( | 6 de         | el 30 | .06  | 200 | )3, i | ipor  | tata | di :  | segu     | iito a   | al pr | reser | nte i | mod      | ulo, e  | ed |
|                | esprin<br>sogge | nono il<br>tti elen | propr<br>cati a | io con<br>I punt | sen:<br>o <u>D</u> , | so, ai<br>della | sens<br>prec | si de<br>detta | egli a<br>info | orma  | oli 2<br>ativa | Зе<br>1. | 24 c      | lel n            | nede       | esin  | 10 D   | ecrè | éto, ir   | n pa | artic        | olar  | e, a | che | e i d | ati p | oss  | ano   | ess      | ere      | com   | unic  | ati e | + trat   | ttatí d | ai |
|                |                 |                     |                 | Stag             | one                  | Sport           | liva:        | 20             | 08/            | 20    | 09             |          |           |                  |            |       |        | Co   | dice:     | хх   | (.x)         | x.    | (X)  | x   |       |       |      |       |          |          |       |       |       |          |         |    |
|                | Societ          | à:                  | NC              | ME S             | oci                  | IETA'           |              |                |                |       |                |          |           |                  |            |       |        |      |           |      |              |       |      |     |       |       |      |       |          |          |       |       |       |          |         |    |
|                | MATRI           | COLA                |                 |                  | c                    | COGNO           | OME          |                |                |       |                |          |           |                  |            |       |        |      |           |      | NO           | ME    |      |     |       |       |      |       |          |          |       |       |       |          |         |    |
|                |                 | INDIE               | 1770            |                  |                      |                 |              |                |                |       |                |          |           |                  |            |       |        |      |           |      |              |       |      |     |       |       |      |       |          |          |       |       |       |          |         |    |
|                | M/F             | INDIF               | 0220            | П                | Т                    |                 | $\mathbf{T}$ |                |                |       |                |          |           |                  |            |       |        |      | П         |      |              |       |      |     |       | Г     |      |       |          | Г        |       |       |       |          |         | ٦  |
|                | CAP             |                     |                 | 0                | юм                   | UNE             | _            | <u> </u>       |                |       |                |          |           |                  |            |       |        |      |           |      |              |       |      |     |       |       | _    |       | <u> </u> | <u> </u> | _     |       |       |          | PRO\    | /  |
| 2              |                 |                     |                 | JL               |                      |                 |              |                |                |       |                |          |           |                  |            |       |        |      |           |      |              |       |      |     |       |       |      |       |          |          |       |       |       |          |         |    |
|                | LUOGO           | DI NA               | SCITA           |                  | -                    |                 | —            | —              |                |       | _              |          |           |                  |            |       | _      |      | -         | _    |              | _     |      | _   | _     | -     | _    | 1     | —        | —        | DA    | TA N  | ASC   | ITA      |         | -  |
|                | EMAIL           |                     |                 |                  | _                    |                 |              |                |                |       |                |          |           |                  |            |       |        |      |           |      |              |       |      |     |       |       |      | 1     |          | L        |       |       |       |          |         | _  |
|                |                 | ТТ                  | Т               | П                | Т                    | Τ               | $\Box$       | Γ              |                |       |                |          |           |                  |            |       |        |      | П         |      |              |       |      |     |       | Γ     |      |       | Γ        | Γ        |       |       |       |          |         | ٦  |
|                |                 |                     |                 |                  |                      |                 |              |                |                | . ,   |                |          |           |                  |            |       |        | ~    |           | ,    |              |       |      |     |       |       |      |       |          |          |       |       |       |          |         |    |
|                |                 |                     |                 |                  |                      |                 | A            | ccei           | rtar           | sı d  | 1 av           | er       | coll      | ega              | to i       | l ki  | t di i | tirn | ia di     | igit | ale          | alo   | om   | put | er.   |       |      |       |          |          |       |       |       |          |         |    |
|                |                 |                     | 5               | ši rac           | con                  | ıanda           | ı di :       | atte           | nde            | re    | la v           | isu:     | alizz     | azi              | one        | de    | l pdi  | feo  | di ril    | eg   | ger          | e at  | ten  | tan | ien   | te i  | dat  | i in: | seri     | ti.      |       |       |       |          |         |    |
|                |                 |                     |                 |                  |                      |                 | 1            | Per            | firm           | are   | clice          | care     | sul       | hot              | ton        | e e : | atter  | nder | re la :   | risr | nost         | a de  | d se | rve | r     |       |      |       |          |          |       |       |       |          |         |    |
|                |                 |                     |                 |                  |                      |                 |              |                |                |       | -              |          |           | 500              |            |       |        |      | -         |      |              | ~ ~   |      |     |       |       |      |       |          |          |       |       |       |          |         |    |
|                |                 |                     |                 |                  |                      |                 |              |                |                |       | C              |          | Co        | nferi            | ma I       | a fir | ma     | dei  | dati      |      | $\mathbf{D}$ |       |      |     |       |       |      |       |          |          |       |       |       |          |         |    |
|                |                 |                     |                 |                  |                      |                 |              |                |                |       |                |          |           |                  |            |       |        |      |           |      |              |       |      |     |       |       |      |       |          |          |       |       |       |          |         |    |

🍟 Imma... 🌈 https...

## **Guida Applicativa**

#### Prima Affiliazione

La società che intende affiliarsi deve registrarsi fornendo i dati della società e i dati del legale rappresentante (presidente).

Tutti i dati devono essere inseriti ed è estremamente importante che l'indirizzo **e-mail** sia corretto, perché questo rappresenterà il mezzo di comunicazione tra la FIPAV e la società.

| 6 https://80.207.10                           | 5.26/ - Nuova Società - Windows I | nternet Explorer              |   |              |            |
|-----------------------------------------------|-----------------------------------|-------------------------------|---|--------------|------------|
|                                               | Fipav - To                        | esseramento On Lin            | е |              |            |
| FIPAV<br>Federazione<br>Italiana<br>Pallavolo | Modul                             | o di Registrazione            |   |              |            |
|                                               | Inser                             | isci i dati della Società     |   |              |            |
|                                               | Denominazione Società             |                               |   |              |            |
|                                               | Regione                           | Provincia                     |   |              |            |
|                                               | Scegli Regione                    | Scegli Provincia 🗸            |   |              |            |
|                                               | Indirizzo                         | Cap Località                  |   |              |            |
|                                               |                                   |                               |   |              |            |
|                                               |                                   |                               |   |              |            |
|                                               | Inseri                            | sci i dati del Presidente     |   |              |            |
|                                               | Cognome e Nome                    |                               |   |              |            |
|                                               | Indirizzo                         | Сар                           |   |              |            |
|                                               | Località                          | Provincia<br>Scegli Provincia |   |              |            |
|                                               | Prefisso Telefono Indiriz         | zzo e-mail                    |   |              |            |
|                                               | Invia i Tuoi Dati Cancella        | a Torna al Logon              |   |              |            |
| Fine                                          |                                   |                               |   | 🍺 😜 Internet | 🕄 100% 🔹 . |

La richiesta viene processata dalla FIPAV che, nel giro di qualche minuto, provvederà ad assegnare alla società richiedente un **codice di tesseramento provvisorio**, un identificativo **Utente** e relativa **Password**.

Al ricevimento della mail con i dati identificativi, la società effettua il Login e procede al completamento dei dati necessari per la prima affiliazione utilizzando la funzione **Modifica Dati Societari.** 

| https://80.207.105.26                                                                                                    | 57 - 1 | Fipav - Tessera                 | amento On                       | Line - Windows Internet Expl              | orer            |                                                         |                                                 |               | 7  |
|----------------------------------------------------------------------------------------------------|--------|---------------------------------|---------------------------------|-------------------------------------------|-----------------|---------------------------------------------------------|-------------------------------------------------|---------------|----|
|                                                                                                    |        |                                 | Fip                             | av - Tesserame                            | ento On I       | Line                                                    |                                                 |               |    |
| FIPAV<br>Federazione<br>Italiana<br>Pallavolo                                                                                                    |        | XX.XXX.XXXX                     | SOCIETA'<br>VIA GRAM<br>20040 B | ISCI 1<br>IUSNAGO                         | Ric<br>Mi       | Sessione:<br>CHIESTA DI 1.A<br>Stagione<br>Data Affil.: | 3283599<br><mark>AFFILIAZ</mark><br>2008 - 2009 |               |    |
| Logout<br>Modifica Dati Societari<br>Inoltra Rich.Affiliaz.                                                                                                    | S      | <u>Data e Ora</u><br>26.09.2008 | Attiv -<br>10:33 L              | Attività<br>ogin per prima Affiliazione R | Impor           | Pagam Fir                                               | ma Stato<br>Immesso                             |               |    |
| Comunicazione<br>Tesseramento<br>Dirigenti                                                                                                    |        | 26.09.2008                      | 10:33 In                        | ivio E-mail Utente e Passivord            |                 |                                                         | Immesso                                         |               |    |
| Guida Pratica<br>2008-2009<br>Novità Nel                                                                                                    |        |                                 |                                 |                                           |                 |                                                         |                                                 |               |    |
| Funzionamento Del<br>Registro Nazionale<br>(lettera prot.n.917<br>del 15.11.2007<br>- CONI Servizi SpA<br>Direzione Territorio<br>e Promozione dello<br>Sport-) |        |                                 |                                 |                                           |                 |                                                         |                                                 |               |    |
| Vademecum<br>Assicurativo<br>Manuale Operativo                                                                                                    |        |                                 |                                 |                                           |                 |                                                         |                                                 |               |    |
| Cambio Password                                                                                                    |        |                                 |                                 |                                           |                 |                                                         |                                                 |               |    |
| 😂 Stampa Moduli                                                                                                    |        |                                 |                                 |                                           |                 |                                                         |                                                 |               |    |
| one                                                                                                    |        |                                 |                                 |                                           |                 |                                                         | 🏹 🌍 Internet                                    | 🔍 100%        |    |
| 🛃 start 📄 🖉 🙆 🛙                                                                                                    | 7      | » 🜈 Tesseram                    | iento - Wind.                   | 👔 Mery (R) - Conversaz                    | 6 https://80.20 | 7.105.2                                                 | Tesseramento OnLine                             | . п 🔿 🌭 🚚 💽 1 | 15 |

Si completano i dati della società fornendo tutte le informazioni obbligatorie.

In caso di errore viene visualizzato un messaggio con l'indicazione dei dati errati da correggere.

Dopo la correzione i dati devono essere nuovamente confermati con Conferma.

| <i>(</i> https://80.207.105.26                                               | / - Fipav - Tesseramento (               | )n Line - Windows Inte                               | ernet Explorer                       |                                         |                    | <b>.</b> • <b>X</b> |
|------------------------------------------------------------------------------|------------------------------------------|------------------------------------------------------|--------------------------------------|-----------------------------------------|--------------------|---------------------|
|                                                                              | F                                        | ipav - Tess                                          | eramento (                           | On Line                                 |                    | <u>^</u>            |
| FIPAV<br>Federazione<br>Italiana<br>Pallavolo                                | XX XXX XXXX SOCIETA                      | <u>Anagrafica Da</u>                                 | <u>ti Societari</u><br>Pres:         | <u>Richiesta di 1</u>                   | <u>a Affil</u>     |                     |
| Pagina Precedente<br>Consiglio Direttivo                                     | SEDE:<br>Indirizzo:                      | VIA                                                  |                                      |                                         |                    |                     |
| Comunicazione<br>Tesseramento<br>Dirigenti                                   | Cap/Località/Prov:<br>Telefono:          | 20040 BUSNAGO<br>123 12345                           | Fax.: 123                            | 12345 MI                                |                    |                     |
| Guida Pratica<br>2008-2009                                                   | CORRISPONDENZA:<br>Presso:<br>Indirizzo: | SOCIETA'                                             |                                      |                                         |                    |                     |
| Novità Nel<br>Funzionamento Del<br>Registro Nazionale<br>(lettera prot.n.917 | Cap/Località/Prov:<br>E-mail:<br>Sito:   | 20060 ORNAGO<br>EMAIL@EMAIL.IT<br>www.sitosocietà.it |                                      |                                         |                    |                     |
| - CONI Servizi SpA<br>Direzione Territorio<br>e Promozione dello<br>Sport-)  | Tipo Società:<br>Partita IVA:            | 000000000                                            |                                      | Data Affiliazione:<br>Anno 1^Affiliaz.: | 26/09/08<br>2008   |                     |
| Vademecum<br>Assicurativo                                                    | Polisportiva:<br>Anno Fondazione:        | и<br>0000                                            |                                      | Privacy:<br>Serie:                      | NO                 |                     |
| Manuale Operativo<br>Firma Digitale                                          | Tipo Affiliazione:                       | Maschile                                             | Indicare la mass<br>GV=solo attivit; | sima serie oppure i v<br>à giovanile    | alori:             |                     |
| Cambio Password                                                              |                                          |                                                      | MV=solo attivit;<br>BV=solo attivit; | à di minivolley<br>à di beachvolley     |                    |                     |
| 😂 Stampa Moduli                                                              |                                          |                                                      |                                      |                                         |                    |                     |
| Prova Firma Digitale                                                         |                                          |                                                      |                                      |                                         | a Internet         | ▲ 100% -            |
| 🐉 start 🔰 🖉 🖉 🕻                                                              | 👔 🎽 🌈 Tesseramento                       | 🌋 Mery (R) - Con                                     | 6 https://80.207                     | Tesseramento                            | W Immagine - Paint | IT 🔇 🇞 🍰 🗊 🚺 15.32  |

Completato l'inserimento dei dati societari , tramite la funzione **Consiglio Direttivo**, si accede alla maschera con i dati relativi ai componenti del consiglio direttivo.

Questi devono essere in numero minimo di 6 ( devono comunque essere presenti il presidente e un vicepresidente ) nel caso di società che partecipa ai campionati federali, se invece la società si affilia per partecipare esclusivamente all'attività del mini volley o beach volley il numero di dirigenti minimo è di 2 (presidente e vicepresidente).

| <i>(</i> https://80.207.1                                                                                                    | 05.26/ - F                                              | ipav - Tesser | ramento O                               | n Line - Windows Inte           | rnet Explorer   |         |                                                           |                              |              |         |   |        | <b>7</b> 🗙 |
|----------------------------------------------------------------------------------------------------|---------------------------------------------------------|---------------|-----------------------------------------|---------------------------------|-----------------|---------|-----------------------------------------------------------|------------------------------|--------------|---------|---|--------|------------|
|                                                                                                    |                                                         |               | Fip                                     | oav - Tesse                     | ramento         | On      | Line                                                      |                              |              |         |   |        | ^          |
| FIPAV<br>Federazion<br>Italiana<br>Pallavolo                                                                                                   | ne x                                                    |               | Dirigenti<br>Societa'<br>Via<br>20040 e | <u>della Società</u><br>Busnago |                 | E<br>MI | Sessione:<br>CICHIESTA DI 1.A<br>Stagione<br>Data Affil.: | 328364<br>Affiliaz<br>2008 - | 2 2009       |         |   |        |            |
| Pagina Precedente<br>Conferma<br>Nuovo Dirigente                                                                                               | S                                                       | Car Cognom    | e e Nome                                | e del Dirigente                 | Comune di Re    | siden   | za                                                        | Tes                          | Codice       |         |   |        |            |
| Comunicaz<br>Tesserame<br>Dirigenti                                                                                                    | <u>ione</u><br><u>ento</u>                              |               |                                         |                                 |                 |         |                                                           |                              |              |         |   |        |            |
| Guida Pratica<br>2008-2009                                                                                                    |                                                         |               |                                         |                                 |                 |         |                                                           |                              |              |         |   |        |            |
| Novità Nel<br>Funzionament<br>Registro Nazie<br>(lettera prot.<br>del 15.11.200<br>- CONI Servizi<br>Direzione Terr<br>e Promozione<br>Sport-) | io Del<br>onale<br>n.917<br>7<br>SpA<br>itorio<br>dello |               |                                         |                                 |                 |         |                                                           |                              |              |         |   |        |            |
| Vademecum<br>Assicurativo                                                                                                    |                                                         |               |                                         |                                 |                 |         |                                                           |                              |              |         |   |        |            |
| Manuale Oper<br>Firma Digitale                                                                                                    | ativo                                                   |               |                                         |                                 |                 |         |                                                           |                              |              |         |   |        |            |
| Cambio Password                                                                                                    |                                                         |               |                                         |                                 |                 |         |                                                           |                              |              |         |   |        |            |
| Stampa Moduli                                                                                                    |                                                         |               |                                         |                                 |                 |         |                                                           |                              |              |         |   |        | *          |
| Done                                                                                                    |                                                         |               |                                         |                                 |                 |         |                                                           |                              | 😽 🌍 Internet |         |   | 🔍 100% | •          |
| 🐉 start 🛛 🟉                                                                                                    | 🙆 😂                                                     | 🏉 Tessera     | mento                                   | 📲 Mery (R) - Conv               | 6 https://80.20 | 7       | 👜 Tesserament                                             | :0                           | 🦉 Immagine   | - Paint | П | 🕹 🚅 💽  | 15.42      |

Nella parte centrale della maschera compaiono i dirigenti che mano a mano vengono caricati utilizzando la funzione **Nuovo Dirigente** che richiama la maschera con tutti i dati anagrafici da inserire (vedi la sezione Modalità Operative – Anagrafica Dirigenti).

Inseriti tutti i dati del dirigente si conferma con **Conferma** e il nuovo nominativo deve comparire nella parte centrale della maschera.

Completato l'inserimento di tutti i dirigenti di termina l'operazione con la funzione **Conferma.** A questo punto è necessario inoltrare, tramite l'apposita funzione, la **Inoltra Rich. Affiliaz.** 

Nel caso il numero di dirigenti non sia sufficiente per il tipo di affiliazione richiesto compare una segnalazione che evidenzia il tipo di errore, è necessario pertanto completare l'inserimento dei dirigenti come spiegato nei paragrafi precedenti.

Se invece i dati sono corretti la funzione **Inoltra Rich. Affiliaz.** inoltra la richiesta all'Ufficio Tesseramento e al Comitato Provinciale di competenza, produce la stampa dei modelli A1 ( Domanda di prima affiliazione), A2 (Tesseramento Dirigenti) e dello statuto, che la società provvede a stampare e completare con le firme necessarie.

Il pagamento viene effettuato contestualmente tramite la carta di credito, oppure tramite conto corrente postale con indicazione della causale di versamento (01) e del codice della società.

L'originale del modulo di affiliazione (A1), l'originale del modulo del consiglio direttivo (A2), dello statuto e la copia del versamento devono essere inoltrati tramite raccomandata all'ufficio tesseramento. Il presidente della società si dovrà recare presso il proprio comitato provinciale, depositare una copia firmata della prima affiliazione e lo statuto e, nel caso di pagamento con conto corrente postale, dimostrare la ricevuta di versamento, compilare e firmare tutti i documenti necessari per ottenere il kit e la card della firma digitale.

Il comitato provinciale contrassegna sull'affiliazione (via web) l'avvenuta presentazione dei documenti e, se necessario, inserisce gli estremi del versamento effettuato tramite conto corrente postale.

La documentazione in originale della prima affiliazione, accompagnata dalla fotocopia del bollettino di versamento, e la documentazione firmata relativa al rilascio del kit per la firma digitale deve essere conservata dal comitato provinciale.

L'ufficio tesseramento abilita la nuova società ad operare, dandone comunicazione tramite email.

Ottenuta l'abilitazione dall'ufficio tesseramento la società può effettuare tutte le altre procedure di tesseramento ( atleti, dirigenti, vincoli societari, ecc. ) utilizzando il dispositivo della firma digitale.

L'ufficio tesseramento predispone i documenti per la ratifica delle prime affiliazione da parte del Consiglio Federale e, nel caso di diniego dell'affiliazione, provvede a sospendere l'autorizzazione ad operare alla società.

Il termine ultimo per la prima affiliazione è il 15 giugno ad eccezione delle società che si affiliano soltanto per il mini volley che non hanno termini.

### Registrazione Società già Affiliate

Le società che risultano già affiliate per la FIPAV devono provvedere a registrasi, tramite il presidente, così da poter ricevere l'identificativo **Utente** e la **Password** necessarie per operare con il tesseramento on line.

Per la registrazione sono necessari i dati relativi a **Utente e Password provvisori, Codice Società** e codice **Matricola del presidente** riportati nella lettera inviata dalla FIPAV a ciascuna società affiliata per la stagione 2004/2005.

| 🌈 https://80.207.105.26/ - Fipav -                                                                                                    | Tesseramento On Line - Windows Internet Explorer                |                   |
|----------------------------------------------------------------------------------------------------|-----------------------------------------------------------------|-------------------|
|                                                                                                    | Fipav - Tesseramento On Line                                    |                   |
| FIPAV<br>Federazione<br>Italiana<br>Pallavolo                                                                                                    | - REGISTRAZIONE DEL PRESIDENTE -<br>Codice Società: DO 000 0000 |                   |
| Comunicazione<br>Tesseramento<br>Dirigenti                                                                                                    | Matricola:                                                      |                   |
| Guida Pratica<br>2008-2009                                                                                                    |                                                                 |                   |
| Novità Nel<br>Funzionamento Del<br>Registro Nazionale<br>(lettera prot.n.917<br>del 15.11.2007<br>- CONI Servizi SpA<br>Direzione Territorio<br>e Promozione dello<br>Sport-) |                                                                 |                   |
| Vademecum<br>Assicurativo                                                                                                    |                                                                 |                   |
| Manuale Operativo<br>Firma Digitale                                                                                                    |                                                                 |                   |
|                                                                                                    |                                                                 |                   |
| Done                                                                                                    | 😱 😜 Internet                                                    | € <b>,</b> 100% ▼ |

Il presidente della società effettua il Login inserendo Utente e Password provvisori e fornisce il codice della società e il codice matricola, provvede quindi a completare i propri dati anagrafici (vedi la sezione Modalità Operative – Anagrafica Dirigenti).

Tutti i dati devono essere inseriti, verificando ed eventualmente correggendo quelli già reimpostati, ed è estremamente importante che l'indirizzo **e-mail** sia corretto, perché questo rappresenterà il mezzo di comunicazione tra la FIPAV e la società.

La richiesta viene processata dalla FIPAV che, nel giro di qualche minuto, provvederà ad assegnare alla società richiedente un identificativo **Utente** e relativa **Password definitivi**.

Al ricevimento della mail con i dati identificativi, la società può operare su tutte le funzionalità previste per il **Tesseramento On Line.** 

#### Rinnovo dell'Affiliazione

La società richiama la funzione **Rinnovo Affiliazione** e varia o conferma i dati che gli vengono proposti relativi alla stagione precedente.

| FIPAV CARACTERIAL DATE SOCIETAR       RIAFFILIAZIONE         NAMERATICA DATE SOCIETAR       RIAFFILIAZIONE         Prese: NOME PRESIDENTE         Prese: NOME PRESIDENTE         Prese: NOME PRESIDENTE         Prese: NOME PRESIDENTE         Communicazione<br>Communicazione<br>Communicazione<br>Complia Directoria       MARILAVOLO<br>Cap/Località/Prov:         Communicazione<br>Communicazione<br>Complia Directoria       NOME SOCIETA         OPRESIDENTE         Prese:       NOME SOCIETA         OPRESIDENTE         Communicazione<br>Complia Directoria       NOME SOCIETA         OPRESIDENTE         Prese:       NOME SOCIETA         OPRESIDENTE         Prese:       NOME SOCIETA         OPRESIDENTE         Prese:       NOME SOCIETA         OPRESIDENTE         Prese:       NOME SOCIETA         Prese:       NOME SOCIETA         Prese:       NOME SOCIETA         Prese:       NOME SOCIETA                                                                                                    | E https://80.207.105.26                                                                                                    | / - Fipav - Tesseramento O                                           | n Line - Windows Inter                         | net Explorer                                                             |                                                                                  |                       |   |
|----------------------------------------------------------------------------------------------------|----------------------------------------------------------------------------------------------------|----------------------------------------------------------------------|------------------------------------------------|--------------------------------------------------------------------------|----------------------------------------------------------------------------------|-----------------------|---|
| FIPAV<br>Federazione<br>Paine Presententa<br>Consiglio Direttivo     Data Affiliazione<br>Tables Rom Affiliazione<br>Comunicazione<br>Dirigenti<br>Consiglio Direttivo     NOME SOCIETA     Pres: NOME PRESIDENTE       Comunicazione<br>Comunicazione<br>Dirigenti<br>Consiglio Direttivo     Table fono:     12345     CITTA'     AN       Comunicazione<br>Dirigenti<br>Consiglio Direttivo     Table fono:     12345     CITTA'     AN       Constraine<br>Dirigenti<br>Dirigenti<br>Dirigenti<br>Dirigenti<br>Constraine<br>Dirigenti<br>Dirigenti<br>Dirig |                                                                                                    | F                                                                    | ipav - Tesse                                   | ramento                                                                  | On Line                                                                          |                       | ^ |
| Pagina Precedents<br>Indira Rim. Affiliazion:<br>Consiglio Directivo:       Indirizzo:<br>(ap/Località/Prov:<br>12345 CTTA'AN                                                                                                    | FIPAV<br>Federazione<br>Italiana<br>Pallavolo                                                                                                    | XX XXX XXXX NOME SC                                                  | <u>Anagrafica Dati</u><br>DCIETA               | Societari<br>Pres: N                                                     | RIAFFILIAZ                                                                       | IONE                  |   |
| Image: Source Section Decision of the section of the section of t                                                                                                    | Pagina Precedente<br>Inoltra Rinn. Affiliazione<br>Consiglio Direttivo<br><u>Comunicazione</u><br>Tesseramento                                                                | SEDE:<br>Indirizzo:<br>Cap/Località/Prov:<br>Telefono:               | VIA PALLAVOLO<br>12345 CITTA'<br>123 4567890   | Fax.: 123                                                                | ► AN                                                                             |                       |   |
| Noviti Nel<br>Funcionamento Del<br>Registro Nazionale<br>(lettera protinosi<br>c) Promozione feritorio<br>e Promozione dello<br>Sport-)       E-mail:       E-mail:         Vademecum<br>Assicurativo       XS       Data Affiliazione:       7/08/08         Vademecum<br>Assicurativo       ASS       Data Affiliazione:       7/08/08         Manuale Operativo<br>Firma Digitale       Poli sportiva:       N       Privacy:       X         Manuale Operativo<br>Firma Digitale       Tipo Affiliazione:       Maschile       Indicare la massima serie oppure i valori:         Firma Digitale       Tipo Affiliazione:       Maschile       Indicare la massima serie oppure i valori:         W=solo attività di minivolley<br>BV=solo attività di minivolley       BV=solo attività di minivolley                                                                                                    | Guida Pratica                                                                                                    | CORRISPONDENZA:<br>Presso:<br>Indirizzo:<br>Cap/Località/Prov:       | NOME SOCIETA'<br>VIA PALLAVOLO<br>12345 CITTA' |                                                                          | <u></u>                                                                          |                       |   |
| Vademecum       Poliaportiva:       N       Privacy:       X         Anno Fondazione:       Serie:       BIF         Colori Sociali:       BIANCO-AZZURRO       Serie:       BIF         Manuale Operativo       Tipo Affiliazione:       Maschile       Indicare la massima serie oppure i valori:         Firma Digitale       Tipo Affiliazione:       Maschile       Indicare la massima serie oppure i valori:         GV=solo attività giovanile       MV=solo attività di minivolley       BV=solo attività di beachvolley                                                                                                    | Novità Nel<br>Funzionamento Del<br>Registro Nazionale<br>(lettera prot.n.917<br>del 15.11.2007<br>- CONI Servizi SpA<br>Direzione Territorio<br>e Promozione dello<br>Sport-) | E-mail:<br>Sito:<br>Tipo Società:<br>Partita IVA:<br>Organizzazione: | email@xx.it A.SS 11223344666                   |                                                                          | Data Affiliazione:<br>Anno 1^Affiliaz.:<br>Statuto:                              | 7/08/08<br>1973<br>NO |   |
| Manuale Operativo       Tipo Affiliazione:       Maschile       Indicare la massima serie oppure i valori:         Firma Digitale       Femminile       GV=solo attività giovanile         MV=solo attività di minivolley       BV=solo attività di beachvolley                                                                                                    | Vademecum<br>Assicurativo                                                                                                    | Polisportiva:<br>Anno Fondazione:<br>Colori Sociali:                 | N<br>BIANCO-AZZURRO                            |                                                                          | Privacy:<br>Serie:                                                               | X<br>B1F              |   |
| Cambio Password                                                                                                    | Manuale Operativo<br>Firma Digitale                                                                                                    | <u>Tipo Affiliazione:</u>                                            | Maschile Femminile                             | Indicare la mas<br>GV=solo attivis<br>MV=solo attivis<br>BV=solo attivis | ssima serie oppure i va<br>tà giovanile<br>tà di minivolley<br>tà di beachvolley | llori:                |   |
| Stampa Moduli                                                                                                    | Cambio Password                                                                                                    |                                                                      |                                                |                                                                          |                                                                                  |                       |   |

Non possono essere modificati i dati relativi alla "Denominazione della società" e alla "Provincia" della sede.

Vanno compilati tutti i campi obbligatori e particolare attenzione deve essere posta nell'indicare il tipo di attività svolta dalla società ( determina l'importo della quota di affiliazione ).

Cliccando su **Consiglio Direttivo** viene presentato l'elenco dei dirigenti con la possibilità di eseguire il rinnovo per i dirigenti che rimangono in carica, completando l'inserimento dei dati anagrafici dove necessario, o la cancellazione per i dirigenti da non ritesserare. Una volta rinnovati i dirigenti cliccare su **Inoltra Rinn. Affiliazione** (immagine successiva).

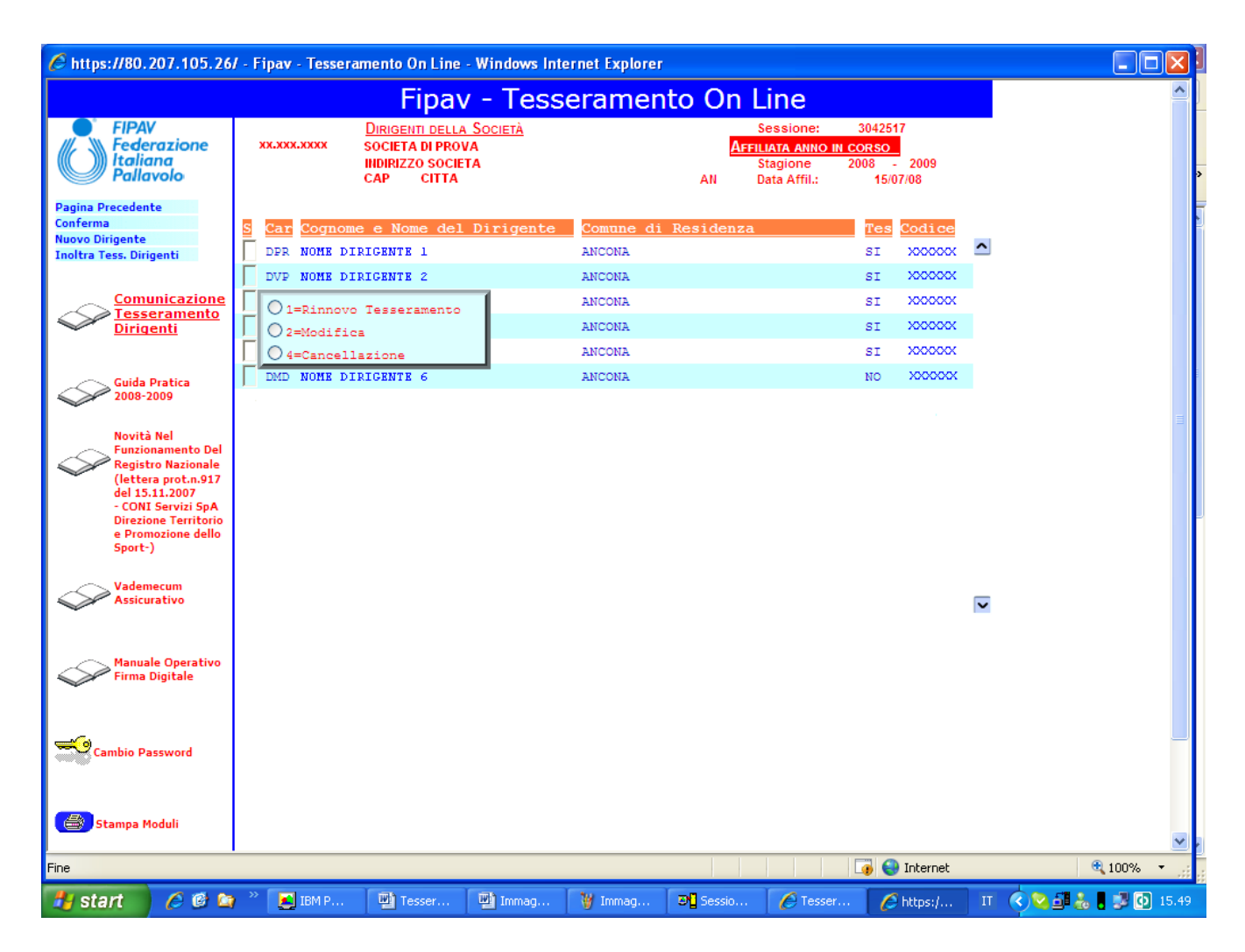

Il **Rinnovo Tesseramento**, nel caso di dati anagrafici incompleti, e la **Modifica** presentano la maschera di gestione dei dati anagrafici dei dirigenti (vedi la sezione Modalità Operative – Anagrafica Dirigenti).

Con la funzione **Inoltra Tess. Dirigenti** si genera automaticamente la stampa del modello B1, poi la stampa del modello B2, che devono essere <u>entrambi</u> firmati digitalmente. Tali moduli inoltre devono essere conservati agli atti dalla società.

Con l'opzione Cancellazione è possibile rimuovere i dirigenti che non sono stati rinnovati.

Completata la gestione dei dirigenti automaticamente viene proposto il modello B1 che deve essere confermato con la firma digitale e, previa la stampa, deve rimanere agli atti della società.

Si effettua inoltre il pagamento contestuale tramite la carta di credito, oppure tramite conto corrente postale con indicazione della causale di versamento (01) e del codice della società utilizzando un bollettino preintestato ricevuto dall'Ufficio Tesseramento.

A questo punto la richiesta è stata inoltrata all'ufficio tesseramento.

#### Cambio Presidente

Il nuovo presidente si deve recare presso il comitato provinciale munito del modulo D1, stampabile da Web, completo dei dati e della firma del vecchio presidente e dei suoi dati e firma, del verbale del consiglio direttivo che attesta la nomina del nuovo presidente e della vecchia smart card per l'utilizzo della firma digitale.

Il comitato provinciale provvede a compilare e far firmare tutti i documenti necessari per ottenere la nuova smart card della firma digitale e ritirare ed annullare la vecchia; inoltre inserisce i dati relativi al nuovo presidente e provvede alla spedizione all'ufficio tesseramento del modulo di cambio presidente tramite posta raccomandata.

#### Modifica Dati Societari

Questa funzione consente di modificare tutti i dati della società ad eccezione della denominazione e della provincia della sede.

| E https://80.207.105.26                                                                                                    | / - Fipav - Tesseramento                                       | On Line - Windows Internet Explorer                                                                                                    |          |
|----------------------------------------------------------------------------------------------------|----------------------------------------------------------------|----------------------------------------------------------------------------------------------------|----------|
|                                                                                                    | F                                                              | Fipav - Tesseramento On Line                                                                                                    | <u>^</u> |
| FIPAV<br>Federazione<br>Italiana<br>Pallavolo                                                                                                    | xx xxx xxxx HOMES(                                             | Anagrafica Dati Societari VARIAZIONE CIETA' Pres: NOME PRESIDENTE                                                                                                    |          |
| Pagina Precedente<br>Consiglio Direttivo<br>Inoltro Variazioni<br>Cambio Denominazione                                                                               | SEDE:<br>Indirizzo:<br>Cap/Località/Prov:<br>Telefono:         | INDIRIZZO SOCIETA'<br>12345 CITTA' PR<br>123 1234590 Fax.: 123 1234590                                                                                                    |          |
| Guida Pratica<br>2008-2009                                                                                                    | CORRISPONDENZA:<br>Presso:<br>Indirizzo:<br>Cap/Località/Prov: | NOME SOCIETA' INDIRIZZO SOCIETA' 12345 CITTA' PR                                                                                                    |          |
| Novità Nel<br>Funzionamento Del<br>Registro Nazionale<br>(lettera prot.n.917<br>del 15.11.2007<br>- CONI Servizi SpA<br>Direzione Territorio<br>Direzione Territorio | E-mail:<br>Sito:<br>Tipo Società:<br>Partita IVA:              | email@provider.it         www.società pallavolo.it         ASS       Data Affiliazione: 15/07/08         12345678900       Anno 1^Affiliaz.: 1973         Construit       NO | E        |
| Sport-)<br>Vademecum<br>Assicurativo                                                                                                    | Polisportiva:<br>Anno Fondazione:<br>Colori Sociali:           | N     Privacy:     X       1973     Serie:     B1F       BIANCO-AZZURRO                                                                                                    |          |
| Manuale Operativo<br>Firma Digitale                                                                                                    | <u>Tipo Affiliazione:</u>                                      | Maschile Indicare la massima serie oppure i valori:<br>Femminile B1 GV=solo attività giovanile<br>MV=solo attività di minivolley<br>BV=solo attività di beachvolley          |          |
| Cambio Password                                                                                                    |                                                                |                                                                                                    |          |
| Fine                                                                                                    |                                                                | 🚺 😡 Internet                                                                                                    | 🕙 🕄 100% |
| 👪 start 🔰 🤌 🕫 🐚                                                                                                    | 🐣 🗾 IBM Pers 🔛                                                 | Tesseram 📳 Immagini 🍟 Immagine 🌈 Tesseram 🌈 https://8 IT 📢 😒                                                                                                    | 16.52    |

#### Cambio Denominazione

La società, che deve risultare riaffiliata, richiama la funzione "**Modifica Dati Societari**" e poi la funzione "**Cambio Denominazione**" inserendo i dati relativi alla nuova denominazione.

| <u>- Cambio Denominazione Società -</u><br>XX regione<br>XXX citta' pr<br>XXXX nome societa' |  |
|----------------------------------------------------------------------------------------------|--|
| Nuova denominazione :<br>Data assemblea : 0/00/0000                                          |  |
| Presso la sede:                                                                              |  |
|                                                                                              |  |

In questo modo sui dati dell'affiliazione compaiono sia la vecchia denominazione che la nuova, in attesa che il Consiglio Federale ratifichi la variazione.

Nel caso di società con forma giuridica (SPA, SRL, SNC, ecc ) è necessario inviare all'ufficio tesseramento l'atto costitutivo e lo statuto aggiornati.

L'ufficio tesseramento, a ratifica avvenuta, provvede a rendere esecutiva la variazione della denominazione, la società si trova nella sua home page del tesseramento la comunicazione dell'avvenuta ratifica.

#### Tesseramento Dirigenti

Oltre ai dirigenti obbligatori indicati nella prima affiliazione o nel rinnovo dell'affiliazione, è possibile tesserare altri dirigenti utilizzando la funzione **Tesseramento Dirigenti** e selezionando **Nuovo Dirigente** che consente di inserire nuovi dirigenti per qualsiasi carica, ad eccezione del presidente che può essere variato soltanto tramite l'apposita procedura.

| C https://80.207.105.26                                                                                                    | / - Fipav - Tesseramento On Lin                                         | e - Windows Internet Explore              | r                                                                      |                                                                                                    |                        |
|----------------------------------------------------------------------------------------------------|-------------------------------------------------------------------------|-------------------------------------------|------------------------------------------------------------------------|----------------------------------------------------------------------------------------------------|------------------------|
|                                                                                                    | Fipa                                                                    | v - Tesserame                             | nto On Line                                                            |                                                                                                    | <u> </u>               |
| FIPAV<br>Federazione<br>Italiana<br>Pallavolo                                                                                                    | Dirigenti del<br>xx.xxx.xxxx<br>indirizzo soc<br>cap citt/              | <u>la Società</u><br>ova<br>cieta<br>a    | Sessione:<br><mark>Affiliata anno</mark><br>Stagione<br>AN Data Affil: | 3042517<br>IN CORSO<br>2008 - 2009<br>15/07/08                                                             | >                      |
| Pagina Precedente<br>Conferma<br>Nuovo Dirigente<br>Inoltra Tess. Dirigenti                                                                                                    | S Car Cognome e Nome de<br>DPR NOME DIRIGENTE 1<br>DVP NOME DIRIGENTE 2 | el Dirigente Comune d<br>ANCONA<br>ANCONA | i Residenza                                                            | Tes         Codice           SI         XXXXXXXX           SI         XXXXXXXXXXXXXXXXXXXXXXXXXXXXXXXXXXXX | •                      |
| Comunicazione<br>Tesseramento<br>Dirigenti                                                                                                    | Ol=Rinnovo Tesserament<br>Ol=Nodifica<br>Ol=Cancellazione               | ANCONA<br>ANCONA<br>ANCONA                |                                                                        | SI         XXXXXXX           SI         XXXXXXXXXXXXXXXXXXXXXXXXXXXXXXXXXXXX                               |                        |
| Guida Pratica<br>2008-2009<br>Novità Nel<br>Funzionamento Del<br>Registro Nazionale<br>(lettera prot.n.917<br>del 15.11.2007<br>- CONI Servizi SpA<br>Direzione Territorio<br>e Promozione dello<br>Sport-) |                                                                         | ANORA                                     |                                                                        |                                                                                                    | 10                     |
| Vademecum<br>Assicurativo<br>Manuale Operativo<br>Firma Digitale                                                                                                    |                                                                         |                                           |                                                                        |                                                                                                    | V                      |
| Cambio Password                                                                                                    |                                                                         |                                           |                                                                        |                                                                                                    |                        |
| Fine                                                                                                    |                                                                         |                                           |                                                                        | 🧃 🌏 Internet                                                                                               | 🔍 100% 🔻 🛒             |
| 🦺 start 🔰 🙆 😂 😂                                                                                                    | 🐣 🛃 IBM P 🔛 Tesser                                                      | 🖳 Immag 🦉 Immag                           | 🛛 🗗 Sessio 🖉 Tesse                                                     | r 🏉 https:/                                                                                                | IT 🔇 😋 🗗 💑 🖥 💕 🚺 15.49 |

| E https://80.207.105.2                                                                                      | d - Fipav - Tesseramento On                                                                                                 | Line - Windows Internet F               | xplorer                                                               |                                                        |                                       |
|----------------------------------------------------------------------------------------------------|----------------------------------------------------------------------------------------------------|-----------------------------------------|-----------------------------------------------------------------------|--------------------------------------------------------|---------------------------------------|
|                                                                                                    | Fipa                                                                                                    | av - Tesseran                           | nento On Line                                                         |                                                        | <u> </u>                              |
| FIPAV<br>Federazione<br>Italiana<br>Pallavolo                                                               | Dirigenti 1<br>12.345.6789 Societa' P<br>Indirizzo<br>12345 Ci                                                              | <u>della Società</u><br>vallav.<br>tta' | Sessione:<br><mark>AFFILIATA ANN</mark><br>Stagione<br>AN Data Affil: | 3054358<br><u>O IN CORSO</u><br>2008 - 2009<br>1/07/08 |                                       |
| Ricerca<br>Conferma<br>Pagina Precedente                                                                    | S Car Cognome e Nome<br>DPR<br>DVP ANAGRAFICA DAT                                                                           | del Dirigente Com                       | une di Residenza                                                      | Tes Codice                                             |                                       |
| Comunicazione<br>Tesseramento<br>Dirigenti                                                                  | DDS<br>DSG<br>Carica Societa<br>Matricola:<br>Codice Fiscale                                                                | aria:                                   | Sesso                                                                 | · _ []                                                 |                                       |
| Guida Pratica<br>2008-2009<br>Novità Nel<br>Funzionamento Del<br>Registro Nazionale<br>(Jobers en en en 212 | DCN     Cognome e Nome       DCN     Indirizzo:       DCN     Cap/Comune/Pro       DCN     Comune/Stato N       DCN     DcN |                                         | Prov.                                                                 |                                                        | a a a a a a a a a a a a a a a a a a a |
| del 15.11.2007<br>- CONI Servizi SpA<br>Direzione Territorio<br>e Promozione dello<br>Sport-)               | DCN<br>Telefono:<br>DDI<br>DDI<br>DDI<br>DDI                                                                                |                                         |                                                                       |                                                        |                                       |
| Vademecum<br>Assicurativo<br>Manuale Operativo                                                              | IDU                                                                                                    |                                         |                                                                       |                                                        |                                       |
| Cambio Password                                                                                             |                                                                                                    |                                         |                                                                       |                                                        |                                       |
| Stampa Moduli                                                                                               |                                                                                                    |                                         |                                                                       | Toterost                                               | ♥ 100%                                |
| 🐴 start 🔰 🏉 🚳 🛙                                                                                             | ) 🎽 🍟 dati anagrafici 🛙                                                                                                    | 💵 Tesseramento 🛛 🌈 Te                   | sseramento 🗁 Francesco                                                | Attps://80.207                                         | IT 🔇 🕹 🗾 🚺 17.13                      |

Per l'operatività della funzione fare riferimento ala sezione Modalità Operative – Anagrafica Dirigenti.

Al termine dell'operazione la società, nella persona del presidente, conferma la validità dei dati inseriti tramite la firma digitale ed effettua la stampa del modello C, proposto automaticamente, effettua il pagamento contestuale tramite la carta di credito, oppure effettua il pagamento tramite conto corrente postale con indicazione della causale di versamento (04) e del codice della società utilizzando un bollettino preintestato ricevuto dall'Ufficio Tesseramento.

#### Rinnovo Tesseramento Atleti

La società accede alla funzione **Rinnovo Tesseramento Atleti** e provvede, entro il 20 ottobre, in una o più volte a rinnovare il tesseramento degli atleti che le interessano, completando o variando i dati anagrafici dove necessario.

| 🖉 Fipav - Tesseramento O                                                                                                    | )n Line - Windows Internet Explorer                                                                                                    |                        |
|----------------------------------------------------------------------------------------------------|----------------------------------------------------------------------------------------------------|------------------------|
| https://80.207.105.26/Fipav,                                                                                                    | /WFLogon                                                                                                    | 🛩 😵 Errore certificato |
|                                                                                                    | Finay - Tesseramento On Line                                                                                                    |                        |
| FIPAV<br>Federazione<br>Italiana<br>Pallavolo                                                                                                    | RINNOVO TESSERAMENTO ATLETI<br>del 23/09/2008 14:35:00                                                                                                    |                        |
| Pagina Precedente<br>Conferma<br>Inoltra a FIPAV                                                                                                    | Odd     All     Importo Totale       Odd     All     Importo Totale       XXXX     SOCIETA'     Data       S     Cognome e Nome Atleta     Tes     Luogo di Nascita     Data       I     ATLETA     SI     LORETO     29/03/1989               |                        |
| Comunicazione<br>Tesseramento<br>Dirigenti                                                                                                    | ATLETA         SI         LORETO         5/06/1990           ATLETA         SI         LORETO         7/07/1988           O1 = Rinnovo Tesseramento         SI         LORETO         6/06/1987           SI         LORETO         21/07/1988 |                        |
| Guida Pratica<br>2008-2009                                                                                                    | SI ANCONA 16/09/1993                                                                                                    |                        |
| Novità Nel<br>Funzionamento Del<br>Registro Nazionale<br>(lettera prot.n.917<br>del 15.11.2007<br>- CONI Servizi SpA<br>Direzione Territorio<br>e Promozione dello<br>Sport-) | Codice Fiscale: Sesso: Matricola:<br>Cognome e Nome:<br>Comune/Prov. Nasc:                                                                                                    |                        |
| Vademecum<br>Assicurativo                                                                                                    | Data nascita:<br>Indirizzo:<br>CAP/Località/Prov: 00000                                                                                                    |                        |
| Manuale Operativo<br>Firma Digitale                                                                                                    | Categoria: Serie: Importo:                                                                                                    |                        |
| Cambio Password                                                                                                    |                                                                                                    |                        |
| Stampa Moduli                                                                                                    |                                                                                                    |                        |
| Fine                                                                                                    | Network Contraction (1990)                                                                                                    | it 🔍 100% 🔻 🛒          |

Con l'opzione *Rinnovo Tesseramento*, se i dati anagrafici sono incompleti , nella parte bassa della maschera vengono proposti i dati anagrafici attuali che devono essere completati, particolare rilevanza riveste il codice fiscale che rappresenta l'elemento su cui viene fatto il controllo del doppio tesseramento.

Le modalità di gestione dei dati anagrafici sono spiegate al passo Modalità Operative – Dati Anagrafici Atleti.

Mano a mano che viene effettuato il rinnovo del tesseramento nella colonna Rin gli atleti vengono contrassegnati con il valore RIN, mentre gli atleti non ancora rinnovati hanno il valore NO.

Se erroneamente si è rinnovato il tesseramento per un atleta che non si voleva tesserare è possibile annullare l'operazione con l'opzione Cancella Rinnovo.

Completato il rinnovo del tesseramento per alcuni atleti, si può rientrare nella funzione per aggiungere altri nominativi o cancellare nominativi rinnovati erroneamente, oppure si può richiedere la funzione **Rinnovo Tesseramento Atleti** che genera automaticamente il

modello Z (dopo aver cliccato su *Inoltra a Fipav*), da firmare digitalmente , da stampare e da conservare agli atti da parte della società.

Nella parte centrale della home page della società compare l'elenco delle attività svolte, nel caso di rinnovo del tesseramento sulla sinistra del testo compare un campo selezionabile che consente con l'opzione **Seleziona Attività** di inoltrare il rinnovo degli atleti selezionati. Una volta confermato il rinnovo viene presentata una finestra di avvertimento, con la funzione **Conferma** vengono aggiornati i dati mentre con la funzione **Pagina Precedente** si esce dalla richiesta di conferma.

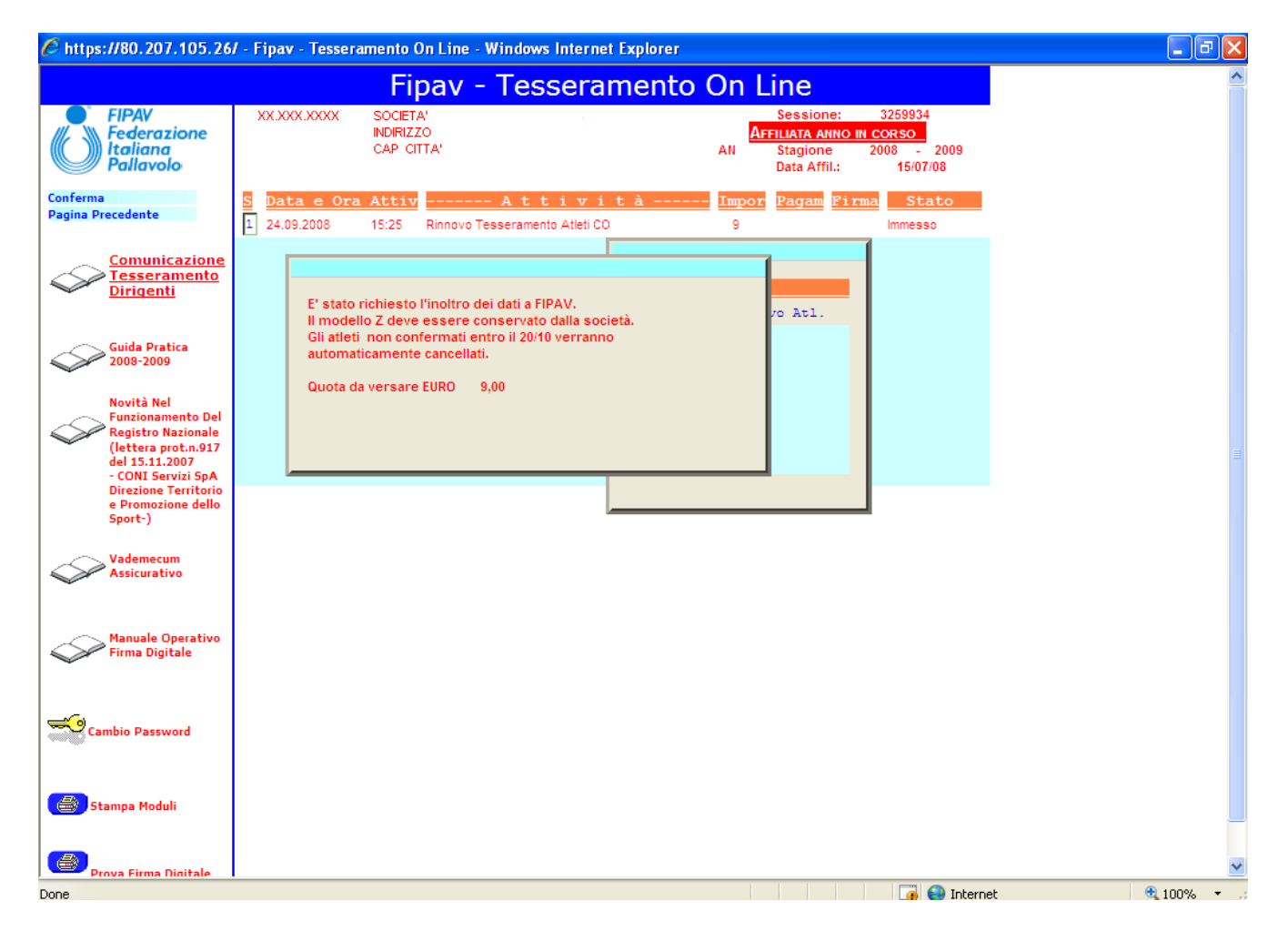

#### Primo Tesseramento Atleti Italiani

Tramite la funzione **1° Tesseramento Atleti Italiani** si caricano i dati anagrafici degli atleti per i quali si richiede il tesseramento.

| 🖉 https://80.207.105.26                                                                                                    | 6/ - Fipav - Tesseramento On Line - Windows Internet Explorer                                                                                                    | _ 7 ×             |
|----------------------------------------------------------------------------------------------------|----------------------------------------------------------------------------------------------------|-------------------|
|                                                                                                    | Fipav - Tesseramento On Line                                                                                                    | <u>^</u>          |
| FIPAV<br>Federazione<br>Italiana<br>Pallavolo<br>Pagina Precedente<br>Conferma<br>Inoltro a FIPAV                                                                                                    | PRIMO TESSERAMENTO ATLETI     ITALIANI       XX     MARCHE     Sessione nr.     3259936       XXX     ANCONA     AN     Stagione     2008     16:13:53       XXXX     SOCETA'     Importo Totale        S     Cognome e Nome Atleta     Luogo di Nascita     Data                                                                                                    |                   |
| Comunicazione<br>Tesseramento<br>Dirigenti                                                                                                    |                                                                                                    |                   |
| Guida Pratica<br>2008-2009<br>Novità Nel<br>Funzionamento Del<br>Registro Nazionale<br>(lettera prot.n.917<br>del 15.11.2007<br>- CONI Servizi SpA<br>Direzione Territorio<br>e Promozione dello<br>Sport-)<br>Vademecum<br>Assicurativo | Codice Fiscale:       Sesso:       Matricola:         Cognome e Nome:       Image: Sesso:       Matricola:         Comune/Prov. Nasc:       Image: Sesso:       Image: Sesso:       Image: Sesso:         Data nascita:       Image: Sesso:       Image: Sesso:       Image: Sesso:       Image: Sesso:         CAP/Località/Prov:       00000       Image: Sesso:       Image: Sesso:       Ima |                   |
| Manuale Operativo<br>Firma Digitale                                                                                                    |                                                                                                    |                   |
| Cambio Password                                                                                                    |                                                                                                    |                   |
| Stampa Moduli                                                                                                    |                                                                                                    | <b>~</b>          |
| Done                                                                                                    |                                                                                                    | € 100% ·          |
| 🛃 start 🔰 💋 🕼 ն                                                                                                    | 😂 🎽 🛃 Ris 🕲 Te 🕑 list 🌈 Ad 🛃 IB 🎯 Se 🦉 Im 🌈 htt 🥵 Pa IT 📢                                                                                                    | 🎱 📥 🗧 🛃 💽 16.15 👘 |

Le modalità di gestione dei dati anagrafici sono spiegate al passo Modalità Operative – Dati Anagrafici Atleti.

Completato l'inserimento dei dati anagrafici si può rientrare nella funzione per aggiungere altri nominativi o cancellare nominativi inseriti erroneamente, oppure si può richiedere la funzione **Inoltro a FIPAV** che genera automaticamente il modello F che deve essere stampato e fatto firmare agli atleti e ai genitori per i minori.

La quota da pagare viene calcolata in base alle fasce d'età, secondo le tariffe stabilite, e può avvenire contestualmente con carta di credito o tramite conto corrente postale preintestato fornito dall'ufficio tesseramento.

#### Primo Tesseramento Atleti Categorie Speciali

La funzione operativamente è analoga al 1° tesseramento atleti italiani, ad eccezione della categoria che assume valori diversi.

Per gli atleti che rientrano in questa categoria (vedi norme in vigore) la società provvede, tramite la funzione **1º Tesseramento Atleti Categorie Speciali**, all'inserimento dei dati anagrafici necessari.

| https://80.207.105.20                                                                                                    | 67 - Fipay - Tesseramento On Line - Windows Internet Explorer                                                                                                    |  |
|----------------------------------------------------------------------------------------------------|----------------------------------------------------------------------------------------------------|--|
|                                                                                                    | Fipay - Tesseramento On Line                                                                                                    |  |
| FIPAV<br>Federazione<br>Italiana<br>Pallavolo<br>Pagina Precedente<br>Conferma<br>(noltro a FIPAV                                                                                                    | PRIMO TESSERAMENTO ATLETI     CATEGORIE SPECIALI       XX     MARCHE     Sessione nr.     3259939       XXX     ANCONA     AN     Stagione     2008     16:55:31       XXXX     SOCIETA'     Stagione     2008     -     2009       S     Cognome e Nome Atleta     Luogo di Nascita     Data |  |
| Comunicazione<br>Tesseramento<br>Dirigenti                                                                                                    |                                                                                                    |  |
| Guida Pratica<br>2008-2009<br>Funzionamento Del<br>Registro Nazionale<br>(lettera prot.n.917<br>del 15.11.2007<br>- CONI Servizi SpA<br>Direzione Territorio<br>e Promozione dello<br>Sport-)<br>Vademecum<br>Assicurativo | Codice Fiscale: Matricola:<br>Cognome e Nome:<br>Comune/Prov. Nasc:<br>Data nascita:<br>Indirizzo:<br>CAP/Località/Prov: 00000<br>Categoria: Serie: Importo:                                                                                                    |  |
| Manuale Operativo<br>Firma Digitale                                                                                                    |                                                                                                    |  |
| 😂 Stampa Moduli                                                                                                    |                                                                                                    |  |
|                                                                                                    |                                                                                                    |  |

Le modalità di gestione dei dati anagrafici sono spiegate al passo *Modalità Operative – Dati Anagrafici Atleti.* 

Completato l'inserimento dei dati anagrafici si può rientrare nella funzione per aggiungere altri nominativi o cancellare nominativi inseriti erroneamente, oppure si può richiedere la funzione **Inoltro a FIPAV** che genera automaticamente il modello F1 che deve essere stampato e fatto firmare agli atleti e ai genitori per i minori.

La società provvede quindi all'invio di tutta la documentazione necessaria (modello F1, con tutti gli allegati, ove necessario, come previsto dalla regolamentazione federale vigente) all'ufficio tesseramento.

#### Rilascio Nulla Osta

Questa funzione consente l'inserimento degli atleti che devono essere trasfeti ad un'altra società.

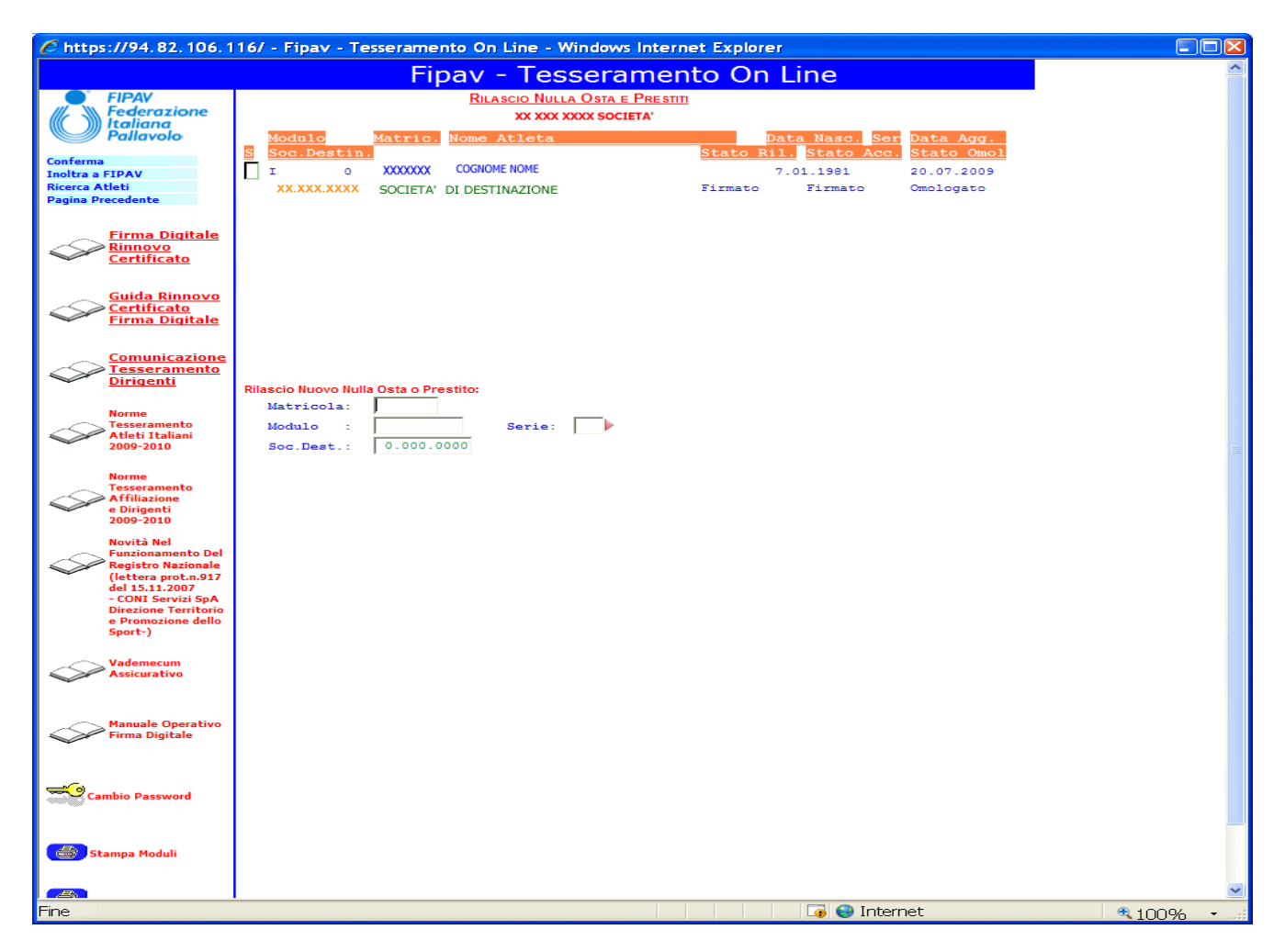

Con la funzione **Ricerca Atleti** viene proposto l'elenco degli atleti tesserati per la società, da cui si può selezionare chi dare in prestito.

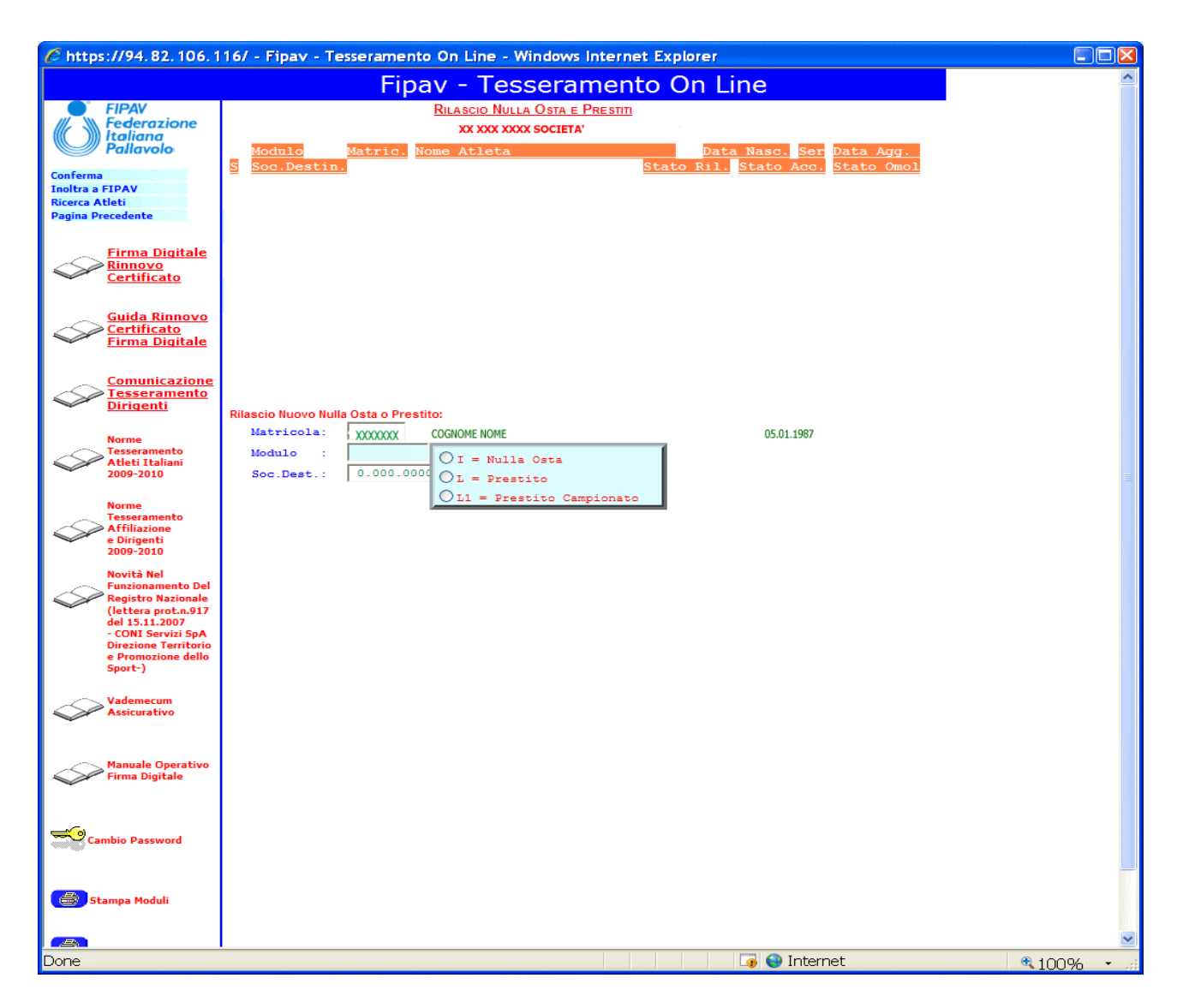

Scegliere quindi il tipo di modulo tra **I/L/L1**, la serie in caso di un Prestio campionato (Modulo L1) ed il codice della società di destinazione.

Cliccare quindi su conferma, per immettere l'atleta nell'elenco sovrastante.

Completato l'inserimento degli atleti si può rientrare nella funzione per aggiungere altri nominativi o cancellare nominativi inseriti erroneamente, oppure si può scegliere la funzione **Inoltro a FIPAV**, che genera automaticamente il modello scelto per ogni atleta (I/L/L1) che deve essere firmato digitalmente.

Una volta che si è firmato il relativo modulo, non è più possibile cancellare l'atleta dall'elenco e nella colonna *Stato Ril.* compare *Firmato*.

### Accettazione Nulla Osta

Questa funzione consente di accettare gli atleti vengono trasfeti da un'altra società.

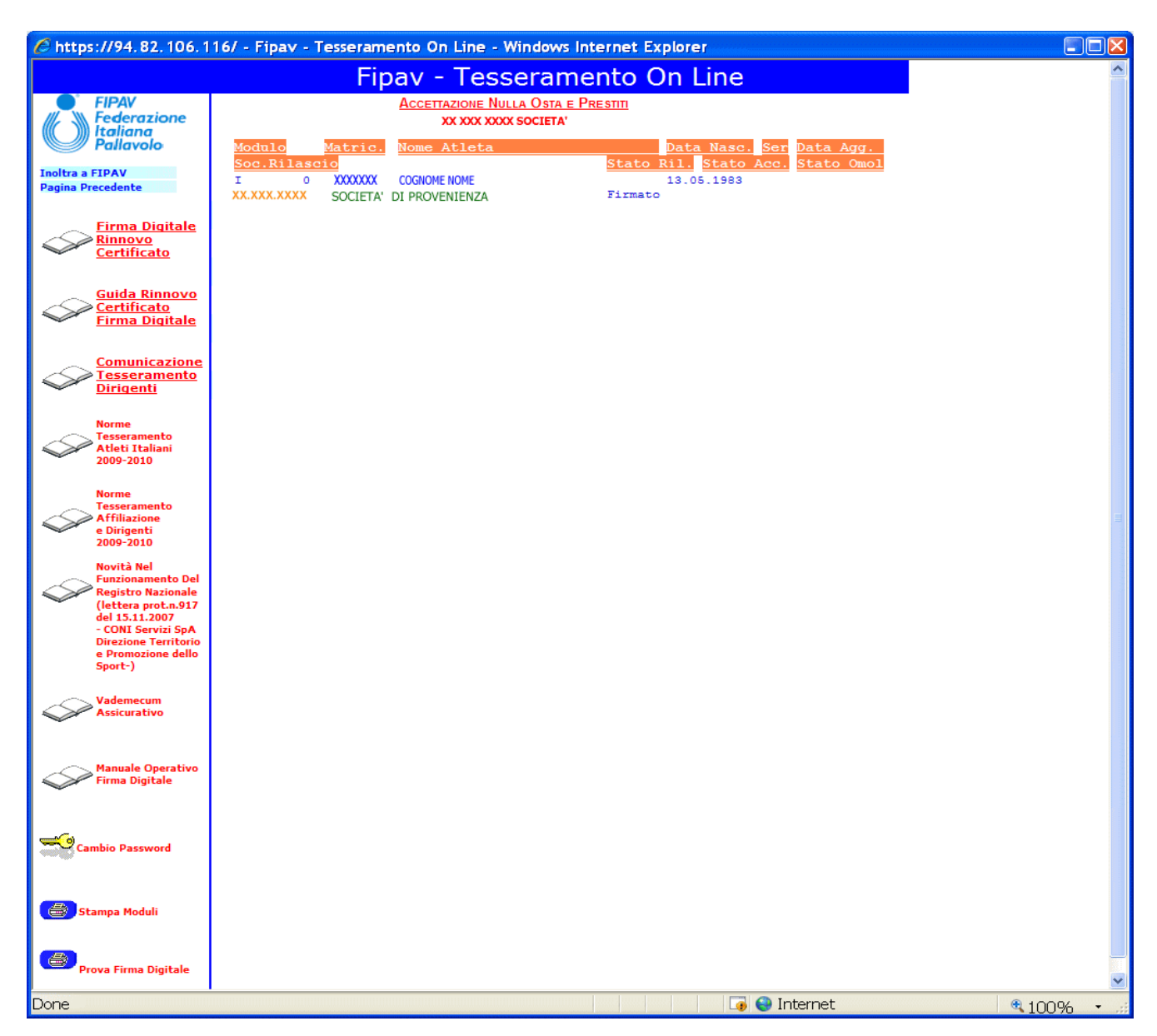

Con la funzione **Inoltro a FIPAV** si accetta il trasferimento degli atleti che hanno lo *stato di rilascio pari a Firmato* e viene generato automaticamente il modello scelto per ogni atleta (I/L/L1), che deve essere firmato digitalmente.

Una volta che si è firmato il relativo modulo, nella colonna Stato Acc.. compare Firmato.

### **Coperture Assicurative**

La funzione permette di definire gli elenchi degli atleti da assicurare in fascia 1, fascia 2, fascia 3 o quelli per i quali richiedere l'estensione assicurativa.

| 🖉 https://80.207.105.26                    | / - Fi | ipav - | Tess | eramento On Line - Windows Internet Explorer |             |                   |                 |       |            |
|--------------------------------------------|--------|--------|------|----------------------------------------------|-------------|-------------------|-----------------|-------|------------|
|                                            |        |        |      | Fipav - Tesseramen                           | to On Lin   | е                 |                 |       |            |
| FIPAV<br>Federazione                       |        |        |      | Gestione Coperture Assicurat                 | IVE         |                   |                 |       |            |
| Pallavolo                                  | s      | Se     | rie  | Note                                         | Data Agg.to | Num.Atl<br>Ass. I | eti<br>ns. R.C. |       |            |
| Pagina Precedente                          | Ū.     |        |      | Fascia 1                                     | 18.09.2008  | 13                |                 | ^     |            |
|                                            | Ī      |        |      | Fascia 2 Estensione Facoltativa              | 18.09.2008  |                   |                 |       |            |
|                                            |        |        |      | Fascia 3 Estensione Facoltativa              | 18.09.2008  |                   |                 |       |            |
| Comunicazione<br>Tesseramento              |        |        |      | Responsabilità Civile Società                | 18.09.2008  |                   | N               |       |            |
| Dirigenti                                  |        | B1     | F    |                                              | 18.09.2008  |                   |                 |       |            |
|                                            | Π      | с      | F    |                                              | 18.09.2008  |                   |                 |       |            |
| Guida Pratica                              |        | с      | М    |                                              | 18.09.2008  |                   |                 |       |            |
| 2008-2009                                  |        | D      | F    |                                              | 18.09.2008  |                   |                 |       |            |
| Novità Nel                                 |        | D      | М    |                                              | 18.09.2008  |                   |                 |       |            |
| Funzionamento Del<br>Registro Nazionale    |        |        |      |                                              |             |                   |                 |       |            |
| (lettera prot.n.917<br>del 15.11.2007      |        |        |      |                                              |             |                   |                 |       |            |
| - CONI Servizi SpA<br>Direzione Territorio |        |        |      |                                              |             |                   |                 | _     |            |
| e Promozione dello<br>Sport-)              |        |        |      |                                              |             |                   |                 | ~     |            |
| ,                                          |        |        |      |                                              |             |                   |                 |       |            |
| Vademecum<br>Assicurativo                  |        |        |      |                                              |             |                   |                 |       |            |
|                                            |        |        |      |                                              |             |                   |                 |       |            |
|                                            |        |        |      |                                              |             |                   |                 |       |            |
| Manuale Operativo<br>Firma Digitale        |        |        |      |                                              |             |                   |                 |       |            |
| ~                                          |        |        |      |                                              |             |                   |                 |       |            |
|                                            |        |        |      |                                              |             |                   |                 |       |            |
| Cambio Password                            |        |        |      |                                              |             |                   |                 |       |            |
|                                            |        |        |      |                                              |             |                   |                 |       |            |
|                                            |        |        |      |                                              |             |                   |                 |       |            |
| 😸 Stampa Moduli                            |        |        |      |                                              |             |                   |                 |       |            |
|                                            |        |        |      |                                              |             |                   |                 |       |            |
| <b>(</b> )                                 |        |        |      |                                              |             |                   |                 |       | <br>       |
| one                                        |        |        |      |                                              |             |                   | 🏹 🌍 Int         | ernet | <b>a</b> 1 |

Tutti gli atleti vengono automaticamente inseriti nella fascia 1, sarà la società a selezionare le fasce o le serie dei campionati nazionali o regionali a cui partecipa ed inserire l'elenco degli atleti da assicurare.

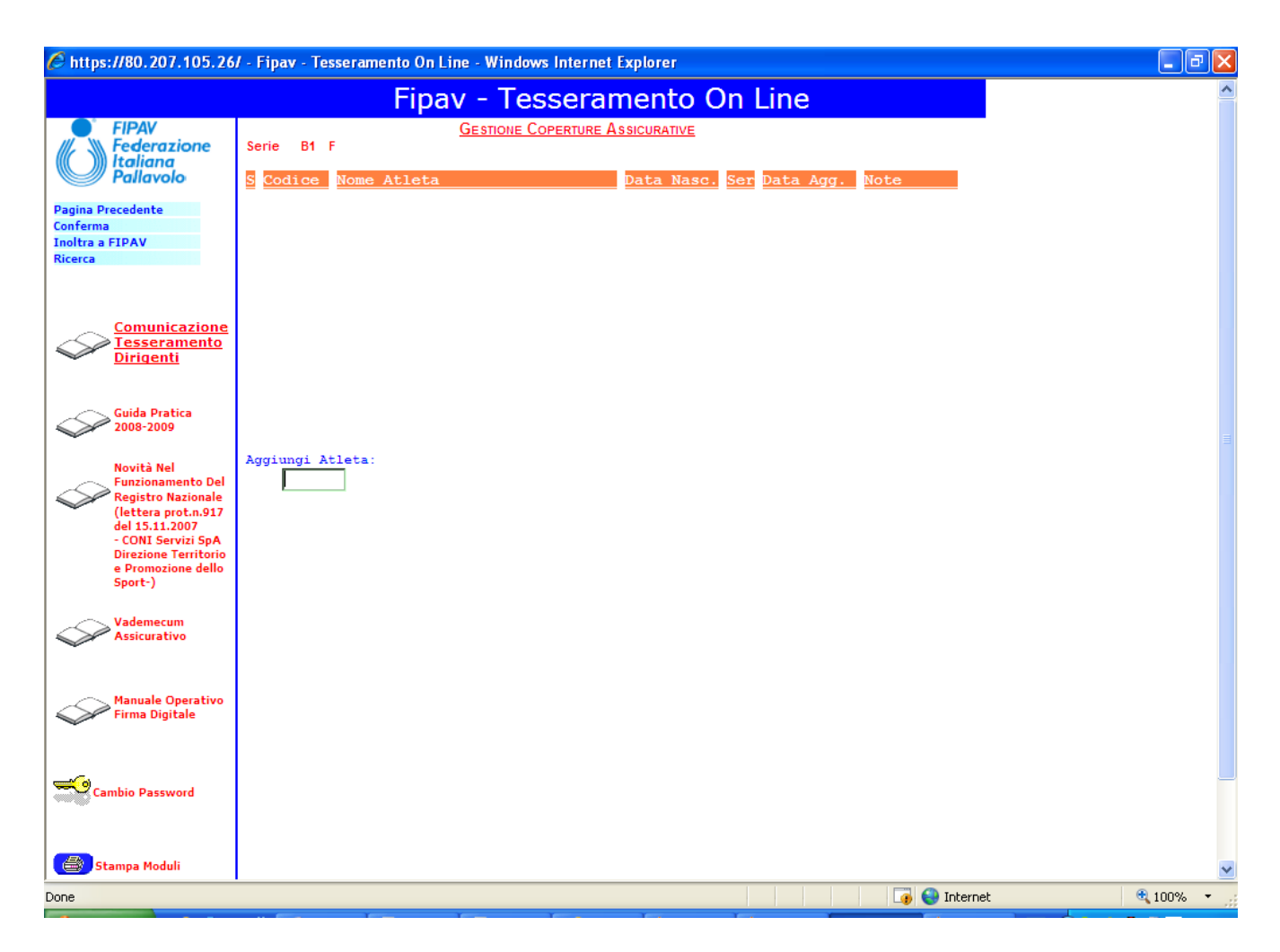

Per aggiungere un atleta o se ne inserisce la matricola nell'apposito campo, oppure si utilizza la funzione Ricerca che apre una finestra di selezione con l'elenco degli atleti tesserati per la società.

|   | A       | TLETI TESSERATI CON LA SOCIETÀ |       |
|---|---------|--------------------------------|-------|
| S | Codice  | e nome atleta                  | Serie |
|   | 2218316 | ATLETA 1                       | ^     |
|   | 1989811 | ATLETA 10                      |       |
|   | 1854039 | ATLETA 12                      |       |
|   | 2124534 | ATLETA 13                      |       |
|   | 1675596 | ATLETA 15                      |       |
|   | 1853972 | ATLETA 16                      |       |
|   | 2020287 | ATLETA 17                      |       |
|   | 1989812 | ATLETA 18                      |       |
|   | 1854037 | ATLETA 2                       |       |
|   | 2218317 | ATLETA 3                       |       |
|   | 2124515 | ATLETA 5                       |       |
|   | 2124516 | ATLETA 6                       | ~     |
|   |         |                                |       |
|   |         |                                |       |
|   |         |                                |       |

Inseriti gli atleti nell'elenco si procede con la funzione **Conferma Atleti** che genera la stampa del modulo ASS1, da conservare o stampare e firmare digitalmente.

Un atleta può comparire soltanto in una fascia/serie.

Il numero degli atleti per le serie nazionali e regionali può essere al massimo di 12.

Oltre alla copertura degli atleti si può richiedere, selezionando la voce opportuna, anche la

Copertura della Responsabilità Civile Società

### Denunce Infortuni

Con questa funzione si può inoltrare una denuncia di sinistro.

| <i>(</i> https://80.207.105.26                                                                                                    | 6/ - Fipav - Tesseramento On Line - W | indows Internet Explor | er                         |                     |         |
|----------------------------------------------------------------------------------------------------|---------------------------------------|------------------------|----------------------------|---------------------|---------|
|                                                                                                    | Fipav -                               | Tesseramen             | to On L                    | ine                 |         |
| FIPAV<br>Federazione                                                                                                    | Modulo di denuncia di sinistro        | XX XXX XXXX            | NOME SOCIETA'<br>Sessione: | 3259941             |         |
| Pallavolo                                                                                                    | S Num. Pratica Nome Atleta            |                        | D.Denuncia                 | Data Danno Stato Pr | at      |
| Pagina Precedente<br>Nuovo Sinistro                                                                                                    |                                       |                        |                            |                     |         |
| Comunicazione<br>Tesseramento<br>Dirigenti                                                                                                    |                                       |                        |                            |                     |         |
| Guida Pratica<br>2008-2009                                                                                                    |                                       |                        |                            |                     |         |
| Novità Nel<br>Funzionamento Del<br>Registro Nazionale<br>(lettera prot.n.917<br>del 15.11.2007<br>- CONI Servizi SpA<br>Direzione Territorio<br>e Promozione dello<br>Sport-) |                                       |                        |                            |                     |         |
| Vademecum<br>Assicurativo                                                                                                    |                                       |                        |                            |                     |         |
| Manuale Operativo<br>Firma Digitale                                                                                                    |                                       |                        |                            |                     |         |
| Cambio Password                                                                                                    |                                       |                        |                            |                     |         |
| Stampa Moduli                                                                                                    |                                       |                        |                            |                     |         |
| Fine                                                                                                    | 1                                     |                        |                            | 📑 🚭 1               | nternet |

Nella parte centrale della schermata, mano a mano che verranno inserite, compariranno le denunce di sinistro con il relativo stato della pratica.

Utilizzando la funzione **Nuovo Sinistro** si provvede a caricare tutti i dati del sinistro. Elemento fondamentale è la matricola dell'atleta, che contrassegnerà poi il numero di pratica.

| <i>(</i> https://80.207.105.26/                                                                                                    | / - Fipav - Tesseramento On Line - Windows Internet Explorer                                                     | - 7 🗙      |
|----------------------------------------------------------------------------------------------------|----------------------------------------------------------------------------------------------------|------------|
|                                                                                                    | Fipay - Tesseramento On Line                                                                                     | ^          |
| FIPAV<br>Federazione<br>Italiana<br>Pallavolo                                                                                                    | MODULO DI DENUNCIA DI SINISTRO XX XXX XXXX NOME SOCIETA'<br>Nuova Pratica                                        |            |
| Pagina Precedente<br>Ricerca Atleta<br>Inoltra a FIPAV                                                                                                    | Atleta: Telefono:                                                                                                |            |
| Comunicazione<br>Tesseramento<br>Dirigenti                                                                                                    | 00000<br>Nato a: il<br>Copertura assicurativa: /<br>Il sinistro è avvenuto durante:<br>Come avvenne il sinistro: |            |
| Guida Pratica<br>2008-2009                                                                                                    |                                                                                                    |            |
| Novità Nel<br>Funzionamento Del<br>Registro Nazionale<br>(lettera prot.n.917<br>del 15.11.2007<br>- CONI Servizi SpA<br>Direzione Territorio<br>e Promozione dello<br>Sport-) | Lesioni subite:                                                                                                  |            |
| Vademecum<br>Assicurativo                                                                                                    | 1°:<br>2°:                                                                                                    |            |
| Manuale Operativo<br>Firma Digitale                                                                                                    | Prestazioni sanitarie ricevute:                                                                                  |            |
| Cambio Password                                                                                                    |                                                                                                    |            |
| Stampa Moduli                                                                                                    |                                                                                                    | ~          |
| Done                                                                                                    | 🕡 🤤 Internet                                                                                                    | 🔍 100% 🔹 💡 |

Se non si conosce la matricola dell'atleta è possibile utilizzare la funzione **Ricerca Atleta** che visualizza l'elenco degli atleti tesserati per la società.

Una volta inseriti tutti i dati si procede cliccando su **Inoltra a FIPAV**.

A questo punto la denuncia verrà presa in carico e gestita dall'ufficio della FIPAV.

#### Elenco Atleti Partecipanti

Questa funzione permette di gestire e stampare gli elenchi degli atleti partecipanti alle gare di campionato, a tornei od amichevoli.

| 🌔 https://80.207.105.26                                                                                                    | / - Fipav - Tesseramento On Line - Windows Internet Explorer |            |             |   |
|----------------------------------------------------------------------------------------------------|--------------------------------------------------------------|------------|-------------|---|
|                                                                                                    | Fipav - Tesseramento Or                                      | Line       |             |   |
| FIPAV<br>Federazione                                                                                                    | Elenco Partecipanti alla Gara                                |            |             |   |
| Pallavolo                                                                                                    | S Serie Girone Torneo/Amichevole                             | Num.Atleti | Data Agg.to |   |
| Pagina Precedente<br>Inserisci Nuovo Elenco                                                                                                    | C 1=Seleziona Elenco                                         | 13         | 23.09.2008  |   |
|                                                                                                    | O 2=Cancella Elenco                                          | 12         | 19.09.2008  |   |
| Comunicazione<br>Tesseramento<br>Dirigenti                                                                                                    |                                                              |            |             |   |
| Guida Pratica<br>2008-2009                                                                                                    |                                                              |            |             |   |
| Novità Nel<br>Funzionamento Del<br>Registro Nazionale<br>(lettera prot.n.917<br>del 15.11.2007<br>- CONI Servizi SpA<br>Direzione Territorio<br>e Promozione dello<br>Sport-) |                                                              |            |             |   |
| Vademecum<br>Assicurativo                                                                                                    |                                                              |            |             |   |
| Manuale Operativo<br>Firma Digitale                                                                                                    |                                                              |            |             |   |
| Cambio Password                                                                                                    |                                                              |            |             |   |
| Stampa Moduli                                                                                                    |                                                              |            |             |   |
| Done                                                                                                    | 1                                                            |            | 🌀 🌍 Interne | t |

Con la funzione <sup>Inserisci Nuovo Elenco</sup> si apre un nuovo elenco indicando la serie, il torneo o l'amichevole interessata.

| <u>Immiss</u>                                          | IONE NUOVO ELENCO PARTECIPANTI |
|--------------------------------------------------------|--------------------------------|
| Serie:<br>Sesso:<br>Girone:<br>Torneo o<br>amichevole: |                                |
|                                                        |                                |

Per entrare in un elenco con il mouse ci si posiziona nel campo selezione presente a sinistra della serie e con la funzione <sup>Seleziona Elenco</sup> si gestisce l'elenco degli atleti. Tutti gli elenchi rimangono memorizzati fino a che non vengono cancellati tramite l'apposita funzione Cancella Elenco

| 🖉 https://80.207.105.26                                                                                                    | / - Fipav - Tesseramento On Line - Windows Internet Explorer                                                        | _ 7 🗙  |
|----------------------------------------------------------------------------------------------------|----------------------------------------------------------------------------------------------------|--------|
|                                                                                                    | Fipay - Tesseramento On Line                                                                                        | ^      |
| FIPAV<br>Federazione<br>Italiana<br>Pallavolo<br>Pagina Precedente<br>Home Page<br>Ricerca Atleta<br>Conferma<br>Stampa Tutti<br>Dati della Gara                                                                                         | ELENCO PARTECIPANTI ALLA GARA<br>Serie B1 F Girone 1<br>S St Nº Nome Atleta K L Data Nasc. NºTess. Documento Ident. |        |
| Comunicazione<br>Tesseramento<br>Dirigenti                                                                                                    |                                                                                                    |        |
| Guida Pratica<br>2008-2009<br>Novità Nel<br>Funzionamento Del<br>Registro Nazionale<br>(lettera prot.n.917<br>del 15.11.2007<br>- CONI Servizi SpA<br>Direzione Territorio<br>e Promozione dello<br>Sport-)<br>Vademecum<br>Assicurativo | Aggiungi Atleta:                                                                                                    |        |
| Manuale Operativo<br>Firma Digitale                                                                                                    | Tip Se Internet G                                                                                                   | 100% • |

Per inserire un atleta nell'elenco si deve inserire la matricola, si può utilizzare anche la funzione Ricerca Atleta che visualizza l'elenco degli atleti tesserati per la società. Una volta completato l'elenco degli atleti con la funzione Dati della Gara si inseriscono i dati della gara da disputare e i nominativi dei dirigenti e degli allenatori.

| <i>(</i> https://80.207.105.26                                                                                                    | / - Fipav - Tesseramento On Line - Windows Internet Explorer                | - 7 🛛    |
|----------------------------------------------------------------------------------------------------|-----------------------------------------------------------------------------|----------|
|                                                                                                    | Fipay - Tesseramento On Line                                                | <u>^</u> |
| FIPAV<br>Federazione<br>Italiana<br>Pallavolo                                                                                                    | Elenco Partecipanti alla Gara<br>09 042 0002 SOCIETA' PALLAV. LORETO S.R.L. |          |
| Pagina Precedente<br>Home Page<br>Ricerca Dir. Accomp.<br>Ricerca 12 Allenatore<br>Ricerca 2º Allenatore<br>Ricerca Addetto Arbitri<br>Ricerca Medico                         | Serie B1 F Girone 1 Numero gara: Del: Alle: Località:                       |          |
| Ricerca Fisioterapista<br>Ricerca Segnapunti<br>Stampa Modulo<br>Stampa Mod. X Nº Maglia                                                                                      | Squadra Ospitante:<br>Squadra Ospite:<br>Matricola<br>Documento Ident.      |          |
| Cuida Pratica<br>2008-2009                                                                                                    | Dirigente accompagnatore:                                                   |          |
| Novità Nel<br>Funzionamento Del<br>Registro Nazionale<br>(lettera prot.n.917<br>del 15.11.2007<br>- CONI Servizi SpA<br>Direzione Territorio<br>e Promozione dello<br>Sport-) | Medico:                                                                     |          |
| Manuale Operativo<br>Firma Digitale                                                                                                    |                                                                             |          |
| Fine                                                                                                    | Thernet                                                                     | 💌 🔍 👻    |
| 1.0.0                                                                                                    |                                                                             | 100 /0   |

Per le gare dei campionati nazionali si deve inserire il numero di gara, con decodifica automatica dei dati della gara, mentre per le altre serie/amichevoli/tornei è necessario inserire tutte le informazioni.

Per i dirigenti ed i tecnici è necessario inserire le rispettive matricole, si possono comunque selezionare i nominativi utilizzando le apposite funzioni di ricerca.

Completato l'inserimento dei dati si provvede alla stampa del modulo CAMP3.

#### Rappresentanti Tecnici e Atleti

Questa funzione consente di inserire i nuovi rappresentanti dei tecnici e degli atleti.

| 🖉 https://80.207.105.26/ - Fi                                                                                                    | ipav - Tesseramento On Line - Windows Internet Explorer                                      | - 7 🛛    |
|----------------------------------------------------------------------------------------------------|----------------------------------------------------------------------------------------------|----------|
|                                                                                                    | Fipav - Tesseramento On Line                                                                 | ^        |
| FIPAV<br>Federazione<br>Italiana<br>Pallavolo                                                                                                | Rappresentanti Atleti e Tecnici della Società<br>XX.XXX.XXXX SOCIETA'                        |          |
| Conferma<br>Pagina Precedente                                                                                                    | Tecnico:     Attuale rappr:     73268     BURATTINI ANDREA     dal 2000       Nuovo rappres: |          |
| Comunicazione<br>Tesseramento<br>Dirigenti                                                                                                   | No elezioni                                                                                  |          |
| Guida Pratica<br>2008-2009                                                                                                    | Atleti: Attuale rappr: 1601652 SAVI GIUSEPPE dal 2000 Nuovo rappres:                         |          |
| Novità Nel<br>Funzionamento Del<br>Registro Nazionale<br>(lettera prot.n.917<br>del 15.11.2007<br>- CONI Servizi SPA<br>Direzione Territorio | No elezioni Data Elezione                                                                    |          |
| e Promozione dello<br>Sport-)<br>Vademecum<br>Assicurativo                                                                                   |                                                                                              |          |
| Manuale Operativo<br>Firma Digitale                                                                                                    |                                                                                              |          |
| Cambio Password                                                                                                    |                                                                                              |          |
| Stampa Moduli                                                                                                    |                                                                                              |          |
| Done                                                                                                    | 🕡 🖓 😜 Internet                                                                               | € 100% · |

Sono disponibili, tramite l'apposito bottone  $\blacktriangleright$ , le funzioni di ricerca sui tecnici vincolati con la società e sugli atleti tesserati per la società.

L'inserimento di nuovi rappresentanti genera la stampa del modello R.

### Vincolo Societario Allenatori

Questa funzione consente di gestire il vincolo societario dei tecnici.

| 🕈 https://80.207.105.26                                                                                                    | / - Fipav - Tesseramento On Lir | ne - Windows Internet Explore | r                                |              |      |
|----------------------------------------------------------------------------------------------------|---------------------------------|-------------------------------|----------------------------------|--------------|------|
|                                                                                                    | Fipa                            | v - Tesseramen                | to On Line                       |              |      |
| FIPAV                                                                                                    |                                 | VINCOLO SOCIETARIO ALLENATO   | RI                               |              |      |
| Italiana<br>Pallavolo                                                                                                    | XX.XXX.XXXX SOCIETA'            |                               | Stagione                         | 2008 - 2009  |      |
|                                                                                                    | S Nominativo allenator          | e Quali                       | f <mark>Serie Ru</mark> Dt Vinco | lo Stato     |      |
| onferma<br>agina Precedente                                                                                                    | 12345 ALLENATORE 1              | 3G TE:                        | 5 A2 M 1 1.09.2008               | 3 Incltrato  |      |
| Comunicazione<br>Tesseramento<br>Dirigenti                                                                                                    |                                 |                               |                                  |              |      |
| Guida Pratica<br>2008-2009                                                                                                    |                                 |                               |                                  |              |      |
| Novità Nel<br>Funzionamento Del<br>Registro Nazionale<br>(lettera prot.n.917<br>del 15.11.2007<br>- CONI Servizi SpA<br>Direzione Territorio<br>e Promozione dello<br>Sport-) | Matricola Tecnico               | Qualifica                     |                                  |              |      |
| Vademecum<br>Assicurativo                                                                                                    |                                 |                               |                                  |              |      |
| Manuale Operativo<br>Firma Digitale                                                                                                    |                                 |                               |                                  |              |      |
| Cambio Password                                                                                                    |                                 |                               |                                  |              |      |
| Stampa Moduli                                                                                                    |                                 |                               |                                  |              |      |
| one                                                                                                    |                                 |                               |                                  | 🐻 😝 Internet | • 10 |

Per inserire un nuovo tecnico è necessario indicarne la matricola o, in alternativa, si può utilizzare la funzione Ricerca che apre una finestra su cui inserire, nel campo stringa, il nominativo da ricercare.

| - Ricerca Allenatori - |  |
|------------------------|--|
| Tipo Ricerca: 1        |  |
| Stringa di ricerca .:  |  |
|                        |  |
| J                      |  |

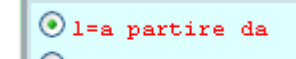

Il campo Tipo Ricerca .....: può assumere i valori O2=contenuta in una ricerca posizionale o per scansione sul nominativo.

per consentire

L'inserimento di un nuovo tecnico provoca la stampa del modello P.

#### Visualizzazione Dati

Questa funzione permette di visualizzare tutti i dati della società.

| 🖉 https://80.207.105.26/ -                                                                                                    | Fipav - Tesseramento On Line - Windows Internet Explorer                                                                                                    |      |
|----------------------------------------------------------------------------------------------------|----------------------------------------------------------------------------------------------------|------|
|                                                                                                    | Fipay - Tesseramento On Line                                                                                                    |      |
| FIPAV<br>Federazione<br>Italiana<br>Pallavolo                                                                                                    | Dati Societari<br>XX XXX         Anno Ultima Affiliazione:         2008         NAZIONALE           XX XXX         SOCIETA'         AFFILIATA           Pres.:         NOME PRESIDENTE                                                                                                    |      |
| Pagina Precedente<br>Home Page<br>Dirigenti<br>Dati Storici                                                                                                    | SEDE:       Indirizzo:       SOCIETA'         Cap/località/Prov:       60025       LORETO       AN         Telefono:       123       / 456789       Fax:       123       / 456789         CORRESPONDENZA:       Presso:       SOCIETA'                                                                                                    |      |
| Atleti Tesseramento<br>Atleti Appartenenti<br>Allenatori<br>Attività Societaria<br>Rapo, Atleti/Tecnici                                                                       | Indirizzo: INDRIZZO<br>Cap/località/Prov: 60025 LORETO AN<br>E-mail: email@email.ft<br>Sito: www.sfosocietà.ft                                                                                                    |      |
| Omologhe Comunicazione                                                                                                    | Tipo Società:         SRL         Data Affiliaz.:         1/07/2008           Partita IVA:         01234567890         Anno 1.Affil.:         1966           Organizzazione:         Statuto:         NO           Polisportiva:         N         Privacy:         X           Anno Fondazione.:         1966         Serie:         A2M |      |
| Guida Pratica<br>2008-2009                                                                                                    | Colori:     BIANCO-BLU <u>Tipo Affiliazione:</u> Maschile A2 GV=solo attività giovanile<br>Femminile       MV=solo attività di minivolley<br>BV=solo attività di beachvolley<br>Annotazioni:                                                                                                    |      |
| Novità Nel<br>Funzionamento Del<br>Registro Nazionale<br>(lettera prot.n.917<br>del 15.11.2007<br>- CONI Servizi SpA<br>Direzione Territorio<br>e Promozione dello<br>Sport-) | Canc.atleti: IN CORSO                                                                                                    |      |
| Vademecum<br>Assicurativo                                                                                                    |                                                                                                    |      |
| Manuale Operativo<br>Firma Digitale                                                                                                    |                                                                                                    |      |
|                                                                                                    | I Internet                                                                                                    | 100% |

Con la funzione **Divigenti** viene visualizzato l'elenco dei dirigenti tesserati per la società con possibilità di selezionare il singolo dirigente e visualizzare tutti i dati anagrafici.

Con la funzione **Dati Storici** viene visualizzata la storia della società per le stagioni passate.

Con la funzione Atleti Tesseramento viene visualizzato l'elenco degli atleti tesserati per la società, con possibilità di visualizzare i dati anagrafici, i dati storici e la storia dei prestiti.

Con la funzione <u>Atteti Appartenenti</u> viene visualizzato l'elenco degli atleti appartenenti alla società, con possibilità di visualizzare i dati anagrafici, i dati storici e la storia dei prestiti.

Con la funzione Allenatori viene visualizzato l'elenco degli allenatori vincolati con la società per stagione.

Con la funzione Attività Societaria viene visualizzato l'elenco dei campionati a cui la società ha partecipato nelle stagioni precedenti.

Con la funzione Rapp. Atleti/Tecnici vengono visualizzati i nominativi dei rappresentanti dei tecnici e degli atleti.

### Attività Societaria

Questa funzione permette di visualizzare l'attività della società nelle varie stagioni.

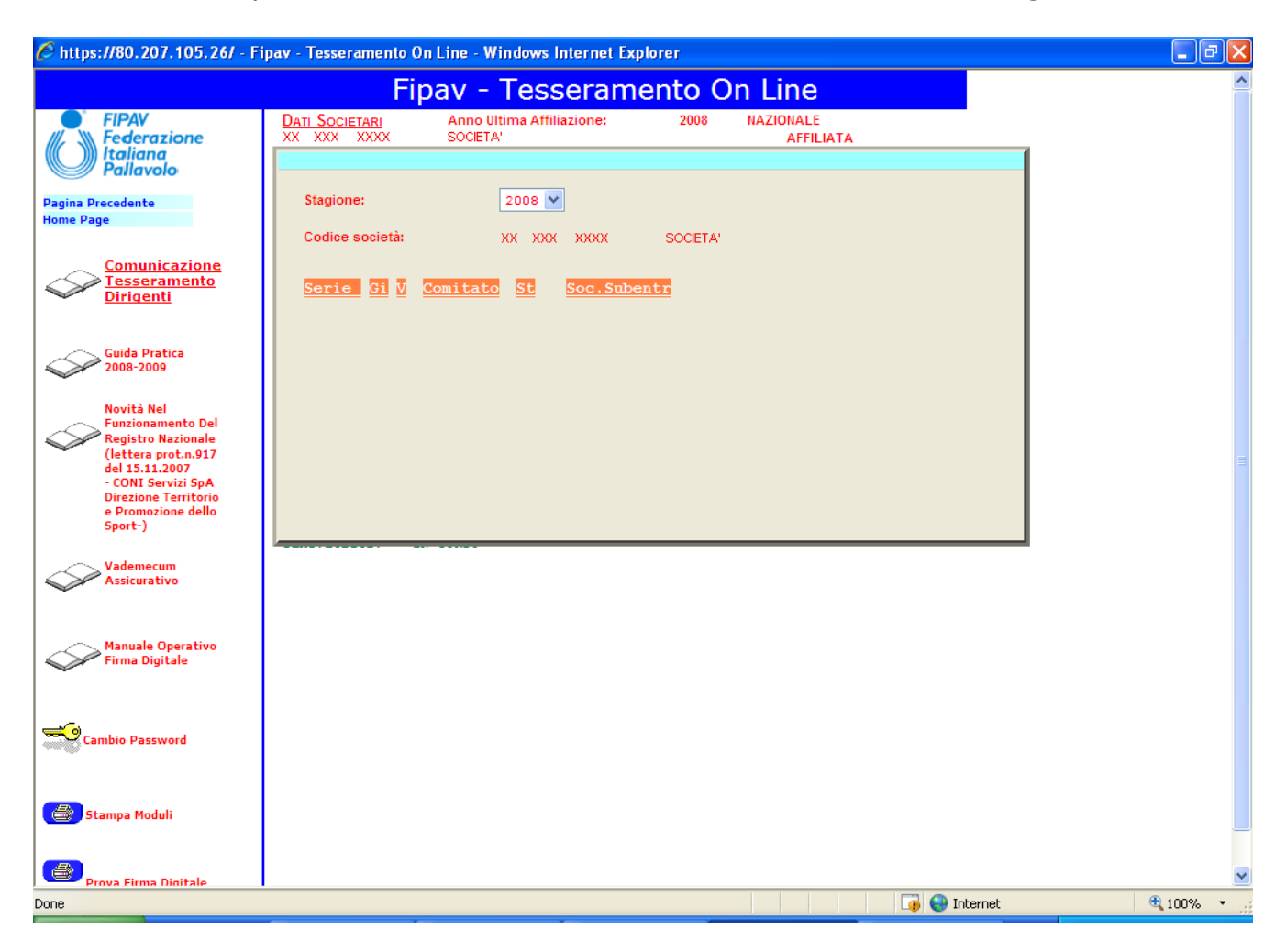

### Estratto Conto

Questa funzione permette di consultare i movimenti contabili relativi ai versamenti dovuti ed ai versamenti realmente effettuati dalla società.

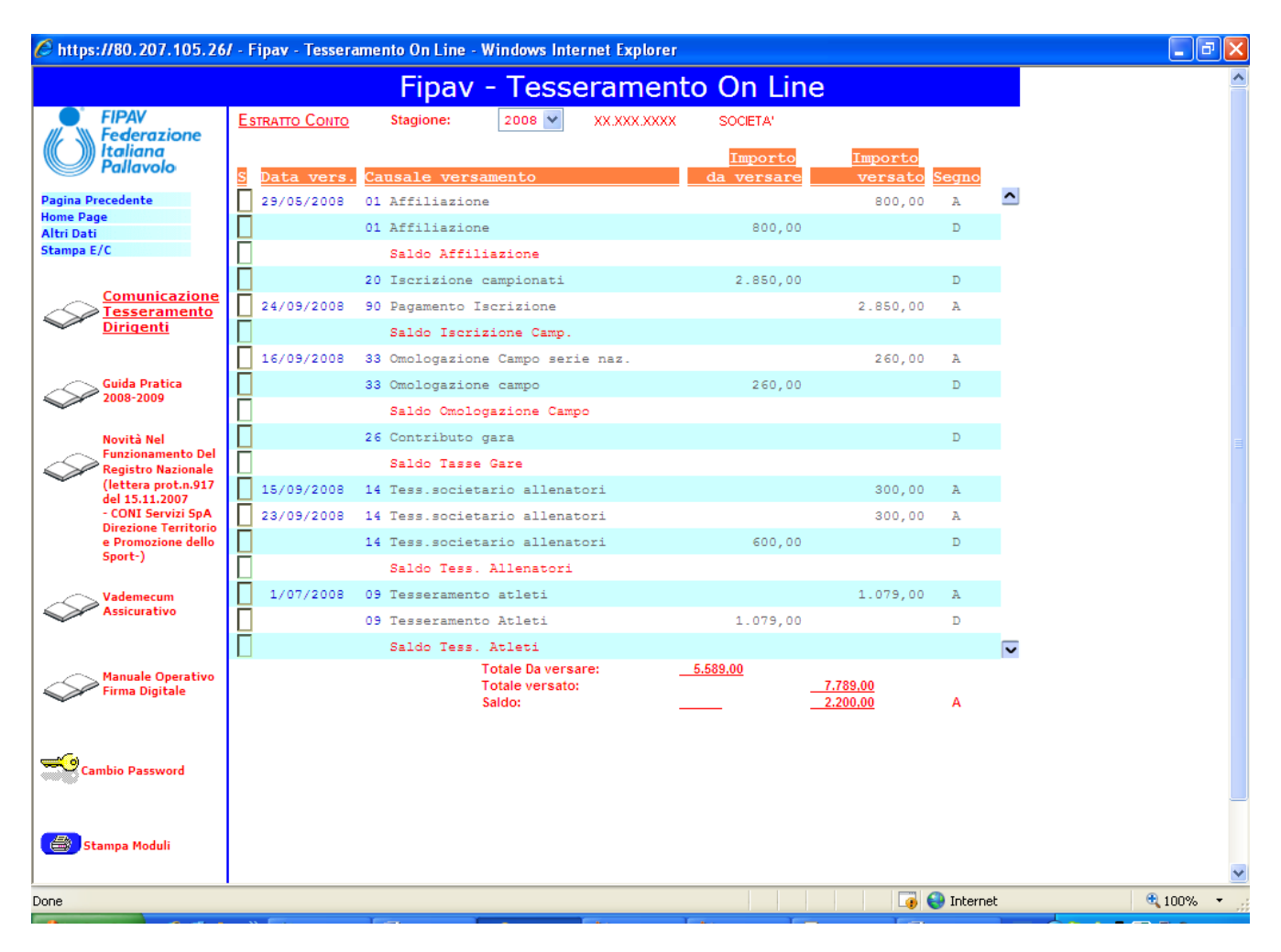